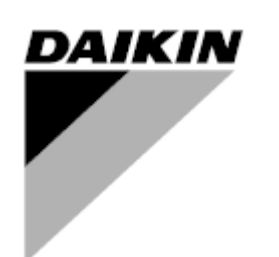

D-EOMAC01905-23\_01DE

## BEDIENUNGSANLEITUNG BEDIENTAFEL D-EOMAC01905-23\_02DE

02 05-2025

REV

Datum

Ersetzt

# Luftgekühlter Chiller mit inverterbetriebenem Schraubenverdichter

**MICROTECH CONTROLLER** 

### **INHALTSVERZEICHNIS**

| 1 | SICH                   | HERHEITSHINWEISE                                                                                        | 6        |
|---|------------------------|----------------------------------------------------------------------------------------------------|----------|
|   | 1.1                    |                                                                                                    | 6        |
|   | 1.2                    | Vor dem Einschalten des Gerats                                                                          | 6        |
| _ | 1.3                    |                                                                                                    | 6        |
| 2 |                        | GEMEINE BESCHREIBUNG                                                                                    | 7        |
|   | 2.1                    |                                                                                                    | 7        |
|   | 2.2                    | Verwendete Abkurzungen                                                                                  | 1        |
|   | 2.3                    | Betriebsgrenzwerte der Steuerung.                                                                       | 1        |
|   | 2.4                    |                                                                                                    | /        |
| ~ | 2.5                    |                                                                                                    | 8        |
| 3 | 3 1                    | NG THE CONTROLLER                                                                                       | 9<br>a   |
|   | 3.2                    | Pasewörter                                                                                              | 10       |
|   | 33                     | Rearbeiten                                                                                              | 10       |
|   | 24                     |                                                                                                    | 10       |
|   | 0. <del>4</del><br>2.5 |                                                                                                    | 10       |
|   | 3.5                    | Basisdiagnostik des Stederungssystems                                                                   | 11       |
|   | 3.0                    | Steuerungswartung                                                                                       | 12       |
|   | 3.7                    | Optionale Fem-Benutzerschnittstelle                                                                     | 13       |
|   | 3.8                    |                                                                                                    | 13       |
| 4 | ₩II<br>4.1             | Chiller On/Off (Chiller Ein/Aus)                                                                        | 15<br>15 |
|   | 12                     | Keypad On/Off (Tastatur Ein/Aus)                                                                        | 15       |
|   | т. <u>с</u><br>Л С     | 2.1 Scheduler and Silent mode functionalities (Zeitnlaner- und Lautlosmodus-Eunktionen)                 | 16       |
|   | 4.2                    | 2.1 Scheduler and Shent mode functionalities (Zehplaher- und Edulosmodus-Functionen)                    | 16       |
|   | 13                     | Water Setopints (Wasser-Sollwarte)                                                                      | 17       |
|   | 4.5                    | Unit Mode (Gerätemedus)                                                                                 | 10       |
|   | 4.4                    | 1 1 Energy Soving mode (Energioenermodue)                                                               | 10       |
|   | 4.4                    | Hait Status (Status der Einheit)                                                                        | 19       |
|   | 4.5                    | Ville Status (Status del Ellinet)                                                                       | 19       |
|   | 4.0                    | Thermostatic Control (Netzwerksteuerung)                                                                | 20       |
|   | 4.7                    | Deterministratic Control (Thermostatische Steuerung)                                                    | 21       |
|   | 4.8                    | Date/Time (Datum/Unrzeit)                                                                               | 23       |
|   | 4.9                    | Pumpen                                                                                                  | 23       |
|   | 4.10                   |                                                                                                    | 24       |
|   | 4.11                   | Power Conservation (Strom sparen)                                                                       | 24       |
|   | 4.1                    | 11.1 Demand Limit (Stromaufnanmebegrenzung)                                                             | 25       |
|   | 4.1                    | 11.2 Current Limit (Stromgrenze)                                                                        | 26       |
|   | 4.1                    | 11.3 Setpoint Reset (Sollwert-Rücksetzung)                                                              | 26       |
|   |                        | 4.11.3.1 Setpoint Reset by OAT (Sollwertrücksetzung über OAT-Rücksetzung)                               | 27       |
|   |                        | 4.11.3.1 Setpoint Reset by External 4-20 mA signal (Sollwert-Rucksetzung durch externes 4-20-mA-signal) | 27       |
|   | 4.1                    | 11.4 Softload (Softload)                                                                                | 28       |
|   | 4.12                   | Electrical Data (Elektrische Daten)                                                                     | 29       |
|   | 4.13                   | Controller IP Setup (Steuerungs-IP-Konfiguration)                                                       | 29       |
|   | 4.14                   | Daikin On Site                                                                                          | 31       |
|   | 4.15                   | Heat Recovery (Wärmerückgewinnung)                                                                      | 31       |
|   | 4.16                   | Rapid Restart (Schneller Neustart)                                                                      | 32       |
|   | 4.17                   | FreeCooling Hydronic (Nur Kühlung)                                                                      | 33       |
|   | 4.1                    | 17.1 Glykolfrei Freecoling                                                                              | 33       |
|   | 4.18                   | Glykol-Tank-Heizung                                                                                     | 34       |
|   | 4.19                   | Oberwellenfilter (SAF)                                                                                  | 35       |
|   | 4.20                   | Antifreeze Heater (Frostschutzmittel-Heizung)                                                           | 36       |
|   | 4.21                   | Optionen                                                                                                | 37       |
|   | 4.2                    | 21.1 Passwort wechseln, um neue Software-Optionen zu kaufen                                             | 37       |
|   |                        |                                                                                                    |          |

|   | 4.2         | 1.2          | Das Passwort in den Ersatzcontroller eingeben                                                                          | 37  |
|---|-------------|--------------|----------------------------------------------------------------------------------------------------|-----|
|   | 4.22        | Mod          | bus MSTP                                                                                                    | 38  |
|   | 4.23        | BAC          | net MSTP                                                                                                    | 39  |
|   | 4.24        | BAC          | net IP                                                                                                    | 40  |
|   | 4.25        | Ener         | gy Monitoring (Energieüberwachung)                                                                                     | 40  |
| 5 | ALAF        | RME          | UND FEHLERBEHEBUNG                                                                                                    | 42  |
|   | 5.1         | Alarr        | ne                                                                                                    | 42  |
|   | 5.1         | .1           | Bad Current Limit Input                                                                                                | 42  |
|   | 5.1         | .2           | Bad Demand Limit Input EcoExvDrvError (Falscher Bedarfsbegrenzungsinput EcoExvDrvError)                                | 42  |
|   | 5.1         | .3           | Option1BoardCommFail – Optionales Board 1 Kommunikation fehlgeschlagen                                                 | 43  |
|   | 5.1         | .4           | Bad Leaving Water Temperature Resetn Input (Rücksetzungsinput Falsche Wasseraustrittstemperatur).                      | 43  |
|   | 5.1         | .5           | Energy Meter Communication Fail (Ausfall der Kommunikation mit dem Energiezähler)                                      | 43  |
|   | 5.1         | .6           | Evaporator Pump #1 Failure (Fehler Verdampferpumpe Nr. 1)                                                              | 44  |
|   | 5.1         | .7           | Evaporator Pump #2 Failure (Fehler Verdampferpumpe Nr. 2)                                                              | 44  |
|   | 5.1         | .8           | External Event (Externer Vorfall)                                                                                      | 45  |
|   | 5.1         | .9           | Password Over Time (Fälligkeit des Passworts)                                                                          | 45  |
|   | 5.1<br>Wä   | .10<br>irmer | Heat Recovery Entering Water Temperature sensor fault (Eintrittswassertemperatursensor der<br>ückgewinnung fehlerhaft) | 45  |
|   | 5.1<br>Wä   | .11<br>irmer | Heat Recovery Leaving Water Temperature sensor fault (Austrittswassertemperatursensor der<br>ückgewinnung fehlerhaft ) | 46  |
|   | 5.1         | .12          | Heat Recovery Water Temperatures inverted (Temperaturen der Wärmerückgewinnung vertauscht)                             | 46  |
|   | 5.1<br>Diff | .13<br>feren | Evaporator differential pressure transducer sensor fault (Sensorfehler des Verdampfer-<br>tialdruckwandlers)           | .46 |
|   | 5.1<br>Diff | .14<br>feren | System load differential pressure transducer sensor fault (Sensorfehler des Systemlast-<br>tialdruckwandlers)          | 47  |
|   | 5.1         | .15          | Switch Box Temperature High (Schaltbox-Temperatur hoch)                                                                | 47  |
|   | 5.1         | .16          | Fehler des Glykol-Austrittswassertemperatursensors                                                                     | 48  |
|   | 5.1         | .17          | Fehler des Sensors für die Glykoleintrittswassertemperatur                                                             | 48  |
|   | 5.1         | .18          | Kommunikationsfehler des Glykolmoduls                                                                                  | 48  |
|   | 5.1         | .19          | Kommunikationsfehler der Glykolpumpe                                                                                   | 49  |
|   | 5.1         | .20          | Alarm der Glykolpumpe                                                                                                  | 49  |
|   | 5.1         | .21          | Temperatur des Rechenzentrumsmoduls auf der Oberseite des PLC-Sensors                                                  | 49  |
|   | 5.1         | .22          | Temperatur des Rechenzentrumsmoduls unten PLC-seitiger Sensorfehler                                                    | 50  |
|   | 5.1         | .23          | Temperatur des Rechenzentrumsmoduls oben 1 LH-Filterseite Sensorfehler                                                 | 50  |
|   | 5.1         | .24          | Temperatur des Rechenzentrumsmoduls oben 2 LH-Filterseite Sensorfehler                                                 | 50  |
|   | 5.1         | .25          | Temperatur des Rechenzentrumsmoduls unten LH-Filterseite Sensorfehler                                                  | 51  |
|   | 5.1         | .26          | Fehler des Sensors für die relative Luftfeuchtigkeit des Rechenzentrumsmoduls                                          | 51  |
|   | 5.1         | .27          | Kommunikationsfehler des Rechenzentrumsmoduls                                                                          | 52  |
|   | 5.1         | .28          | SAF-Kommunikationsfehler                                                                                               | 52  |
|   | 5.1         | .29          | SAF Hochstrom                                                                                                    | 52  |
|   | 5.1         | .30          | SAF Hochtemperatur                                                                                                    | 53  |
|   | 5.1         | .31          | SAF Hochregulierungskarte Temperatur                                                                                   | 53  |
|   | 5.1         | .32          | SAF Unterspannung                                                                                                    | 53  |
|   | 5.1         | .33          | SAF Überspannung                                                                                                    | 54  |
|   | 5.1         | .34          | SAF Ausfall der Vorladung                                                                                              | 54  |
|   | 5.1         | .35          | SAF Vorladung k1 Ausfall                                                                                               | 54  |
|   | 5.1         | .36          | SAF Vorladung k2 Ausfall                                                                                               | 54  |
|   | 5.1         | .37          | SAF STO Störung                                                                                                    | 55  |
|   | 5.1         | .38          | SAF STO Störung                                                                                                    | 55  |
|   | 5.1         | .39          | Switch Box Temperature sensor fault (Temperatursensorfehler Schaltbox )                                                | 55  |
|   | 5.1         | .40          | Hydronic Freecooling Temperaturfühler                                                                                  | 56  |
|   | 5.2         | Unit         | Pumpdown Stop Alarms (Auspump-Stoppalarme der Einheit)                                                                 | 56  |
|   | 5.2<br>(EV  | .1<br>VT)    | Evaporator Entering Water Temperature (EWT) sensor fault (Sensorfehler Verdampfer-Eintrittstemperat 56                 | ur  |
|   | 5.2         | .2           | Evaporator Water Temperatures inverted (Invertierte Wassertemperaturen Verdampfer)                                     | 57  |
|   | 5.2         | .3           | Outside Air Temperature (OAT) (Lockout OAT (Außenlufttemperatur)-Sperre)                                               | 57  |

| 5.2.4    | Outside Air Temperature sensor fault alarm (Temperatursensorfehler Außentemperatur)             | 57 |
|----------|-------------------------------------------------------------------------------------------------|----|
| 5.3 Unit | Rapid Stop Alarms (Schnellstoppalarme der Einheit)                                              | 58 |
| 5.3.1    | Emergency Stop (Not-Aus)                                                                        | 58 |
| 5.3.2    | Evaporator Flow Loss alarm (Verdampfer Flussverlustalarm)                                       | 58 |
| 5.3.3    | Evaporator Leaving Water Temperature (LWT) sensor fault (Sensorfehler Austrittswassertemperatur |    |
| Verdam   | npfer (LWT)                                                                                     | 59 |
| 5.3.4    | Evaporator Water Freeze alarm (Frostschutz-Alarm Verdampferwasser)                              | 59 |
| 5.3.5    | External alarm (Externer Alarm)                                                                 | 59 |
| 5.3.6    | UnitOff CC1CommFail - Schaltung 1 - CC1 Kommunikationsfehler                                    | 60 |
| 5.3.7    | UnitOff CC2CommFail - Schaltung 2 - CC2 Kommunikationsfehler                                    | 60 |
| 5.3.8    | UnitOff Module1C1CommFail - Schaltung 1 - Module1C1 Kommunikationsfehler                        | 61 |
| 5.3.9    | UnitOff Module1C2CommFail - Schaltung 2 - Module1C2 Kommunikationsfehler                        | 61 |
| 5.3.10   | Heat Recovery Water Freeze Protect alarm (Wärmerückgewinnung Frostschutzalarm)                  | 61 |
| 5.3.11   | OptionCtrlrCommFail                                                                             | 62 |
| 5.3.12   | Power Fault (Ausfall der Stromversorgung (nur bei mit USV-Option)                               | 62 |
| 5.3.13   | PVM alarm (PVM-Alarm)                                                                           | 63 |
| 5.3.14   | Glykol-Wasser-Frostalarm                                                                        | 63 |
| 5.4 Circ | uit Alerts (Kreislaufalarme)                                                                    | 64 |
| 5.4.1    | Economizer Pressure Sensor fault (Economiser-Druck-Sensorfehler)                                | 64 |
| 5.4.2    | Economizer Temperature Sensor fault (Economiser-Temperatur-Sensorfehler)                        | 64 |
| 5.4.3    | Failed Pumpdown (Fehlgeschlagenes Auspumpen)                                                    | 65 |
| 5.4.4    | Gas Leakage Sensor fault (Gasaustrittssensor-Fehler)                                            | 65 |
| 5.4.5    | CxCmp1 MaintCode01                                                                              | 66 |
| 5.4.6    | CxCmp1 MaintCode02                                                                              | 66 |
| 5.4.7    | Power Loss (Stromausfall)                                                                       | 66 |
| 5.4.8    | Fehler des Flüssigkeitstemperatursensors                                                        | 67 |
| 5.4.9    | Flüssigkeit Drucksensor Fehler                                                                  | 67 |
| 5.4.10   | SpeedTrol Fan Kommunikationsfehler                                                              | 68 |
| 5.4.11   | Cx Fans Kommunikationsfehler                                                                    | 68 |
| 5.4.12   | Cx Lüfter Fehler                                                                                | 68 |
| 5.4.13   | Cx Lüfter über V                                                                                | 69 |
| 5.4.14   | Cx Ventilator unter V                                                                           | 69 |
| 5.5 Circ | uit Pumpdown Stop Alarms (Kreislauf Auspump-Stoppalarme)                                        | 69 |
| 5.5.1    | Discharge Temperature Sensor fault (Austrittstemperatur-Sensorfehler)                           | 69 |
| 5.5.2    | Gas Leakage fault (Fehler Gasaustrittssensor)                                                   | 70 |
| 5.5.3    | High Compressor Vfd Temperature fault (Fehler Hohe VFD-Temperatur)                              | 70 |
| 5.5.4    | Low Compressor Vfd Temperature fault (Fehler Niedrige VFD-Temperatur)                           | 71 |
| 5.5.5    | Low Discharge Superheat fault (Niedrige Drucküberhitzung)                                       | 71 |
| 5.5.6    | Oil Pressure Sensor fault (Oldruck-Sensorfehler)                                                | 71 |
| 5.5.7    | Antichattentionsalarm                                                                           | 72 |
| 5.5.8    | Suction Temperature Sensor fault (Ansaugtemperatur-Sensorfehler)                                | 72 |
| 5.6 Circ | uit Rapid Stop Alarms (Schnell-Stopp-Alarme des Kreislaufs)                                     | 73 |
| 5.6.1    | Compressor VFD Fault (Verdichter-VFD-Fehler)                                                    | 73 |
| 5.6.2    | Compressor VFD OverTemp (Ubertemperatur des Verdichter-VFDs)                                    | 73 |
| 5.6.3    | Compressor VFD Temperature high (Hohe Temperatur am Verdichter-VFD)                             | 73 |
| 5.6.4    | C1Off CC1CommFail - Circuit 1 – CC1 Kommunikationsfehler                                        | 74 |
| 5.6.5    | C2Off CC2CommFail - Circuit 2 – CC2 Kommunikationsfehler                                        | 74 |
| 5.6.6    | C1Off Module1C1CommFail - Circuit 1 – Module1C1 Fehler bei der Kommunikation                    | 75 |
| 5.6.7    | C2Ott Module1C2CommFail - Circuit 2 –Module1C2 Fehler bei der Kommunikation                     | 75 |
| 5.6.8    | Compressor VFD A3 alarm (A3-Alarm Verdichter-VFD)                                               | 76 |
| 5.6.9    | Condensing Pressure sensor fault (Sensorfehler Verflüssigungsdruck)                             | 76 |
| 5.6.10   | Evaporating Pressure sensor fault (Sensorfehler Verdampfungsdruck)                              | 77 |
| 5.6.11   | EXV Driver Error (EXV-Treiberfehler)                                                            | 77 |
| 5.6.12   | Fail Start Low Pressure (Fehlgeschlagener Start wegen zu niedrigem Druck)                       | 77 |

| 5.6.13 | Fan VFD Over Current (Lüfter-VFD-Überstrom)                                                     | . 78 |
|--------|-------------------------------------------------------------------------------------------------|------|
| 5.6.14 | High Discharge Temperature Alarm (Alarm Hohe Ablasstemperatur)                                  | . 78 |
| 5.6.15 | High Motor Current Alarm (Alarm Hohe Motor-Stromaufnahme)                                       | . 79 |
| 5.6.16 | High Motor Temperature Alarm (Alarm Hohe Motortemperatur)                                       | . 79 |
| 5.6.17 | High Oil Pressure Differential Alarm (Alarm Hohe Öldruck-Differenz)                             | . 79 |
| 5.6.18 | High Pressure alarm (Hochdruck-Alarm)                                                           | . 80 |
| 5.6.19 | Low Pressure alarm (Niedrigdruck-Alarm)                                                         | . 80 |
| 5.6.20 | Low Pressure Ratio Alarm (Alarm Niedriges Druckverhältnis)                                      | . 81 |
| 5.6.21 | Maximum Number of Restart Alarm (Alarm bei der maximalen Anzahl von Neustarts)                  | . 82 |
| 5.6.22 | Mechanical High Pressure Alarm (Mechanischer Hochdruck-Alarm)                                   | . 82 |
| 5.6.23 | No Pressure At Start Alarm (Alarm Kein Druck bei Start)                                         | . 83 |
| 5.6.24 | No Pressure Change At Start Alarm (Alarm Kein Druckwechsel bei Start)                           | . 83 |
| 5.6.25 | Overvoltage Alarm on input voltage (Überspannungs-Alarm an Eingangsspannung )                   | . 83 |
| 5.6.26 | Overvoltage Alarm on DC rectified voltage (Überspannungs-Alarm an gleichgerichteter Spannung)   | . 84 |
| 5.6.27 | Undervoltage Alarm on input voltage (Unterspannungs-Alarm an Eingangsspannung)                  | . 84 |
| 5.6.28 | Undervoltage Alarm on DC rectified voltage (Unterspannungs-Alarm an gleichgerichteter Spannung) | . 85 |
| 5.6.29 | VFD Communication Failure (VFD-Kommunikationsfehler)                                            | . 85 |
| 5.6.30 | Fans Modbus Communication Failure                                                               | . 86 |
| 5.6.31 | Fan Fault (Lüfterfehler)                                                                        | . 86 |

#### **1 SICHERHEITSHINWEISE**

#### 1.1 Allgemein

Installation, Inbetriebnahme und Wartung des Geräts können gefährlich sein, wenn gewisse, von der Installation abhängige Faktoren nicht berücksichtigt werden: Betriebsdruck, Präsenz elektrischer Komponenten und Spannungen sowie der Aufstellungsort (Sockel und Aufbaustrukturen). Ausschließlich ordnungsgemäß qualifizierte Installationsingenieure und hoch qualifizierte Installateure und Techniker, die für das Produkt umfassend geschult wurden, sind befugt, das Gerät sicher zu installieren und in Betrieb zu nehmen.

Während aller Wartungsarbeiten müssen alle Anweisungen und Ratschläge, die in den Installations- und Wartungsanleitungen für das Produkt, sowie am Gerät und an den Bauteilen und an separat gelieferten Zubehörteilen befestigten Schildern und Etiketten aufgeführt sind, gelesen, verstanden und befolgt werden.

Es sind alle Standard-Sicherheitsvorschriften und -verfahren anzuwenden.

Schutzbrillen und -handschuhe tragen.

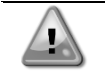

Nicht an einem defekten Lüfter, Verdichter oder einer defekten Pumpe arbeiten, bevor nicht der Hauptschalter ausgeschaltet worden ist. Übertemperaturschutz ist selbstrücksetzend, daher könnte sich ein Lüfter automatisch in Gang setzen, wenn die Temperaturbedingungen dies zulassen.

An einigen Geräten ist ein Druckknopf an der Tür des Geräteschaltschranks angebracht. Der Knopf wird durch rote Farbe auf gelbem Hintergrund hervorgehoben. Ein Drücken der Not-Aus-Taste von Hand stoppt die Drehbewegungen aller Lasten und verhindert einen möglichen Unfall. Von der Gerätesteuerung wird ebenfalls ein Alarm ausgelöst. Das Loslassen der Not-Aus-Taste gibt das Gerät frei, das jedoch nur neu gestartet werden kann, wenn der Alarm auf der Steuerung quittiert wird.

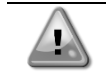

Der Not-Aus bewirkt den Stillstand aller Motoren, schaltet jedoch nicht die Stromzufuhr zum Gerät ab. Das Gerät nicht warten oder daran arbeiten, ohne zuvor den Hauptschalter ausgeschaltet zu haben.

#### 1.2 Vor dem Einschalten des Geräts

Vor dem Einschalten des Geräts folgende Ratschläge lesen:

- Nachdem alle Arbeitsschritte und Einstellungen ausgeführt wurden, alle Schaltschrankabdeckungen schließen.
- Die Schaltschrankabdeckungen dürfen nur von geschultem Personal geöffnet werden.
- Ist ein häufiger Zugang zum UC erforderlich, wird die Installation einer Fernschnittstelle dringend empfohlen.
- Auch das LCD-Display der Gerätesteuerung kann durch extrem niedrige Temperaturen beschädigt werden (siehe Kapitel 2.4). Aus diesem Grund wird dringend empfohlen, das Gerät im Winter nie auszuschalten, besonders in kalten Klimata.

#### 1.3 Stromschläge vermeiden

Ausschließlich in Übereinstimmung mit den Empfehlungen der IEC (Internationale Elektrotechnische Kommission) qualifiziertem Personal darf der Zugang zu elektrischen Bauteilen gestattet werden. Es wird insbesondere empfohlen, alle Stromquellen zum Gerät vor dem Beginn jeglicher Arbeiten zu trennen. Die Hauptstromversorgung am Haupttrennschalter oder Trennschalter ausschalten.

# WICHTIG: Dieses Gerät verwendet und gibt elektromagnetische Signale ab. Tests haben bewiesen, dass das Gerät allen anwendbaren Vorschriften mit Bezug auf elektromagnetische Verträglichkeit entspricht.

| Direkte Eingriffe in die Stromversorgung können Stromschläge, Verbrennungen oder sogar den Tod verursachen. Diese Tätigkeit ist ausschließlich von geschulten Personen durchzuführen.                                                      |
|----------------------------------------------------------------------------------------------------|
| STROMSCHLAGRISIKO: Selbst wenn der Haupttrennschalter oder Isolator ausgeschaltet ist, können gewisse Stromkreise immer noch mit Energie versorgt sein, da sie an eine separate Stromquelle angeschlossen sein könnten.                    |
| VERBRENNUNGSRISIKO: Elektrische Ströme bewirken das zeitweilige oder dauernde Erhitzen der<br>Bauteile. Die Stromleitungen, Elektrokabel und Leitungsführungen, Deckel von Klemmkästen und<br>Motorgestelle mit großer Vorsicht handhaben. |
| Je nach Betriebsbedingungen können die Lüfter regelmäßig gereinigt werden. Ein Lüfter kann jederzeit starten, selbst wenn das Gerät abgeschaltet worden ist.                                                                               |

#### 2 ALLGEMEINE BESCHREIBUNG

#### 2.1 Grundlegende Informationen

Microtech® ist ein System zur Steuerung luft- oder wassergekühlter Einzel- oder Doppel-Kreislauf-Flüssigkeitskühlaggregate. Microtech® steuert den Verdichterstart, der notwendig ist, um die gewünschte Austrittswassertemperatur des Wärmetauschers beizubehalten. In jedem Gerätemodus steuert es den Betrieb der Verflüssiger, um das richtige Verflüssigungsverfahren in jedem Kreislauf aufrechtzuerhalten.

Die Schutzvorrichtungen werden kontinuierlich von Microtech® überwacht, um einen einwandfreien Betrieb zu gewährleisten. Microtech® ermöglicht auch einen Testlauf, der alle Eingänge und Ausgänge abdeckt.

#### 2.2 Verwendete Abkürzungen

In dieser Gebrauchsanweisung werden die Kühlkreisläufe als Kreislauf Nr.1 und Kreislauf Nr. 2 bezeichnet. Der Verdichter in Kreislauf Nr. 1 wird als Cmp1 bezeichnet. Der andere, in Kreislauf Nr. 2, wird als Cmp2 bezeichnet. Die folgenden Abkürzungen werden häufig verwendet:

- A/C Luftgekühlt (Air-cooled)
- CEWT Eintrittswassertemperatur Verflüssiger (Condenser Entering Water Temperature)
- **CLWT** Austrittswassertemperatur Verflüssiger (Condenser Leaving Water Temperature)
- **CP** Verflüssigungsdruck (Condensing Pressure)
- **CSRT** Verflüssigungstemperatur des gesättigten Kältemittels (Condensing Saturated Refrigerant Temperature)
- **DSH** Austritt von Überhitzungswärme (Discharge Superheat)
- DT Austrittstemperatur (Discharge Temperature)
- E/M Energiemessermodul

**EEWT** Eintrittswassertemperatur Verdampfer (Evaporator Entering Water Temperature)

- ELWT Austrittswassertemperatur Verdampfer (Evaporator Leaving Water Temperature)
- **EP** Verdampfungsdruck (Evaporating Pressure)
- **ESRT** Verdampfungstemperatur des gesättigten Kältemittels (Evaporating Saturated Refrigerant Temperature)
- **EXV** Elektronisches Expansionsventil
- HMI Mensch-Maschinen-Schnittstelle (Human Machine Interface)
- **MOP** Maximaler Betriebsdruck (Maximum Operating Pressure)
- **SSH** Ansaugen von Überhitzungswärme (Suction Superheat)
- ST Ansaugtemperatur (Suction Temperature)
- UC Gerätesteuerung (Unit Controller) (Microtech)

#### 2.3 Betriebsgrenzwerte der Steuerung

Betrieb (IEC 721-3-3):

- Temperatur -40...+70 °C
- Einschränkung LCD -20... +60 °C
- Einschränkung Prozess-Bus -25....+70 °C
- Feuchtigkeit < 90 % r. F. (ohne Kondensatbildung)
- Luftdruck mind. 700 hPa, entspricht max. 3.000 m ü.d.M.
- Transport (IEC 721-3-2):
  - Temperatur -40...+70 °C
  - Feuchtigkeit < 95 % r. F. (ohne Kondensatbildung)
  - Luftdruck mind. 260 hPa, entspricht max. 10.000 m ü.d.M.

#### 2.4 Steuerungsarchitektur

Die Steuerungsarchitektur besteht insgesamt aus folgenden Bestandteilen:

- Ein MicroTech Hauptcontroller
- E/A-Erweiterungsmodule je nach Bedarf und abhängig von der Konfiguration der Einheit
- Kommunikationsschnittstelle(n) gemäß Auswahl
- Der Peripheral Bus wird für die Verbindung der E/A-Erweiterungen mit dem Haupt-Controller verwendet.

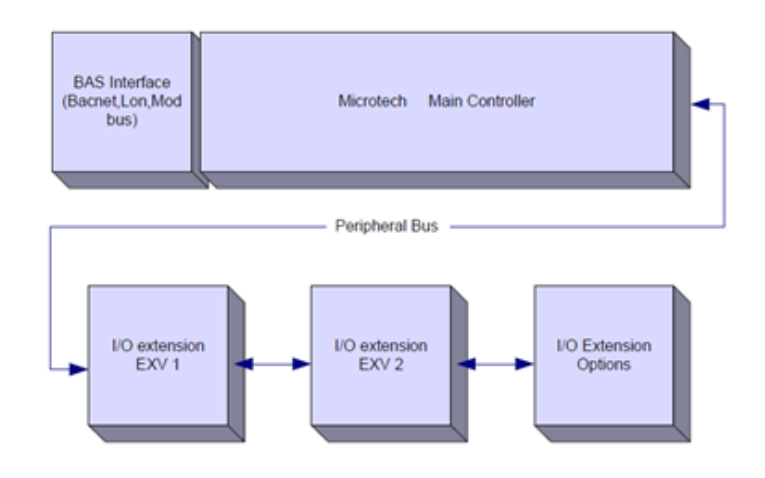

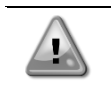

Die korrekte Polarität beim Anschluss der Stromversorgung an die Platinen beibehalten, andernfalls wird die Peripheral-Bus-Kommunikation nicht funktionieren, und die Platinen könnten beschädigt werden.

### 2.5 Kommunikationsmodule

Ein jedes der folgenden Module kann direkt an der linken Seite der Hauptsteuerung angeschlossen werden, damit ein BAS oder eine andere Fern-Schnittstelle betrieben werden kann. Bis zu drei können gleichzeitig an die Steuerung angeschlossen werden. Die Steuerung sollte nach dem Hochfahren diese automatisch erkennen und sich für neue Module konfigurieren. Das Entfernen von Modulen aus der Einheit erfordert eine manuelle Änderung der Konfiguration.

| Modul       | Siemens-Teilenummer | Verwendung |
|-------------|---------------------|------------|
| BacNet/IP   | POL908.00/MCQ       | Optional   |
| Lon         | POL906.00/MCQ       | Optional   |
| Modbus      | POL902.00/MCQ       | Optional   |
| BACnet/MSTP | POL904.00/MCQ       | Optional   |

#### **3 USING THE CONTROLLER**

Microtech 4 verfügt nicht über eine integrierte HMI. Die Interaktion mit der Steuerung kann über eine mobile App erfolgen, die aus dem Store heruntergeladen werden kann (Playstore für Android-Geräte und Apple Store für iOS-Geräte).

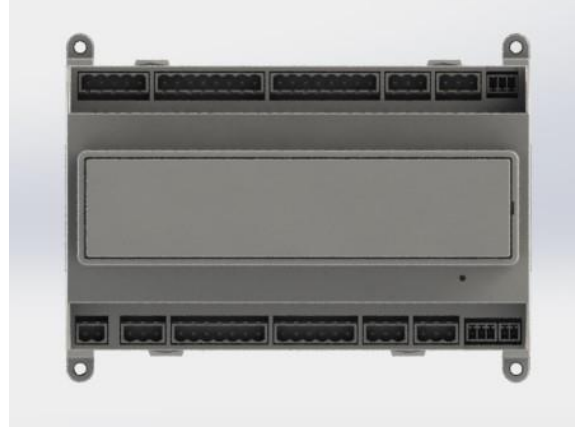

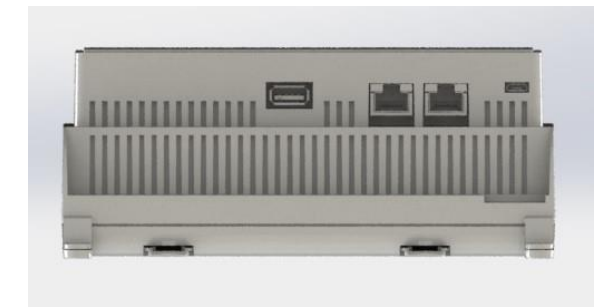

Optional ist es möglich, die Remote HMI zu bestellen, die an den verfügbaren CE+ CE- Port des Controllers angeschlossen werden kann. Dieser Anschluss befindet sich in der unteren Anschlussreihe des Controllers.

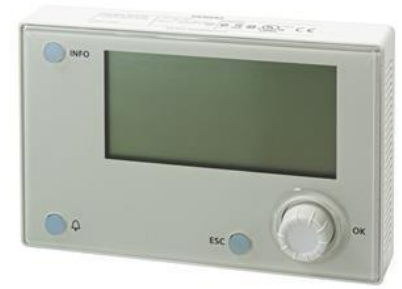

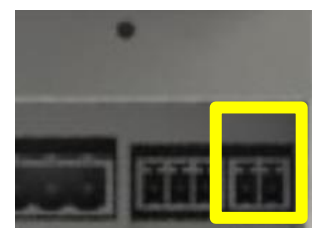

#### 3.1 Navigation

Wenn der Steuerkreislauf mit Strom versorgt wird, ist der Bildschirm des Steuersystems eingeschaltet und zeigt die Hauptseite an, auf die auch durch Druck auf die Menü-Taste zugegriffen werden kann. Ein Beispiel der HMI-Bildschirme wird in der folgenden Abbildung gezeigt.

|   | Μ | а | i | n |   | Μ | е | n | u |   |   |   |   |
|---|---|---|---|---|---|---|---|---|---|---|---|---|---|
| Е | n | t | е | r |   | Ρ | а | s | s | w | 0 | r | d |
| U | n | i | t |   | S | t | а | t | u | s | = |   |   |
|   | 0 | f | f | : |   | U | n | i | t |   | S | W |   |
| A | С | t | i | v | е |   | S | е | t | р | t | = |   |

Eine Klingel in der oben rechten Ecke zeigt einen aktiven Alarm an. Bewegt sich die Klingel nicht, bedeutet dies, dass der Alarm zur Kenntnis genommen, jedoch nicht rückgesetzt wurde, da die Alarmbedingung nicht behoben wurde. Eine LED zeigt darüber hinaus an, wo sich der Alarm in der Einheit oder den Kreisläufen befindet.

|   | Μ | а | i | n |   | Μ | е | n | u |   |   |   |   |
|---|---|---|---|---|---|---|---|---|---|---|---|---|---|
| Е | n | t | е | r |   | Ρ | а | s | s | w | 0 | r | d |
| U | n | i | t |   | S | t | а | t | u | s | = |   |   |
|   | 0 | f | f | : |   | U | n | i | t |   | S | W |   |
| А | С | t | i | v | е |   | S | е | t | р | t | = |   |

Das aktive Element wird grau unterlegt hervorgehoben; in diesem Beispiel ist der hervorgehobene Punkt des Hauptmenüs eine Verknüpfung zu einer anderen Seite. Durch Drücken des Druck-und-Roll-Rads springt die HMI zu einer anderen Seite. In diesem Fall springt die HMI zur Seite Passwort-Eingabe.

| Enter   | Password |   | 2 | / | 2 |
|---------|----------|---|---|---|---|
| Enter P | ₽ W      | * | * | * | * |

#### 3.2 Passwörter

Der HMI-Aufbau gründet auf Zugriff-Stufen. Dies bedeutet, dass jedes Passwort alle die für diese Passwort-Stufe zulässigen Einstellungen und Parameter aufzeigt. Grundlegende Informationen über den Status können abgerufen werden, ohne dass das Passwort eingegeben werden muss. Die Benutzer-Steuerung verwaltet zwei Passwort-Stufen:

| BENUTZER | 5321 |
|----------|------|
| (USER)   |      |
| WARTUNG  | 2526 |

Die folgende Information deckt alle mit dem Wartungspasswort zugänglichen Daten und Einstellungen ab. Das Benutzer-Passwort erlaubt den Zugriff auf eine Teilmenge der in diesem Kapitel beschriebenen Einstellungen.

Auf der Passworteingabe-Seite wird die Zeile mit dem Passwortfeld hervorgehoben, um anzuzeigen, dass das Feld auf der rechten Seite verändert werden kann. Dies stellt einen Sollwert für die Steuerung dar. Durch Drücken des Push'n'Roll-Rads wird das einzelne Feld hervorgehoben, um eine einfache Eingabe des numerischen Passworts zu ermöglichen.

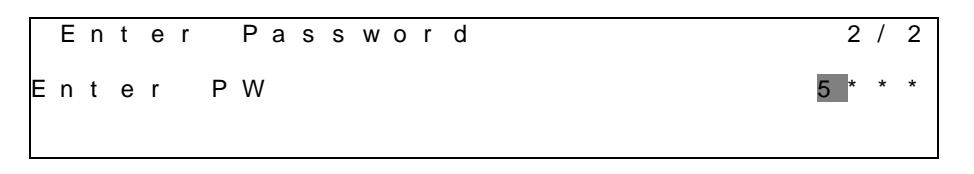

Nach der Passworteingabe stehen 10 Minuten zur Verfügung, dann gibt es ein Timeout (Zeitsperre). Das Passwort gilt dann nicht mehr, wenn ein anderes eingegeben wurde oder sich die Steuerung ausschaltet. Die Eingabe eines ungültigen Passworts hat den gleichen Effekt wie das Fortfahren ohne Passwort.

Die Timeout-Zeit kann über das Menü "Timer Settings" (Timer-Einstellungen) in den "Extended Menus" (Erweiterte Menüs) auf einen Wert von 3 bis 30 Minuten eingestellt werden.

#### 3.3 Bearbeiten

Sie gelangen in den Modus Bearbeiten, wenn sich der Cursor auf einer Zeile mit einem editierbaren Feld befindet und Sie auf das Navigationsrad drücken. Wollen Sie den geänderten Wert speichern, drücken Sie erneut das Navigationsrad. Dadurch verlassen Sie den Bearbeiten-Modus und kehren zurück in den Navigations-Modus.

#### 3.4 Mobile app HMI

Die Daikin mAP Mobile App HMI wird kostenlos zur Verfügung gestellt und soll die Interaktion mit diesem Daikin-Produkt vereinfachen. Die App kann über die folgenden Links von den offiziellen Stores heruntergeladen werden (scannen Sie den QR-Code, um direkt auf die Download-Seiten in den Stores zu gelangen).

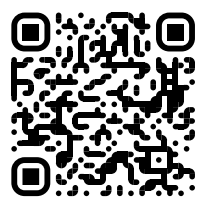

iOS

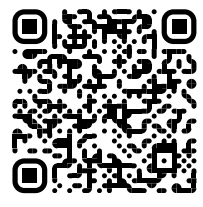

Android

Um die App nutzen zu können, ist es erforderlich, ein Konto im Voraus zu registrieren und Zugang zu der jeweiligen Einheit zu erhalten. Der Zugang wird pro Einheit Basis gewährt werden. Ein Benutzer kann auf mehrere Einheiten zugreifen, nachdem der App-Mieter diesen Zugang autorisiert hat. Das Verfahren zur Registrierung eines Kontos erfolgt in der App. Es ist notwendig, dem Anmeldelink in der App zu folgen:

User login

| you have a Dakin Applied Europe account you can use it to log in.<br>AUTHENTICATE WITH MICROSOFT | Are you a new user? |
|--------------------------------------------------------------------------------------------------|---------------------|
| Ir log in with your Daikin mAP credentials                                                       |                     |
| MAIL                                                                                             |                     |
| PASSWORD                                                                                         |                     |
| orgot password?                                                                                  |                     |
|                                                                                                  |                     |
|                                                                                                  |                     |
|                                                                                                  |                     |
|                                                                                                  |                     |

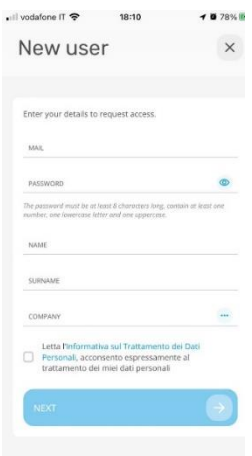

Die mobile App ermöglicht es Ihnen, alle relevanten Daten zu überwachen, die benutzerbezogenen Einstellungen zu ändern, Daten zu entwickeln, die Kühlersoftware zu aktualisieren und vieles mehr.

Das App-Layout passt sich an das Gerät an, auf dem die App ausgeführt wird, und sieht wie folgt aus:

| DAIKIN   | ENVT-8A          | CHARGE             | Parameters management                                                                    | Dashboard                                  |
|----------|------------------|--------------------|------------------------------------------------------------------------------------------|--------------------------------------------|
| Barrent  | 0.40             |                    |                                                                                          | EWYT-BA Reserve                            |
| 14 (mar) | 7-0              | Mercelation<br>27N | uner seetanta transa transa                                                              | () AVT0                                    |
| -        | Ē                |                    |                                                                                          | 2.0                                        |
|          | Caleford Married |                    |                                                                                          | MUNICAST<br>Professional Maria Internation |
|          | 810              | 415                | encontrol                                                                                | 6.56743 °C 6.62539 °C                      |
| a arrest | and the second   |                    | Topological that you cannot be to a magnitum of the final time. So now The last a single | ENTERING ARE                               |
|          | ne               |                    | There are with samples, but no in pass, a down to assume, a set                          | (⊞ ~ ≅ …                                   |

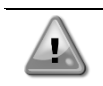

Für weitere Informationen konsultieren Sie die Quick Guide Daikin Map 1.0 - D-EPMAP00101-23\_EN.

#### 3.5 Basisdiagnostik des Steuerungssystems

Der Microtech Controller und die Erweiterungs- und Kommunikationsmodule sind mit zwei Status-LEDs ausgestattet (BSP und BUS), um den Betriebszustand der Geräte anzuzeigen. Die BUS-LED zeigt den Status der Kommunikation mit der Steuerung an. Die beiden Status-LEDs haben folgende Bedeutungen:

| Hauptsteuereinheit ( | (UC)                                                                       |
|----------------------|----------------------------------------------------------------------------|
| BSP LED              | Modus                                                                      |
| Dauerhaft grün       | Anwendung läuft                                                            |
| Dauerhaft gelb       | Anwendung geladen, läuft jedoch nicht (*) oder BSP-Upgrade-Modus ist aktiv |
| Dauerhaft rot        | Hardware-Fehler (*)                                                        |
| Blinkt grün          | BSP-Startphase. Die Steuerung benötigt Zeit zum Starten.                   |
| Blinkt gelb          | Anwendung nicht geladen (*)                                                |
| Blinkt gelb/rot      | Ausfallsicherung aktiv (falls das BSP-Upgrade unterbrochen wurde)          |
| Blinkt rot           | BSP-Fehler (Software-Fehler*)                                              |
| Blinkt rot/grün      | Anwendungs-/BSP-Update oder -Initialisierung                               |
|                      |                                                                            |

(\*) Kundendienst kontaktieren.

#### Erweiterungsmodule

| BSP LED         | Modus               | BUS LED           | Modus                                                                   |
|-----------------|---------------------|-------------------|-------------------------------------------------------------------------|
| Dauerhaft grün  | BSP aktiv           | Dauerhaft<br>grün | Kommunikation läuft, E/A in Betrieb                                     |
| Dauerhaft rot   | Hardware-Fehler (*) | Dauerhaft rot     | Kommunikation fehlgeschlagen (*)                                        |
| Blinkt rot      | BSP-Fehler (*)      | Dauarhaft         | Kommunikation läuft, jedoch ist der                                     |
| Blinkt rot/grün | BSP-Upgrade-Modus   | gelb              | Anwendungsparameter falsch oder fehlend; oder falsche Werkskalibrierung |

#### Kommunikationsmodule

#### BSP LED (für alle Module gleich)

| BSP LED         | Modus                                            |
|-----------------|--------------------------------------------------|
| Dauerhaft grün  | BPS läuft, Kommunikation mit Controller          |
| Dauerhaft gelb  | BSP läuft, keine Kommunikation mit Steuerung (*) |
| Dauerhaft rot   | Hardware-Fehler (*)                              |
| Blinkt rot      | BSP-Fehler (*)                                   |
| Blinkt rot/grün | Anwendungs-/BSP-Update                           |

(\*) Kundendienst kontaktieren.

| BUS LED           | )                                                                                                    |                                                                                                    |                                                                                                    |                                                                                                    |
|-------------------|----------------------------------------------------------------------------------------------------|----------------------------------------------------------------------------------------------------|----------------------------------------------------------------------------------------------------|----------------------------------------------------------------------------------------------------|
| BUS LED           | LON                                                                                                    | BacNet MSTP                                                                                                    | BacNet IP                                                                                                    | Modbus                                                                                                    |
| Dauerhaft<br>grün | Bereit zur<br>Kommunikation. (Alle<br>Parameter geladen,<br>Neuron konfiguriert)<br>Signalisiert keine<br>Kommunikation mit<br>anderen Einheiten.           | Bereit zur<br>Kommunikation.<br>Der BACnet-Server<br>ist gestartet<br>worden. Er<br>signalisiert keine<br>aktive<br>Kommunikation. | Bereit zur<br>Kommunikation. Der<br>BACnet-Server ist<br>gestartet worden. Er<br>signalisiert keine<br>aktive<br>Kommunikation.              | Kommunikation vollständig in<br>Betrieb.                                                                                                    |
| Dauerhaft<br>gelb | Systemstart                                                                                                    | Systemstart                                                                                                    | Systemstart Die LED<br>leuchtet gelb, bis<br>das Modul eine IP-<br>Adresse empfängt.<br>Daher muss eine<br>Verbindung<br>hergestellt werden. | Systemstart, oder ein<br>konfigurierter Kanal kommuniziert<br>nicht mit dem Master                                                                                                    |
| Dauerhaft<br>rot  | Keine<br>Kommunikation mit<br>Neuron (interner<br>Fehler; Problem<br>könnte durch das<br>Herunterladen einer<br>neuen LON-<br>Applikation gelöst<br>werden) | BACnet-<br>Serverausfall.<br>Automatischer<br>Neustart nach 3<br>Sekunden.                                                         | BACnet-<br>Serverausfall.<br>Automatischer<br>Neustart nach 3<br>Sekunden.                                                                   | Alle konfigurierten<br>Kommunikationskanäle außer<br>Betrieb. Das bedeutet, dass keine<br>Kommunikation mit dem Master<br>stattfindet. Der Timeout-Wert<br>kann konfiguriert werden. Wird<br>der Timeout-Wert auf Null gesetzt,<br>wird die Timeout-Funktion<br>deaktiviert. |
| Blinkt<br>gelb    | Kommunikation mit<br>dem Neuron nicht<br>möglich. Das Neuron<br>muss konfiguriert<br>werden und über das<br>LON Tool auf online<br>geschaltet werden.       |                                                                                                    |                                                                                                    |                                                                                                    |

#### 3.6 Steuerungswartung

Die installierte Batterie der Steuerung muss instandgehalten werden. Das bedeutet, dass die Batterie alle zwei Jahre ausgetauscht werden muss. Es handelt sich um folgendes Batteriemodell: BR2032. Es gibt sie bei vielen verschiedenen Anbietern.

Um die Batterie zu wechseln, die Kunststoffabdeckung über dem Controller-Display mit einem Schraubendreher abnehmen - siehe dazu das nachstehende Bild:

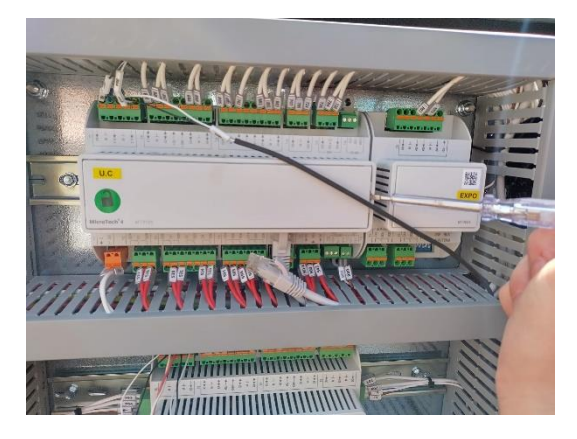

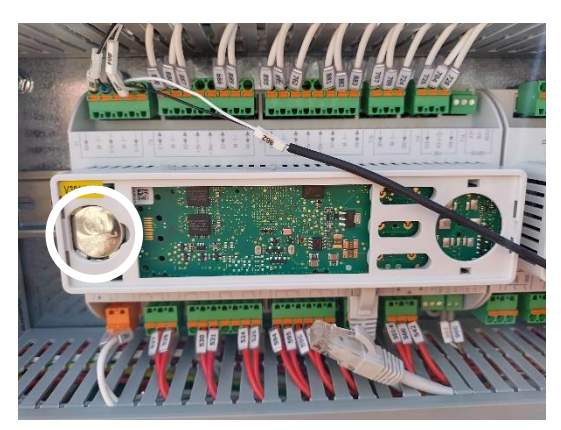

Seien Sie vorsichtig, damit die Kunststoffabdeckung nicht beschädigt wird. Dann die neue Batterie ordnungsgemäß in die Halterung (siehe markierter Bereich auf der nachfolgenden Abbildung) einsetzen und dabei auf die richtige, in der Halterung gekennzeichnete Polarität achten.

#### 3.7 **Optionale Fern-Benutzerschnittstelle**

Als eine Option kann eine externe, entfernte HMI an die UC angeschlossen werden. Die entfernte HMI bietet die gleichen Funktionen wie das eingebaute Display plus die Alarmanzeige mittels einer unterhalb der Klingeltaste platzierten LED.

Alle Möglichkeiten der Einsicht und der Einstellung von Parametern, die das lokale Bedienfeld der Steuerung bietet, werden auch von der entfernten Benutzerschnittstelle geboten. Auch deren Bedienung ist gleich, einschließlich der Navigation in den Menüs - so wie in diesem Handbuch beschrieben.

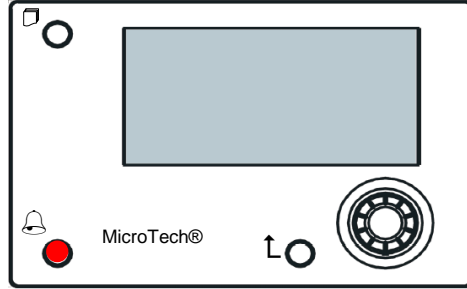

Die Fern-HMI kann mithilfe des auf der UC verfügbaren Prozess-Bus-Anschlusses bis auf 700 m erweitert werden. Mit einer Reihenschaltung (siehe unten) kann eine einzelne HMI an bis zu 8 Einheiten angeschlossen werden. Es wird für Einzelheiten auf die spezifische HMI-Gebrauchsanweisung verwiesen.

| Remote HMI | United MCB | UNI#2MCB | UNITED MCB |
|------------|------------|----------|------------|
| CE+ CE-    | CE+ CE     | CE+ CE   | c€+ c€-    |
| вик унт    | вик унт    | ELK WHT  | eux wur    |

#### 3.8 **Eingebaute Web-Schnittstelle**

Der Microtech Controller besitzt eine eingebaute Web-Schnittstelle, die benutzt werden kann, um das Gerät zu überwachen, wenn es an ein lokales Netzwerk angeschlossen ist. Es ist möglich, die IP-Adressierung des Microtech je nach Netzwerk-Konfiguration als feste DHCP-IP zu konfigurieren.

Mit einem gewöhnlichen Webbrowser kann sich ein PC mit der Gerätesteuerung durch Eingabe der IP-Adresse der Steuerung oder des Hostnamens verbinden, beide auf der Seite "About Chiller" einzusehen, auf die ohne die Eingabe eines Passworts zugegriffen werden kann.

Ist die Verbindung aufgebaut, wird zur Eingabe eines Benutzernamens aufgefordert. Die folgenden Zugangsdaten eingeben, um auf die Web-Schnittstelle zugreifen zu können:

Benutzername: Daikin Passwort: Daikin@web

| Sign in to a                   | ccess this site                                                  |
|--------------------------------|------------------------------------------------------------------|
| Authorization<br>Your connecti | required by http://192.168.1.42<br>on to this site is not secure |
| Username                       |                                                                  |

Sign in to accore this site

| 311010 |  |
|--------|--|
|        |  |
|        |  |

Es wird die Hauptseite angezeigt. Die Seite ist eine Kopie der eingebauten HMI und befolgt die gleichen Regeln, was die Zugangsstufen und Aufbau betrifft.

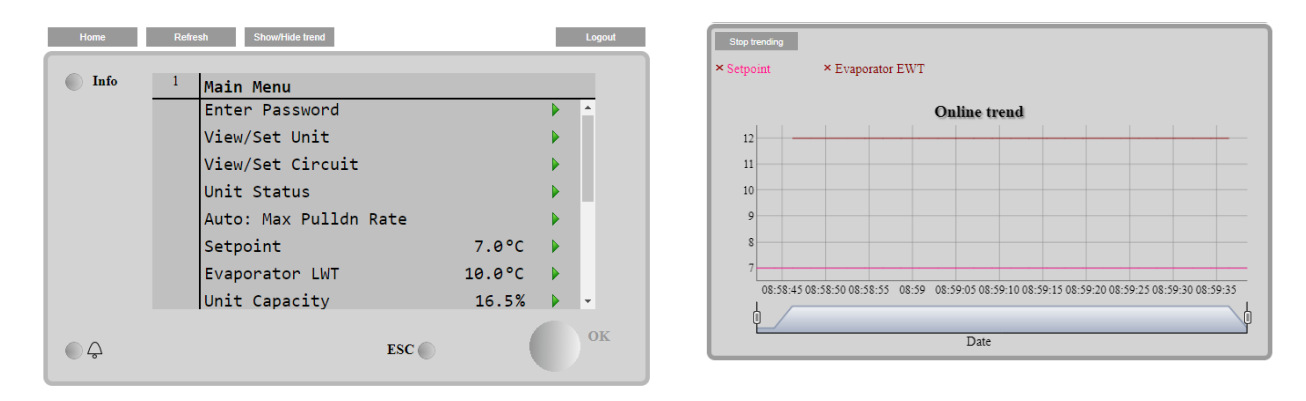

Zusätzlich ermöglicht sie, für bis zu 5 verschiedenen Mengen Trendprotokolle anzuzeigen. Es ist notwendig, auf den Wert der zu überwachenden Menge zu klicken, und es wird folgende zusätzliche Seite angezeigt:

Je nach Webbrowser und dessen Version könnte die Trendprotokoll-Funktion nicht sichtbar sein. Es ist ein Webbrowser erforderlich, der HTML 5 unterstützt, wie z. B.:

- Microsoft Internet Explorer v.11,
- Google Chrome v.37,
- Mozilla Firefox v.32.

Diese Softwares sind nur Beispiele für unterstützte Browser, und die angegebenen Versionen sind als Mindestversionen anzusehen.

### 4 MIT DIESEM GERÄT ARBEITEN

#### 4.1 Chiller On/Off (Chiller Ein/Aus)

Ausgehend von der Werkseinstellung kann die Ein-/Aus-Funktion des Geräts vom Benutzer mithilfe des Wahlschalters **Q0** bedient werden, der sich im Schaltschrank befindet und zwischen drei Positionen wechseln kann: **0** – Local – Remote.

| QO | 0              | Die Einheit ist deaktiviert.                              |
|----|----------------|-----------------------------------------------------------|
| Q0 | Loc<br>(Local) | Die Einheit wird aktiviert, um die Verdichter zu starten. |

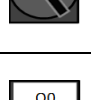

| Rem<br>(Remote) | Das Ein-/Ausschalten der Einheit erfolgt über den physischen "Remote-On/Off"-Kontakt.<br>Geschlossener Kontakt bedeutet, dass die Einheit aktiviert ist.<br>Geöffneter Kontakt bedeutet, dass die Einheit deaktiviert ist.<br>Auf dem elektrischen Schaltplan, und zwar auf der Seite Feldverdrahtungsanschlüsse, finden<br>Sie Hinweise zum Remote-On/Off-Kontakt. Im Allgemeinen wird dieser Kontakt verwendet, um<br>den Ein-/Ausschalter aus dem Schaltschrank zu führen |
|-----------------|----------------------------------------------------------------------------------------------------|
|                 | den Ein-/Ausschalter aus dem Schaltschrank zu führen.                                                                                                    |

Der Gerätesteuerung bietet auch zusätzliche Software-Funktionen zur Bedienung der Start-/Stopp-Funktion, die standardmäßig so eingestellt sind, dass der Start der Einheit ermöglicht wird:

- 1. Keypad On/Off
- 2. Scheduler (Zeitprogrammierung Ein/Aus)
- 3. Network On/Off (optional mit Kommunikationsmodulen)

### 4.2 Keypad On/Off (Tastatur Ein/Aus)

Scrollen Sie auf der Hauptseite nach unten bis zum Menü **Unit Enable** wo alle Einstellungen verfügbar sind, um das Gerät und die Start-/Stopp-Funktion der Kreisläufe zu verwalten.

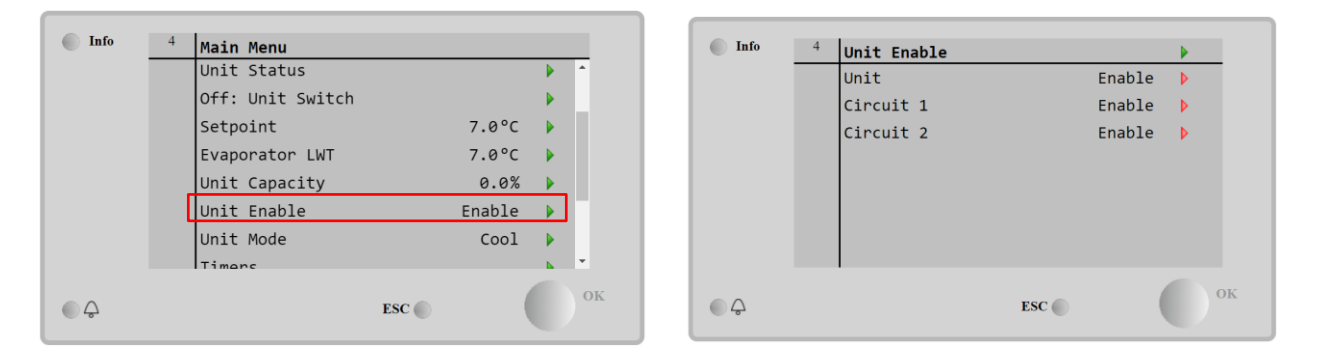

| Parameter | Bereich   | Beschreibung                                                                        |
|-----------|-----------|-------------------------------------------------------------------------------------|
| Unit      | Disable   | Einheit deaktiviert                                                                 |
|           | Enable    | Einheit aktiviert                                                                   |
|           | Scheduler | Start/Stopp der Einheit kann für jeden Wochentag programmiert werden.               |
| Circuit   | Disable   | Kreislauf #X deaktiviert                                                            |
| #X        | Enable    | Kreislauf #X aktiviert                                                              |
|           | Test      | Kreislauf #X im Testmodus. Diese Funktion darf nur von einer geschulten Person oder |
|           |           | dem Daikin-Wartungsdienst verwendet werden.                                         |

|             | >         | × |             | ×        |
|-------------|-----------|---|-------------|----------|
| Unit        | Enable 🔹  |   | Circuit 1   | Enable 🔹 |
|             | Disable   |   |             | Disable  |
|             | Enable    |   |             | Enable   |
|             | Scheduler |   |             | Test     |
| Save Cancel |           |   | Save Cancel |          |

#### 4.2.1 Scheduler and Silent mode functionalities (Zeitplaner- und Lautlosmodus-Funktionen)

Die Scheduler Funktion kann verwendet werden, wenn ein(e) automatische(r) Chiller-Start/Stopp-Programmierung erforderlich ist.

Befolgen Sie die folgenden Anweisungen, um diese Funktion zu verwenden:

- 1. QO selector = Local
- 2. Unit Enable = Scheduler
- 3. Datum und Uhrzeit der Steuerung korrekt eingestellt

Zeitplaner-Programmierung ist verfügbar über das Menü in Main Page → View/Set Unit →Scheduler menu

| Info | 4 Scheduler |         |          | Info | 4 01:Monday |       |   |
|------|-------------|---------|----------|------|-------------|-------|---|
|      | State       | Off     | <b>^</b> |      | Time 1      | 00:00 |   |
|      | Monday      | Active  |          |      | Value 1     | Off   | Þ |
|      | Tuesday     | Passive |          |      | Time 2      | 07:30 | Þ |
|      | Wednesday   | Passive |          |      | Value 2     | Off   | • |
|      | Thursday    | Passive |          |      | Time 3      | *:*   | • |
|      | Friday      | Passive |          |      | Value 3     | Off   | ▶ |
|      | Saturday    | Passive |          |      | Time 4      | *:*   | • |
|      | Sundav      | Passive | •        |      | Value 4     | Off   | ▶ |
| ¢    |             | ESC     | 0        | • \$ |             | ESC   |   |

Für jeden Wochentag können bis zu sechs Zeitspannen mit einem bestimmten Betriebsmodus programmiert werden. Der erste Betriebsmodus beginnt bei Time 1, endet bei Time 2, wenn der zweite Betriebsmodus gestartet wird, und so weiter bis zum letzten Betriebsmodus.

|        |        | ×      |            | ×             |
|--------|--------|--------|------------|---------------|
| Time 1 | 00 -   | : 00 • | Value 1    | Off •         |
|        |        |        |            | Off           |
|        |        |        |            | On 1          |
|        |        |        |            | On 2          |
|        | 0      |        | Save Cance | On 1 - Silent |
| Save   | Cancel |        | 1 ± me +   | On 2 - Silent |

Je nach Gerätetyp stehen verschiedene Betriebsmodi zur Verfügung:

| Parameter | Bereich       | Beschreibung                                                                     |
|-----------|---------------|----------------------------------------------------------------------------------|
| Value 1   | Off           | Einheit deaktiviert                                                              |
|           | On Setpoint 1 | Einheit aktiviert - Wasser-Sollwert 1 ausgewählt                                 |
|           | On Setpoint 2 | Einheit aktiviert - Wasser-Sollwert 2 ausgewählt                                 |
|           | On 1 - Silent | Einheit aktiviert - Wasser-Sollwert 1 ausgewählt - Lüfter-Lautlosmodus aktiviert |
|           | On 2 - Silent | Einheit aktiviert - Wasser-Sollwert 2 ausgewählt - Lüfter-Lautlosmodus aktiviert |

Wenn die Funktion **Fan Silent Mode** aktiviert ist, wird der Geräuschpegel des Chillers reduziert, wobei die für die Lüfter zulässige Höchstgeschwindigkeit verringert wird. Die maximale Geschwindigkeit der Lüfter ist auf 75% reduziert, um den Geräuschpegel zu verringern.

#### 4.2.2 Network On/Off (Netzwerk Ein/Aus)

Chiller On/Off kann auch über ein serielles Protokoll verwaltet werden, wenn die Gerätesteuerung mit einem oder mehreren Kommunikationsmodulen (BACNet, Modbus or LON). ausgestattet ist. Folgen Sie den nachstehenden Anweisungen, um das Gerät über das Netzwerk zu steuern:

- 1. QO selector = Local
- 2. Unit Enable = Enable
- 3. Control Source = Network
- 4. Schließen Sie den Local/Network Switch, falls nötig!

#### 4.3 Water Setpoints (Wasser-Sollwerte)

Zweck dieser Einheit ist es, die Wassertemperatur auf den vom Benutzer definierten und auf der Hauptseite angezeigten Sollwert zu kühlen oder (im Falle der Wärmepumpe) zu erwärmen:

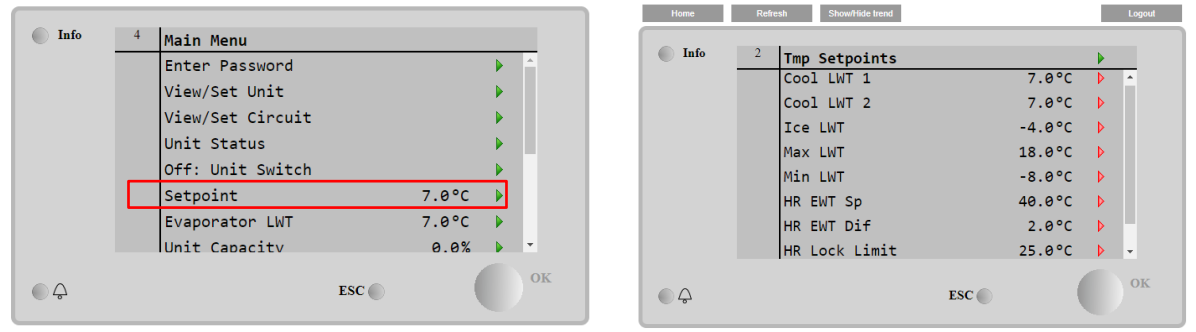

Die Einheit kann mit einem primären oder sekundären Sollwert arbeiten, der wie folgt verwaltet werden kann:

- 1. Keypad selection + Double Setpoint digital contact
- 2. Keypad selection + Scheduler Configuration
- 3. Network
- 4. Setpoint Reset funktion

Als erster Schritt müssen die primären und sekundären Sollwerte definiert werden. Klicken Sie im Hauptmenü nach Eingabe des Benutzerpassworts auf **Setpoint**.

| Parameter     | Bereich                                 | Beschreibung                            |
|---------------|-----------------------------------------|-----------------------------------------|
|               |                                         |                                         |
| COOl LWT 1    | Bereiche des Cool, Heat, Ice            | Primärer Kühlsollwert.                  |
| Cool LWT 2    | Sollwerts sind in der Betriebsanleitung | Sekundärer Kühlsollwert                 |
| ICE LWT       | (IOM) jeder spezifischen Einheit        | Sollwert für den Eismodus.              |
| Max LWT       | aufgeführt.                             | Höchstgrenze für Kühlen LWT1 und Kühlen |
|               |                                         | LWT2                                    |
| Min LWT       |                                         | Untergrenze für Kühlen LWT1 und Kühlen  |
|               |                                         | LWT2                                    |
| HR EWT Sp     |                                         | Einlasstemperatursollwert               |
|               |                                         | Wärmerückgewinnung                      |
| HR Dif        |                                         | Wassertemperatur-Differential           |
|               |                                         | Wärmerückgewinnung                      |
| HR Lock Limit |                                         | Sperrgrenze Wärmerückgewinnung          |
| HR Delta Sp   |                                         | Delta-Sollwert Wärmerückgewinnung       |

Der Wechsel zwischen primärem und sekundärem Sollwert kann mithilfe des **Double setpoint** Kontakts durchgeführt werden, der immer im Benutzer-Klemmkasten verfügbar ist, oder über die **Scheduler** Funktion.

Der Dreipunkt-Kontakt funktioniert wie folgt:

- Geöffneter Kontakt, primärer Sollwert ist ausgewählt
- Geschlossener Kontakt, sekundärer Sollwert ist ausgewählt

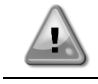

Wenn die Zeitplaner-Funktion aktiviert ist, wird der Dreipunkt-Kontakt ignoriert.

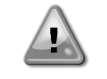

Wenn der Betriebsmodus Cool/ICe w/Glycol ausgewählt ist, der Double Setpoint contact verwendet, um zwischen dem Cool und ICe umzuschalten, wodurch keine Änderung für den aktiven Sollwert erzeugt wird.

### 4.4 Unit Mode (Gerätemodus)

Der **Unit** wird verwendet, um zu definieren, ob der Chiller zur Erzeugung von gekühltem oder erhitztem Wasser benutzt wird. Der aktuelle Modus wird auf der Hauptseite des **Unit Mode** angezeiht.

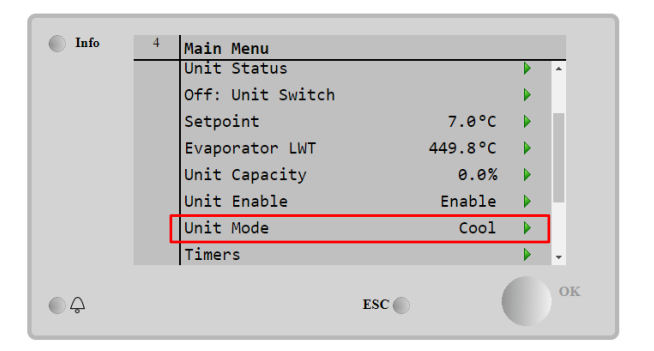

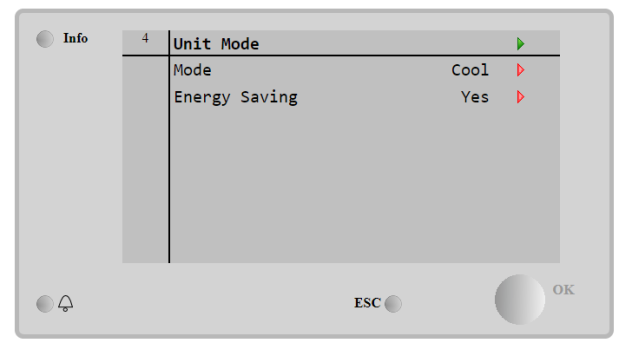

Je nach Gerätetyp können nach Eingabe des Wartungspassworts über das Menü Unit Mode verschiedene Betriebsmodi ausgewählt werden. In der folgenden Tabelle sind alle Modi aufgelistet und erläutert.

| Parameter        | Bereich              | Beschreibung                                                                                                    | Einheit |
|------------------|----------------------|----------------------------------------------------------------------------------------------------|---------|
| Mode             | Cool                 | Einstellen, falls eine Kühltemperatur des Wassers bis auf 4 °C gefordert wird. Im Wasserkreislauf ist gewöhnlich kein Glykol erforderlich, es sei denn, die Außentemperatur erreicht niedrige Werte.                                                                                                    | A/C     |
|                  | Cool<br>w/Glycol     | Einstellen, falls eine Kühltemperatur des Wassers bis auf 4 °C gefordert wird. Dieser Vorgang erfordert ein angemessenes Glykol-Wasser-Gemisch im Wasserkreislauf des Verdampfers.                                                                                                    | A/C     |
|                  | Cool/Ice<br>w/Glycol | Einstellen, falls Kühl-/Eis-Doppelmodus erforderlich ist. Der Wechsel<br>zwischen den beiden Modi erfolgt über den physischen Dreipunkt-Kontakt.<br>Geöffneter Dreipunkt-Kontakte: Der Chiller wird im Kühlmodus unter<br>Einsatz der Kühl-LWT als aktivem Sollwert betrieben.<br>Doppelter Sollwert geschlossen: Der Chiller arbeitet im Eis-Modus mit der<br>Eis-LWT als aktivem Sollwert.                            | A/C     |
|                  | Ice<br>w/Glycol      | Einstellen, falls Eisbevorratung erforderlich ist. Die Anwendung erfordert,<br>dass die Verdichter mit Volllast tätig sind, bis der Eisvorrat fertiggestellt ist,<br>und anschließend mindestens 12 Stunden lang stillstehen. In diesem<br>Modus funktioniert/en der(die) Verdichter nicht in Teillast, sondern nur im<br>Ein-/Aus-Modus.                                                                               | A/C     |
|                  | Test                 | Gibt die manuelle Steuerung der Anlage frei. Die manuelle Testfunktion ist<br>hilfreich bei der Fehlerbeseitigung und der Überprüfung des<br>Betriebszustands von Stellgliedern. Die Funktion ist nur unter Einsatz des<br>Wartungs-Passworts im Haupt-Menü zugänglich. Um die Testfunktion zu<br>aktivieren, muss das Gerät über den Q0-Schalter ausgeschaltet und der<br>verfügbare Modus auf Test geschaltet werden. | A/C     |
| Energy<br>Saving | No, Yes              | Deaktivieren/Aktivieren der Energiesparfunktion                                                                                                    |         |

Genau wie die Ein-/Ausschaltung und Sollwertsteuerung kann auch der Gerätemodus vom Netzwerk aus geändert werden.

#### 4.4.1 Energy Saving mode (Energiesparmodus)

Einige Gerätetypen bieten die Möglichkeit, eine Energiesparfunktion zu aktivieren, die den Stromverbrauch reduziert und die Kurbelgehäuseheizung des Verdichters deaktiviert, wenn der Chiller Disabled ist.

Dieser Modus bedeutet, dass die Zeit, die zum Starten der Verdichter benötigt wird, nach einer Ausschaltzeit bis zu maximal 90 Minuten verzögert werden kann.

Bei zeitkritischen Anwendungen kann die Energiesparfunktion vom Benutzer deaktiviert werden, um den Start des Verdichters innerhalb 1 Minute vom Befehl zur Geräteeinschaltung sicherzustellen.

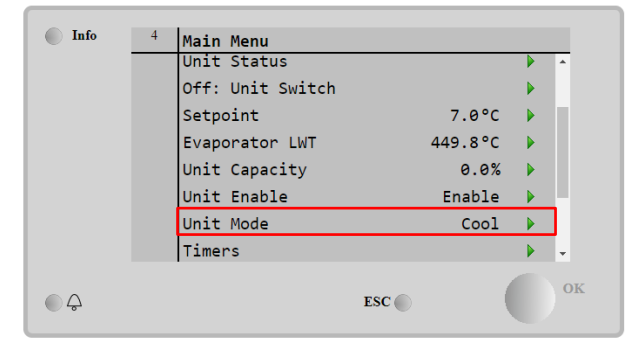

| nfo | 4 | Unit Mode     |     |      |    |
|-----|---|---------------|-----|------|----|
|     |   | Mode          |     | Cool | Þ  |
|     |   | Energy Saving |     | Yes  | Þ  |
|     |   |               |     |      |    |
|     |   |               |     |      |    |
|     |   |               |     |      |    |
|     |   |               | Fec |      | ок |

#### 4.5 Unit Status (Status der Einheit)

Die Gerätesteuerung bietet auf der Hauptseite einige Informationen über den Zustand des Chillers. Alle Chiller-Zustände sind unten aufgelistet und erklärt:

| Parameter | Gesamtstatus   | Spezifischer<br>Status                                            | Beschreibung                                                                                       |
|-----------|----------------|-------------------------------------------------------------------|----------------------------------------------------------------------------------------------------|
| Unit      | Auto:          |                                                                   | Das Gerät wird automatisch gesteuert. Die Pumpe läuft und                                          |
| Status    |                |                                                                   | mindestens ein Verdichter ist in Betrieb.                                                          |
|           |                | Wait For Load                                                     | Das Gerät befindet sich in Stand-by, da die Thermostatregelung                                     |
|           |                |                                                                   | den aktiven Sollwert erreicht hat.                                                                 |
|           |                | Water Recirc                                                      | Die Wasserpumpe läuft, um die Wassertemperatur im                                                  |
|           |                |                                                                   | Verdampfer auszugleichen.                                                                          |
|           |                | Wait For Flow                                                     | Die Gerätepumpe läuft, aber das Fluss-Signal zeigt noch einen Flussmangel durch den Verdampfer an. |
|           |                | Max Pulldown                                                      | Die Temperaturregelung des Geräts begrenzt dessen Kapazität.                                       |
|           |                |                                                                   | da die Wassertemperatur zu schnell absinkt.                                                        |
|           |                | Capacity Limit                                                    | Die Grenze ist erreicht. Die Geräteleistung wird nicht länger steigen.                             |
|           |                | Current Limit                                                     | Der Höchststrom wurde erreicht. Die Geräteleistung wird nicht                                      |
|           |                |                                                                   | länger steigen.                                                                                    |
|           |                | Silent Mode                                                       | Die Einheit läuft, und der Lautlos-Modus ist aktiviert                                             |
|           |                | Pumpdown                                                          | Das Gerät führt den Abpumpvorgang durch und stoppt innerhalb weniger Minuten                       |
| off:      | Master Disable | Das Gerät wurde durch die Master/Slave-Eupktion deaktiviert       |                                                                                                    |
|           | Tce Mode Timer | Dieser Status kann nur angezeigt werden, wenn das Gerät im        |                                                                                                    |
|           |                |                                                                   | Fis-Modus betrieben werden kann. Das Gerät ist ausgeschaltet                                       |
|           |                |                                                                   | weil der Fis-Sollwert erreicht wurde Das Gerät bleibt                                              |
|           |                |                                                                   | ausgeschaltet, bis der Timer abgelaufen ist.                                                       |
|           |                | OAT Lockout                                                       | Das Gerät kann nicht laufen, weil die Außentemperatur unter dem                                    |
|           |                |                                                                   | vorgesehenen Grenzwert für das auf diesem Gerät installierte                                       |
|           |                |                                                                   | Steuersvstem der Verflüssigertemperatur liegt. Soll das Gerät                                      |
|           |                |                                                                   | trotzdem laufen, prüfen Sie mit Ihrer örtlichen Wartung, wie                                       |
|           |                |                                                                   | vorzugehen ist.                                                                                    |
|           |                | Circuits                                                          | Kein Kreislauf steht für den Betrieb zur Verfügung. Alle Kreisläufe                                |
|           |                | Disabled                                                          | können durch ihren individuellen Freigabe-Schalter oder durch                                      |
|           |                |                                                                   | eine aktive Bauteilschutzbedingung oder durch Tastatur gesperrt                                    |
|           |                |                                                                   | worden sein oder sich alle im Alarmzustand befinden. Den                                           |
|           |                | individuellen Kreislaufstatus für nähere Einzelheiten überprüfen. |                                                                                                    |
|           | Unit Alarm     | Es liegt ein aktiver Gerätealarm vor. Das Alarmverzeichnis        |                                                                                                    |
|           |                | überprüfen, um herauszufinden, welcher aktiver Alarm den Start    |                                                                                                    |
|           |                |                                                                   | des Geräts verhindert, und prüfen, ob der Alarm zurückgesetzt                                      |
|           |                | <u>.</u>                                                          | werden kann.                                                                                       |
|           |                | Keypad Disable                                                    | Das Gerät wurde durch die Tastatur gesperrt. Prüfen Sie mit Ihrer                                  |
|           |                |                                                                   | örtlichen Wartung, ob es freigegeben werden kann.                                                  |

| Network<br>Disabled  | Die Einheit wurde vom Netzwerk deaktiviert.                                                                                                    |
|----------------------|----------------------------------------------------------------------------------------------------|
| Unit Switch          | Der Wahlschalter Q0 wird auf 0 gesetzt, oder der Remote-On/Off-<br>Kontakt wurde geöffnet.                                                                                                    |
| Test                 | Gerätemodus ist auf Test gesetzt. Der Modus ist aktiviert, um die<br>Funktionsfähigkeit von eingebauten Stellgliedern und Sensoren<br>zu überprüfen. Mit der örtlichen Wartungsfirma abklären, ob der<br>Modus in einen mit der Geräteanwendung kompatiblen Modus<br>umgewandelt werden kann (Anzeige/Geräteeinstellungen -<br>Einrichten - Verfügbare Modi (View/Set Unit – Set-Up – Available<br>Modes)). |
| Scheduler<br>Disable | Die Einheit wurde durch die Zeitplaner-Programmierung deaktiviert.                                                                                                    |

#### 4.6 Network Control (Netzwerksteuerung)

Wenn die Gerätesteuerung mit einem oder mehreren Kommunikationsmodulen ausgestattet ist, kann die **Network Control** aktiviert werden, was die Möglichkeit bietet, das Gerät über ein serielles Protokoll (Modbus, BACNet or LON) zu steuern.

Um die Steuerung des Geräts über das Netzwerk zu ermöglichen, befolgen Sie die folgenden Anweisungen:

- 1. Schließen Sie den physischen Kontakt "Local/Network Switch". Auf dem elektrischen Schaltplan, und zwar auf der Field wiring Connection finden Sie Hinweise zum Remote-On/Off-Contact.
- 2. Rufen Sie Main Page → View/Set Unit →Network Control Setzen Sie Controls Source = Network

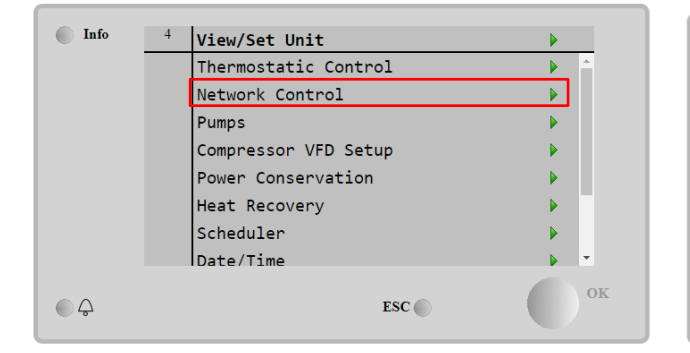

| Info | 4 | Network Ctrl   |         | •     |
|------|---|----------------|---------|-------|
|      |   | Control Source | Networl | k 🕨 🔶 |
|      |   | Actual Control | Networl | k     |
|      |   | Enable         | Disable | e     |
|      |   | Mode           | Cool    | 1     |
|      |   | Cool LWT       | 7.0°    | c     |
|      |   | Heat LWT       | 45.0°   | c     |
|      |   | Ice LWT        | -4.0°   | С     |
|      |   | C              | 000     | × •   |
| ¢ (  |   |                | ESC     | 0     |

Das Menü Network Control zeigt alle vom seriellen Protokoll empfangenen Hauptwerte an.

| Parameter      | Bereich           | Beschreibung                              |
|----------------|-------------------|-------------------------------------------|
| Control Source | Local             | Netzwerksteuerung deaktiviert             |
|                | Network           | Netzwerksteuerung aktiviert               |
| Actual Control | Local,<br>Network | Aktive Steuerung zwischen Lokal/BMS.      |
| Enable         | -                 | Ein-/Aus-Befehl vom Netzwerk              |
| Mode           | -                 | Betriebsmodus vom Netzwerk                |
| COOl LWT       | -                 | Kühlwassertemperatursollwert vom Netzwerk |
| Heat LWT       | -                 | Heizwassertemperatursollwert vom Netzwerk |
| ICE LWT        | -                 | Eiswassertemperatursollwert vom Netzwerk  |
| Current Limit  |                   | Sollwert Spannungsbegrenzung von BMS      |
| Capacity Limit | -                 | Leistungsbegrenzung vom Netzwerk          |
| Remote Server  |                   | Remote-Server aktivieren                  |

Spezifische Registeradressen und die zugehörige Lese-/Schreibzugriffsebene finden Sie in den Kommunikationsprotokollunterlagen.

#### 4.7 Thermostatic Control (Thermostatische Steuerung)

Die Einstellungen der thermostatischen Steuerung ermöglichen die Bestimmung des Ansprechverhaltens auf Temperaturschwankungen. Werkseinstellungen sind für die meisten Anwendungen gültig, ortsspezifische Umstände können jedoch Anpassungen erfordern, um eine reibungslose Steuerung oder ein schnelleres Reaktionsvermögen des Geräts zu erzielen.

Die Steuerung startet den ersten Verdichter, wenn die geregelte Temperatur höher (Cool Mode) oder niedriger (Heat Mode) als der aktive Sollwert von mindestens einem Start Up DT ausfällt, während andere Verdichter Schritt für Schritt gestartet werden, wenn die geregelte Temperatur höher (Cool Mode) oder niedriger (Heat Mode) als der aktive Sollwert (AS) von mindestens einem Stage Up DT (SU) ausfällt. Die Verdichter stoppen gemäß dem gleichen Verfahren, wobei sie die Parameter Höherstufungs-DT Stage Down DT und Shut Down DT.

|                         | Kühlmodus                                          | Heizmodus                                          |
|-------------------------|----------------------------------------------------|----------------------------------------------------|
| Start erster Verdichter | Controlled Temperature > Setpoint + Start Up<br>DT | Controlled Temperature < Setpoint - Start Up<br>DT |
| Start andere            | Controlled Temperature > Setpoint + Stage          | Controlled Temperature < Setpoint - Stage          |
| Verdichter              | Up DT                                              | Up DT                                              |
| Stopp letzter           | Controlled Temperature < Setpoint - Shut Dn        | Controlled Temperature > Setpoint - Shut Dn        |
| Verdichter              | DT                                                 | DT                                                 |
| Stopp andere            | Controlled Temperature < Setpoint - Stage Dn       | Controlled Temperature > Setpoint - Stage          |
| Verdichter              | DT                                                 | Dn DT                                              |

Ein qualitatives Beispiel für die Startsequenz der Verdichter im Kühlbetrieb ist in der folgenden Grafik dargestellt.

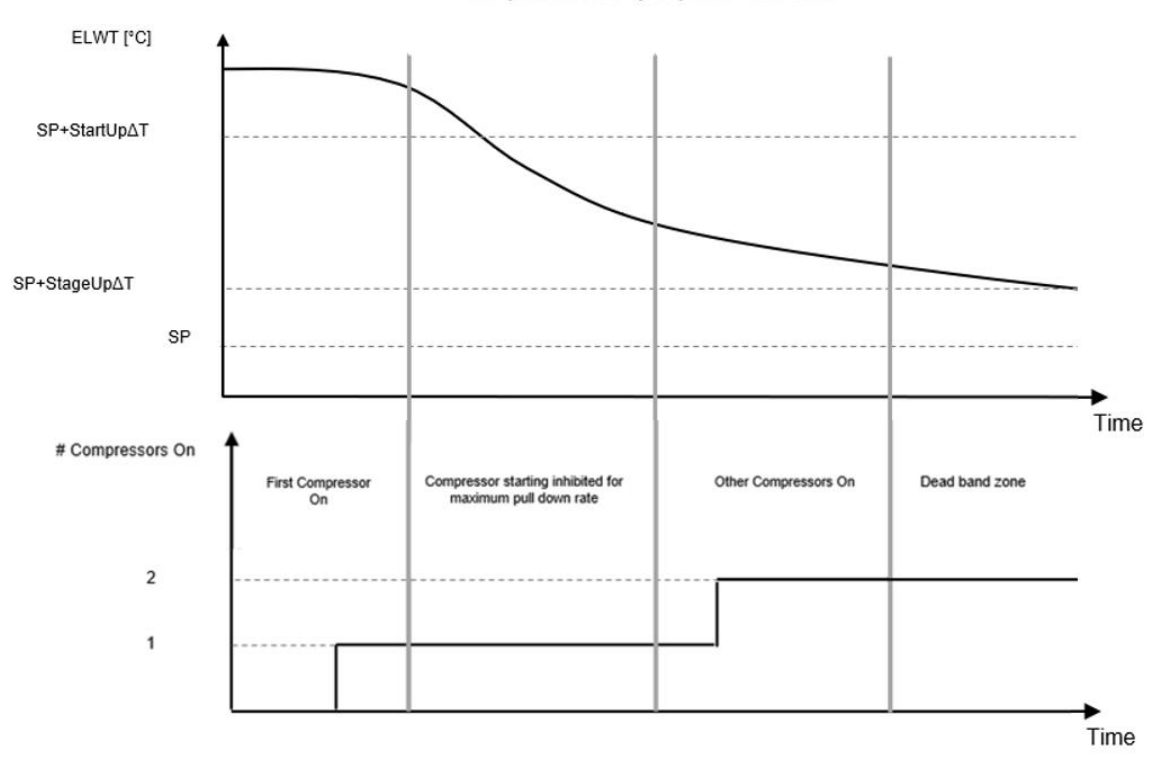

Compressors start-up sequence - Cool mode

Befindet sich die kontrollierte Temperatur innerhalb der Totband (DB)-Abweichung vom aktiven Sollwert (AS), wird die Geräteleistung nicht verändert.

Sinkt die Austrittswassertemperatur unter (Cool Mode) oder steigt über (Heat Mode) den aktiven Sollwert (AS), dann wird die Geräteleistung angepasst, um diese stabil zu halten. Weiteres Abfallen (Cool Mode) oder Ansteigen (Heat Mode) der gesteuerten Temperatur des Shut Down DT offset (SD) kann einen Kurzschluss auslösen.

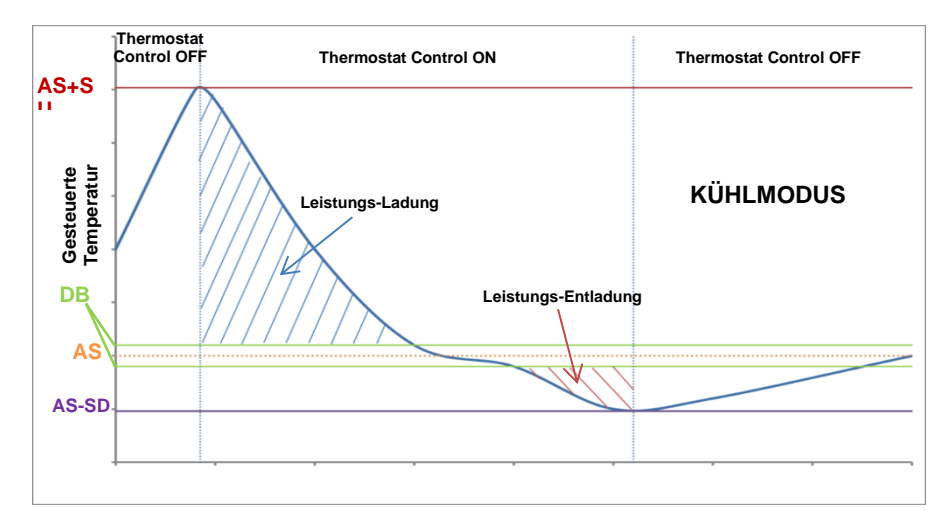

Thermostatische Einstellungen sind über die Main Page→Thermostatic Control

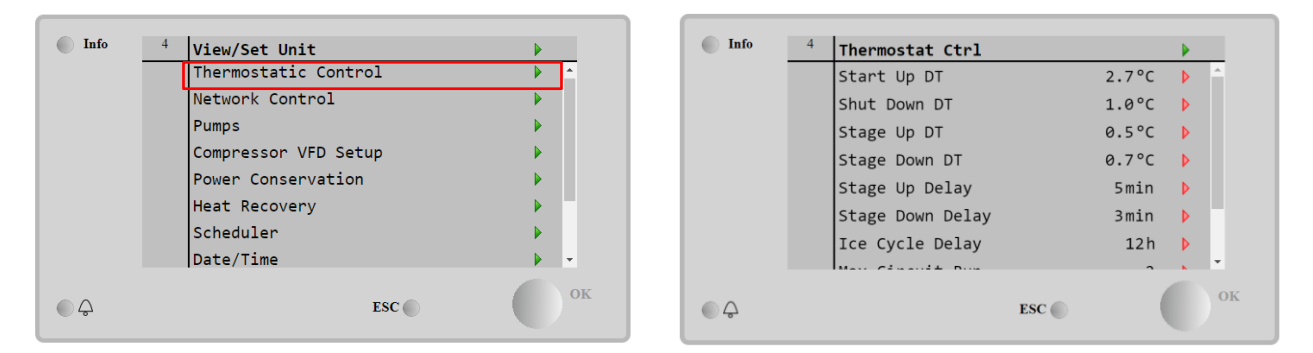

| Parameter        | Bereich  | Beschreibung                                                      |
|------------------|----------|-------------------------------------------------------------------|
| Start Up DT      | 0-5°C    | Die Deltatemperatur berücksichtigt den aktiven Sollwert, um das   |
|                  |          | Gerät zu starten (Hochfahren des ersten Verdichters)              |
| Shut Down DT     | 0-3°C    | Die Deltatemperatur berücksichtigt den aktiven Sollwert, um das   |
|                  |          | Gerät zu stoppen (Herunterfahren des letzten Verdichters)         |
| Stage Up DT      | 0-1.7°C  | Die Deltatemperatur berücksichtigt den aktiven Sollwert, um einen |
|                  |          | Verdichter zu starten                                             |
| Stage Down DT    | 0-3°C    | Die Deltatemperatur berücksichtigt den aktiven Sollwert, um einen |
|                  |          | Verdichter zu stoppen                                             |
| Stage Up Delay   | 0-60 min | Mindestzeit zwischen dem Start der Verdichter                     |
| Stage Down Delay | 3-30 min | Mindestzeit zwischen dem Abschalten der Verdichter                |
| Ice Cycle Delay  | 1-23 h   | Standby-Zeit der Einheit während des Betriebs im Eis-Modus        |
| Max Circuits Run | 1-2      | Begrenzung der Anzahl der zu verwendenden Kreisläufe              |
| Next Circuit On  |          | Zeigt den nächsten zu startenden Kreislauf an                     |
| Next Circuit Off |          | Zeigt die nächste zu stoppende Kreislaufnummer an                 |

#### 4.8 Date/Time (Datum/Uhrzeit)

Die Gerätesteuerung kann das aktuelle Datum und die Uhrzeit speichern, die für Folgendes verwendet werden:

- Scheduler 1.
- 2. 3. Zyklus des Standby-Chillers mit Master Slave Konfiguration
- Alarms Log

Datum und Uhrzeit können geändert werden, indem auf View/Set Unit → Date/Time

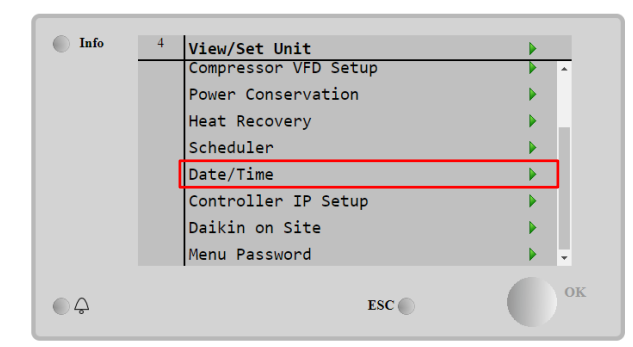

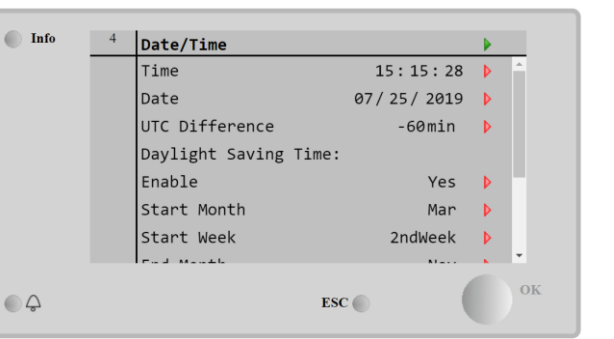

| Parameter       | Bereich                              | Beschreibung                                                    |
|-----------------|--------------------------------------|-----------------------------------------------------------------|
| Time            |                                      | Tatsächliches Datum. Zur Änderung drücken. Format ist           |
|                 |                                      | Std:MM:SS                                                       |
| Date            |                                      | Tatsächliche Uhrzeit. Zur Änderung drücken. Format ist MM/TT/JJ |
| Day             |                                      | Gibt den Wochentag an.                                          |
| UTC Difference  |                                      | Koordinierte Weltzeit.                                          |
| Daylight Saving |                                      |                                                                 |
| Time:           |                                      |                                                                 |
| Enable          | No, Yes                              | Die Funktion wird verwendet, um die automatische Umschaltung    |
|                 |                                      | der Sommerzeit zu aktivieren/deaktivieren.                      |
| Start Month     | NA, Jan…Dec                          | Startmonat der Sommerzeit                                       |
| Start Week      | 1 <sup>st</sup> 5 <sup>th</sup> week | Startwoche der Sommerzeit                                       |
| End Month       | NA, Jan…Dec                          | Endmonat der Sommerzeit                                         |
| End Week        | 1 <sup>st</sup> 5 <sup>th</sup> week | Endwoche der Sommerzeit                                         |

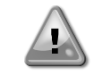

Denken Sie daran, die Steuerungsbatterie regelmäßig zu überprüfen, um das aktualisierte Datum und die aktuelle Uhrzeit beizubehalten, auch wenn keine Stromversorgung vorhanden ist. Siehe Abschnitt zur Steuerungswartung

#### 4.9 Pumpen

Die Gerätesteuerung kann eine oder zwei Wasserpumpen für den Verdampfer steuern. Die Anzahl der Pumpen und deren Priorität kann über die Main Page→View/Set Unit→Pumps eingestellt werden..

| Info | 4 | View/Set Unit        | • |   |
|------|---|----------------------|---|---|
|      |   | Thermostatic Control |   | ^ |
|      |   | Network Control      | • |   |
|      |   | Pumps                | ▶ |   |
|      |   | Compressor VFD Setup | ▶ |   |
|      |   | Power Conservation   | • |   |
|      |   | Heat Recovery        | ▶ | 1 |
|      |   | Scheduler            | • |   |
|      |   | Date/Time            | • | Ŧ |
| • \$ |   | ESC 🌑                |   | 0 |

| Info    | 4 | Pumps               |         | • |
|---------|---|---------------------|---------|---|
|         |   | Evaporator:         |         |   |
|         |   | Pump Control        | #1 Only | Þ |
|         |   | Recirculation Timer | 30 s    | Þ |
|         |   | Pump 1 Hours        | 0       |   |
|         |   | Pump 2 Hours        | 0       |   |
|         |   |                     |         |   |
|         |   |                     |         |   |
|         |   |                     |         |   |
| <u></u> |   | ESC (               | • (     |   |

| Parameter    | Bereich | Beschreibung                                                                    |
|--------------|---------|---------------------------------------------------------------------------------|
| Pump Control | #1 Only | Diese Einstellung für den Fall einer einzelnen Pumpe oder einer Doppelpumpe     |
|              |         | wählen, wenn nur Nr. 1 operativ ist (z. B. im Fall von Wartung von Nr. 2).      |
|              | #2 Only | Diese Einstellung für den Fall einer einzelnen Pumpe oder einer Doppelpumpe     |
|              |         | wählen, wenn nur Nr. 2 operativ ist (z. B. im Fall von Wartung von Nr. 1).      |
|              | Auto    | Für einen automatischen Pumpenstart setzen. Bei jedem Chillerstart wird die     |
|              |         | Pumpe mit der geringsten Anzahl von Betriebsstunden gestartet.                  |
|              | #1.     | Diese Einstellung bei Doppelpumpe wählen, wenn Nr. 1 läuft und Nr. 2 als Backup |
|              | Primary | fungiert.                                                                       |

|                        | #2<br>Primary | Diese Einstellung bei Doppelpumpe wählen, wenn Nr. 2 läuft und Nr. 1 als Backup fungiert.                        |
|------------------------|---------------|----------------------------------------------------------------------------------------------------|
| Recirculation<br>Timer |               | Die Mindestzeit, die innerhalb des Strömungsschalters erforderlich ist, um das Starten des Geräts zu ermöglichen |
| Pump 1 Hours           |               | Pumpe 1 Betriebsstunden                                                                                          |
| Pump 2 Hours           |               | Pumpe 2 Betriebsstunden                                                                                          |

#### 4.10 Externer Alarm

Der externe Alarm ist ein digitaler Kontakt, der eingesetzt werden kann, um dem UC einen anomalen Zustand zu melden, der von einem externen Gerät verursacht wird, das an die Einheit angeschlossen ist. Dieser Kontakt befindet sich im Benutzer-Klemmkasten und kann je nach Konfiguration ein einfaches Ereignis im Alarmprotokoll auslösen oder das Gerät stoppen. Die dem Kontakt zugeordnete Alarmlogik lautet wie folgt:

| Kontaktzustand | Alarmzustand | Hinweis                                                               |
|----------------|--------------|-----------------------------------------------------------------------|
| Opened         | Alarm        | Der Alarm wird ausgelöst, wenn der Kontakt mindestens 5 Sekunden lang |
|                |              | geöffnet bleibt.                                                      |
| Closed         | No Alarm     | Der Alarm wird nur zurückgesetzt, wenn der Kontakt geschlossen wird.  |

Die Konfiguration erfolgt über das Menü Commissioning → Configuration → Options menu

| - Opt | lons           |       |     | - Into | <sup>1</sup> Options | ,          |
|-------|----------------|-------|-----|--------|----------------------|------------|
| Fan   | n Alarm        | No    | A 1 |        |                      |            |
| Swi   | tch Box Temp   | No    | Þ   |        | Ext Alarm            | Event •    |
| Rap   | oid Restart    | No    | ▶   |        |                      | Event      |
| Ext   | : Alarm        | Event | ▶   |        |                      | Rapid Stop |
| Loc   | : Net Switch   | No    | •   |        |                      |            |
| M/S   | 6 Address      | None  | Þ   |        | Save Cancel          |            |
| M/S   | S Num Of Units | 2     | Þ   |        |                      |            |
| M/S   | S Sns Type     | None  |     |        | M/S Sns Type         | None 🕨     |
|       |                |       | OV  |        |                      |            |

| Parameter | Bereich       | Beschreibung                                                                                                    |
|-----------|---------------|----------------------------------------------------------------------------------------------------|
| Ext Alarm | Event         | Die Ereigniskonfiguration erzeugt einen Alarm in der Steuerung, lässt das Gerät jedoch laufen.                  |
|           | Rapid<br>Stop | Die Schnellstopp-Konfiguration erzeugt einen Alarm in der Steuerung und bewirkt einen Schnellstopp der Einheit. |

Führen Sie am Ende der Setpoint Reset Konfiguration ein Apply Changes aus, damit die vorgenommenen Konfigurationen wirksam werden.

#### 4.11 Power Conservation (Strom sparen)

In diesen Kapiteln werden die Funktionen erläutert, die zur Reduzierung des Energieverbrauchs der Einheit verwendet werden:

- Demand Limit 1.
- 2.3. Current Limit
- Setpoint Reset 4.
- Softload

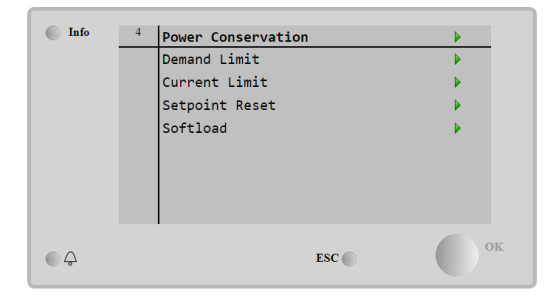

Main Menu→View / Set Unit→Power Conservation

#### 4.11.1 Demand Limit (Stromaufnahmebegrenzung)

Die Funktion der "Demand limit" ermöglicht die Begrenzung des Geräts auf eine bestimmte Höchstlast. Der Kapazitätsgrenzwert wird über ein externes 4-20-mA-Signal mit einer linearen Beziehung geregelt, wie auf der Abbildung unten gezeigt. Ein Signal mit 4 mA gibt die maximal verfügbare Leistung an, während ein Signal mit 20 mA die minimal verfügbare Leistung angibt. Mit der Bedarfsbegrenzungsfunktion ist es nicht möglich, das Gerät abzuschalten, sondern es wird nur bis zur minimal zulässigen Kapazität entlastet. Mit der Bedarfsbegrenzung zusammenhängende Sollwerte werden in der folgenden Tabelle aufgeführt.

Um diese Option zu aktivieren, Main Menu  $\rightarrow$  Commission Unit  $\rightarrow$  Configuration  $\rightarrow$  Options aufrufen und den Parameter der Demand Limit Enable aktivieren.

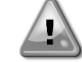

Führen Sie am Ende der Sollwert-Reset-Konfiguration ein Apply Changes aus, damit die vorgenommenen Konfigurationen wirksam werden.

Alle Informationen zu dieser Funktion werden auf der Seite Main Menu  $\rightarrow$  View/set Unit  $\rightarrow$  Power Configuration  $\rightarrow$  Demand Limit page.

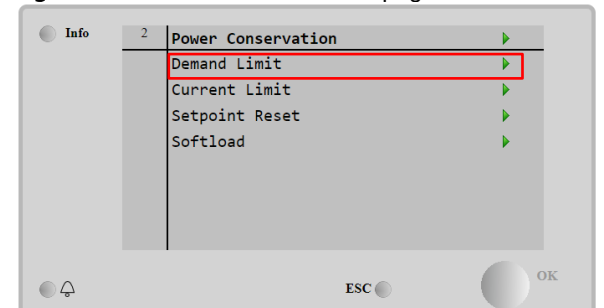

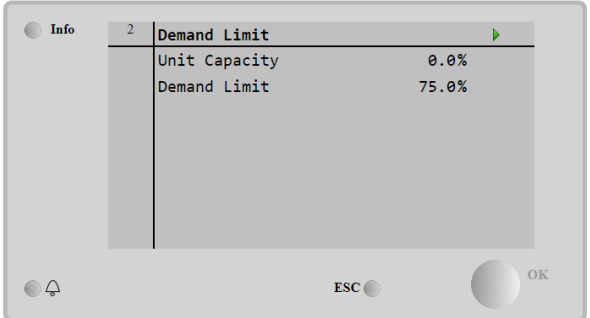

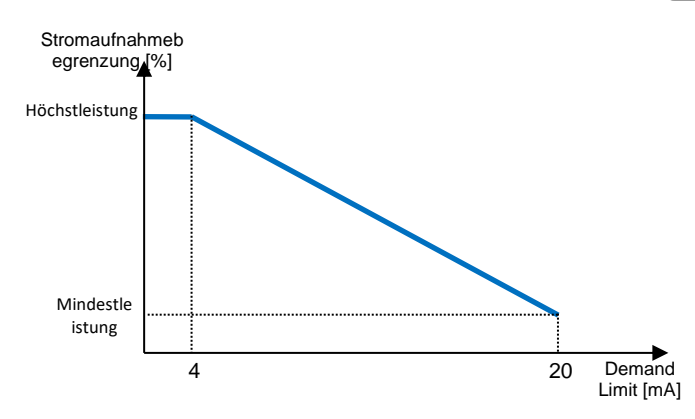

| Parameter    | Beschreibung                      |
|--------------|-----------------------------------|
| Unit         | Zeigt die aktuelle Geräteleistung |
| Capacity     | an                                |
| Demand Limit | Gibt Bedarfsbegrenzung frei       |
| En           |                                   |
| Demand Limit | Zeigt aktive Bedarfsbegrenzung    |
|              | an                                |

#### 4.11.2 Current Limit (Stromgrenze)

Mit der Current limit Funktion kann die Leistungsaufnahme des Geräts gesteuert werden, in dem der aufgenommene Strom unter einen bestimmten Grenzwert gebracht wird. Wenn ein externes Digitalsignal ausgelöst wird, wird die Funktion Strombegrenzung aktiviert, und der Benutzer kann über die HMI- oder BAS-Kommunikation einen Strombegrenzungssollwert einstellen.

Wenn die Option Flexible Current Limit aktiviert ist, kann der Benutzer über **Commissioning** → **Configuration** → **Options** → **Flex Current Limit**, den tatsächlichen Grenzwert mit einem externen 4-20mA-Signal verringern, wie in der folgenden Grafik dargestellt. Bei 20 mA wird die tatsächliche Stromgrenze auf den Stromgrenzwert eingestellt, während bei 4 mA-Signal das Gerät bis zur minimalen Kapazität entlastet wird.

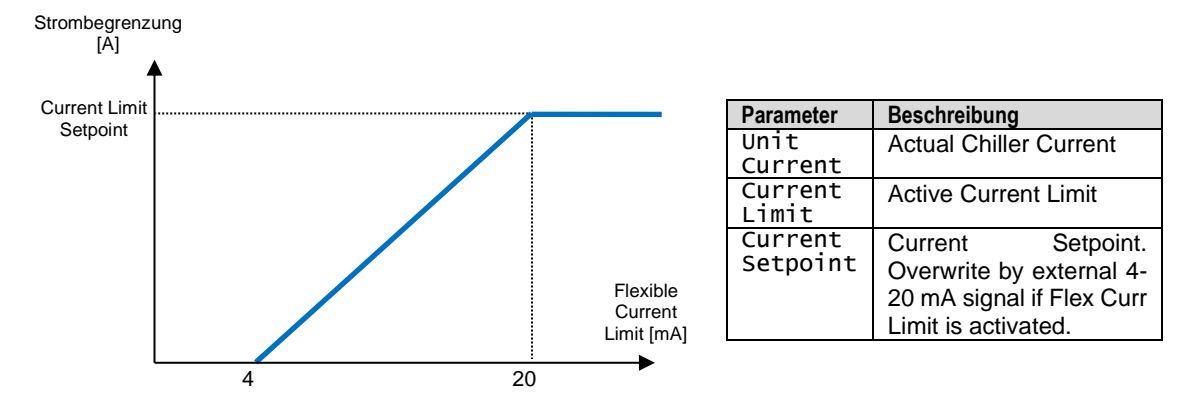

Alle Informationen zu dieser Funktion werden auf der Seite Main Menu  $\rightarrow$  View/set Unit  $\rightarrow$  Power Configuration  $\rightarrow$  Current Limit angezeigt.

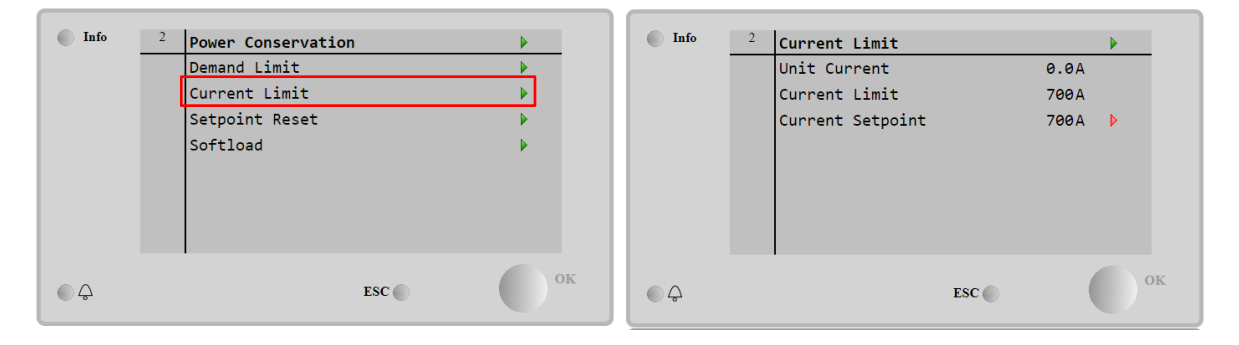

#### 4.11.3 Setpoint Reset (Sollwert-Rücksetzung)

Die Sollwert-Rücksetzfunktion überwindet die mittels der Schnittstelle festgelegte Temperatur des gekühlten Wassers, wenn gewisse Umstände vorliegen. Diese Funktion ist der Reduzierung des Energieverbrauchs behilflich und optimiert gleichzeitig den Komfort. Es können drei verschieden Steuerungs-Strategien gewählt werden:

- Setpoint Reset by Outside Air Temperature (OAT)
- Setpoint Reset by an external signal (4-20mA)
- Setpoint Reset by Evaporator  $\Delta T$  (Return)

Um die gewünschte Sollwertrücksetzstrategie einzustellen, auf das Main Menu → Commission Unit → Configuration → Options zugreifen und den Setpoint Reset Parameter gemäß der folgenden Tabelle modifizieren:

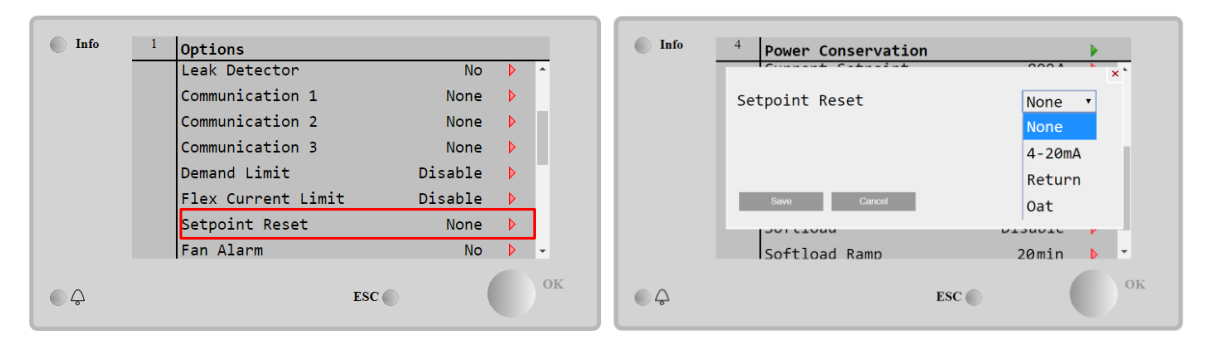

| Parameter      | Beschreibung                                                   |
|----------------|----------------------------------------------------------------|
| Max Reset      | Max. Sollwert-Rücksetzung (gilt für alle aktiven Betriebsmodi) |
| Start Reset DT | Wird bei Sollwert-Rücksetzung durch Verdampfer-DT benutzt      |
| Max Reset OAT  | Siehe Sollwert-Rücksetzung durch OAT-Rücksetzung               |
| Strt Reset OAT | Siehe Sollwert-Rücksetzung durch OAT-Rücksetzung               |

Jede Strategie muss konfiguriert werden (obwohl eine Standardkonfiguration verfügbar ist), und ihre Parameter können eingestellt werden, indem auf Main Menu  $\rightarrow$  View/Set Unit  $\rightarrow$  Power Conservation  $\rightarrow$  Setpoint Reset zugegriffen wird.

Führen Sie am Ende der Sollwert-Reset-Konfiguration ein Apply Changes aus, damit die vorgenommenen Konfigurationen wirksam werden.

#### 4.11.3.1 Setpoint Reset by OAT (Sollwertrücksetzung über OAT-Rücksetzung)

Der aktive Sollwert wird durch Anwendung einer Korrektur berechnet, die eine Funktion der Außentemperatur (OAT) ist. Sinkt die Temperatur unter die Start-Rücksetzung OAT (SROAT), wird der LWT-Sollwert stufenweise erhöht bis OAT den Wert der Max. Rücksetzung OAT (MROAT) erreicht. Über diesen Wert hinaus wird der LWT-Sollwert durch den Max. Reset (MR) erhöht.

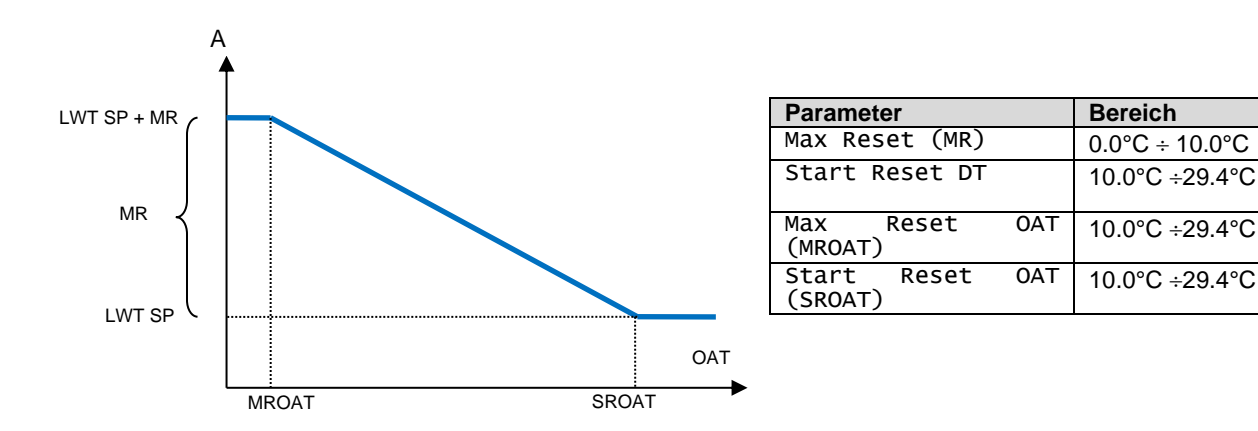

#### 4.11.3.1 Setpoint Reset by External 4-20 mA signal (Sollwert-Rücksetzung durch externes 4-20-mA-Signal)

Der aktive Sollwert wird durch Anwendung einer Korrektur berechnet, die auf einem externen 4-20 mA-Signal gründet. 4 mA entspricht 0°C Korrektur, während 20 mA einer Korrektur des aktiven Sollwerts, so wie er in Max. Rücksetzung (MR) gesetzt ist, entspricht.

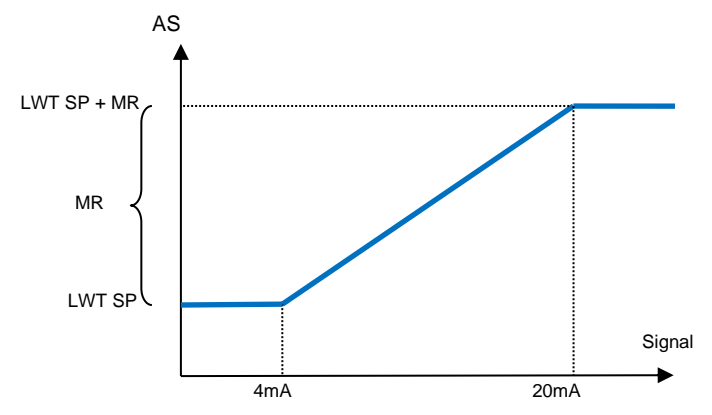

| Parameter                  | Bereich        |
|----------------------------|----------------|
| Max Reset (MR)             | 0.0°C ÷ 10.0°C |
| Start Reset DT             | 10.0°C ÷29.4°C |
| Max Reset OAT (MROAT)      | 10.0°C ÷29.4°C |
| Start Reset OAT<br>(SROAT) | 10.0°C ÷29.4°C |

#### 4.11.3.1 Setpoint Reset by Return (Sollwertrücksetzung durch Rücklauf)

Der aktive Sollwert wird durch Anwendung einer Korrektur berechnet, die von der Einlasswassertemperatur (Rücklauf) des Verdampfers abhängt. Wenn das ΔT des Verdampfers unter den SRΔT-Wert sinkt, wird der LWT-Sollwert zunehmend bis zum MR-Wert erhöht, wenn die Rücklauftemperatur die des gekühlten Wassers erreicht.

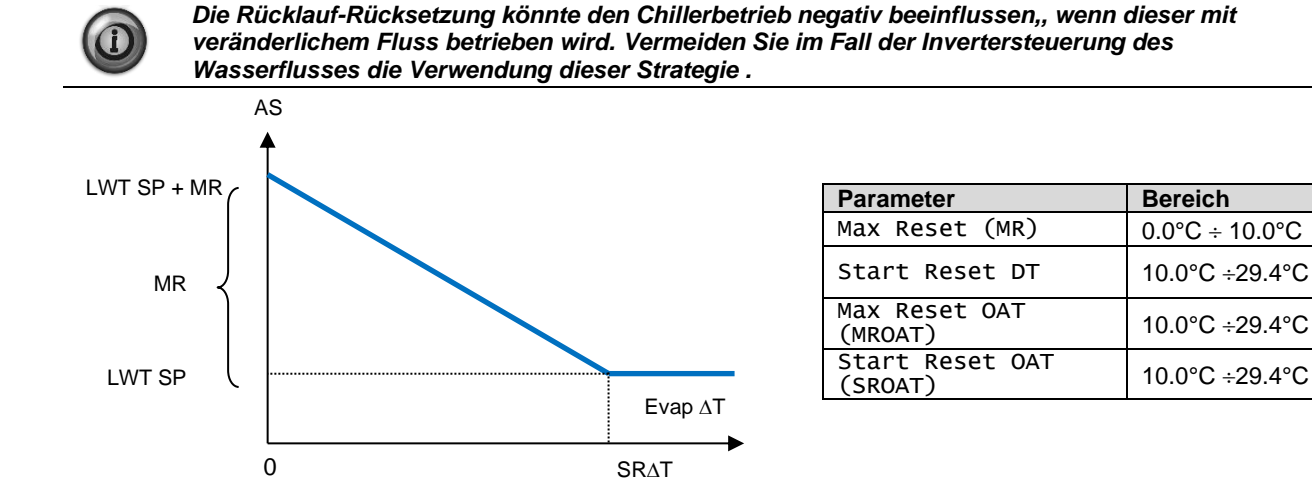

#### 4.11.4 Softload (Softload)

Dabei handelt es sich um eine konfigurierbare Funktion, die dazu dient, die von der Einheit zu erbringende Leistung über einen gegebenen Zeitraum stetig zu erhöhen. Um Softload freizugeben, auf diese Seite gehen:

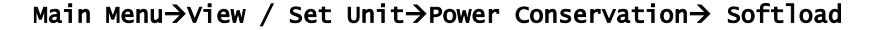

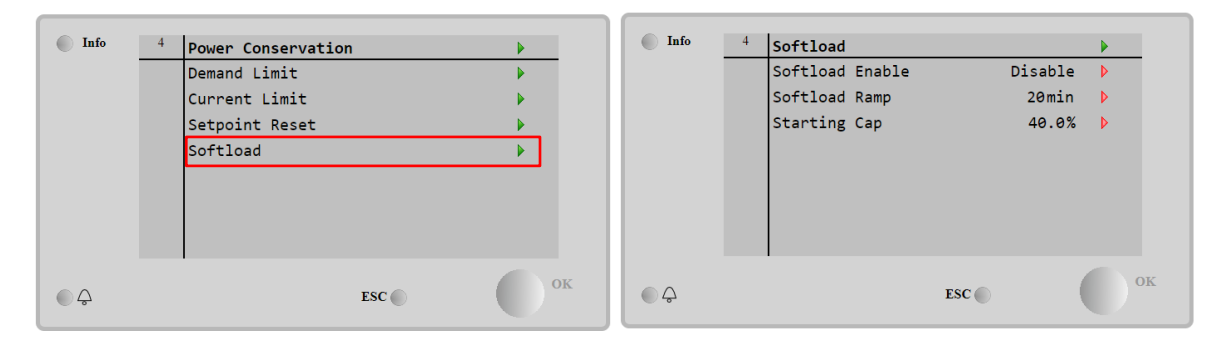

Wenn die Softload Ramp und die Starting Cap eingestellt sind, falls Softload freigegeben ist, dann wird das Gerät dazu gezwungen, die von den Einstellungen vorgegebene Leistung stetig zu erhöhen. Die Maschine startet von 0% und erreicht die maximale Höchstlast mit einer Geschwindigkeit, die der Kunde einstellen kann.

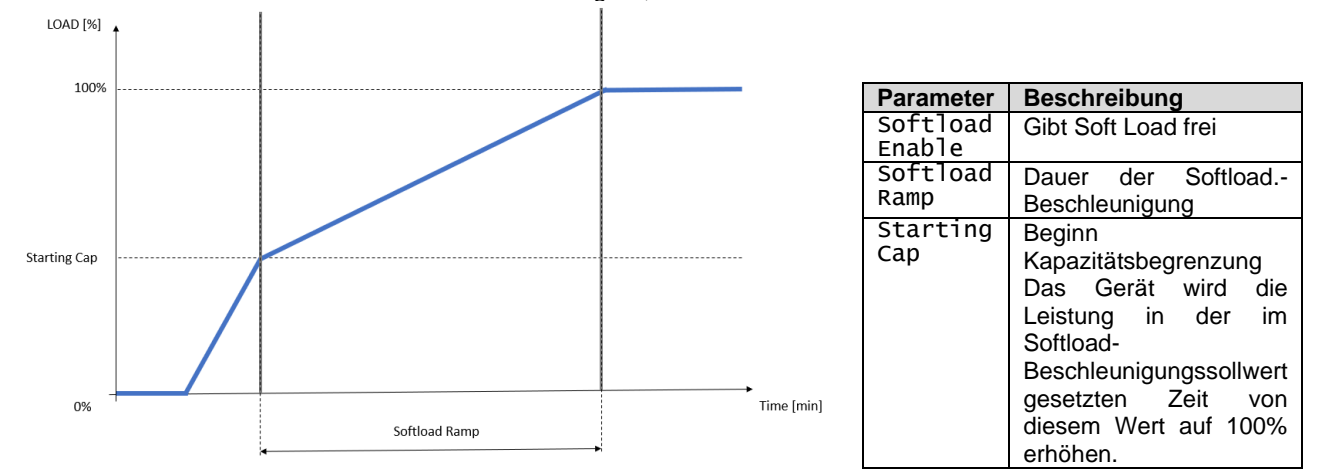

Ist das Softload freigegeben, wenn das Gerät schon läuft und die Starting Cap>Actual Capacity, die Leistung entsprechend der vom Kunden eingestellten Geschwindigkeit hochfahren.

#### 4.12 Electrical Data (Elektrische Daten)

Die Gerätesteuerung zeigt die wichtigsten Stromwerte an, die vom Energiezähler Nemo D4-L, Nemo D4-Le oder NanoH. gelesen werden. Alle Daten werden im Menü **Electrical Data**.

Main Page  $\rightarrow$  View/Set Unit  $\rightarrow$  Electrical Data

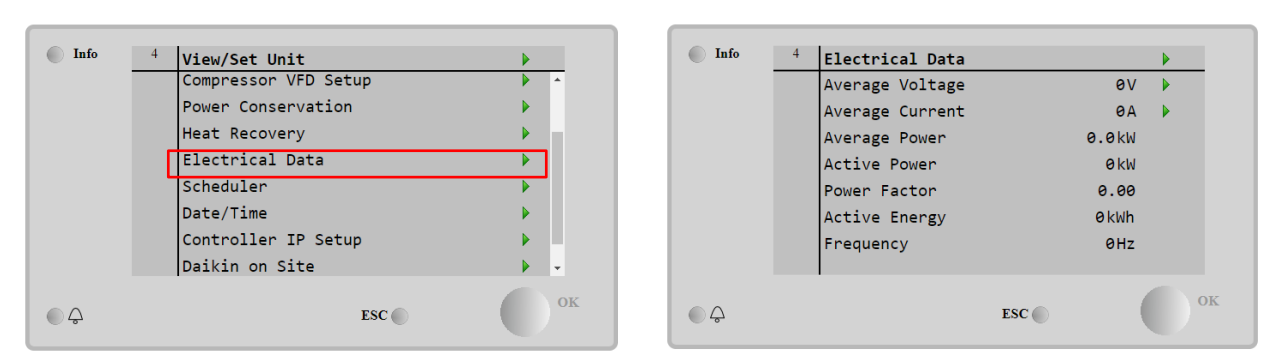

| Parameter     | Beschreibung                                                                            |
|---------------|-----------------------------------------------------------------------------------------|
| Average       | Zeigt den Durchschnittswert der drei verketteten Spannungen an und ist mit der          |
| Voltage       | Spannungsdatenseite verlinkt.                                                           |
| Average       | Zeigt den aktuellen Durchschnittswert an und ist mit der Seite Aktuelle Daten verlinkt. |
| Current       |                                                                                         |
| Average Power | Zeigt die durchschnittliche Leistung an.                                                |
| Active Power  | Zeigt die aktive Leistung an.                                                           |
| Power Factor  | Zeigt den Leistungsfaktor an.                                                           |
| Active Energy | Zeigt den aktiven Energieverbrauch an.                                                  |
| Frequency     | Zeigt die aktive Frequenz an.                                                           |

| Info | 2 | Voltage Data    |     | ►    |
|------|---|-----------------|-----|------|
|      |   | Average Voltage |     | 0.0V |
|      |   | V1              |     | 0.0V |
|      |   | V2              |     | 0.0V |
|      |   | V3              |     | 0.0V |
|      |   |                 |     |      |
|      |   |                 |     |      |
|      |   |                 |     |      |
|      |   |                 |     |      |
|      |   |                 | FSC | OI   |
|      |   |                 | LSC |      |

| Info    | 2 | Current Data    |     | •    |
|---------|---|-----------------|-----|------|
|         |   | Average Current |     | 0.0A |
|         |   | I1              |     | 0.0A |
|         |   | 12              |     | 0.0A |
|         |   | 13              |     | 0.0A |
|         |   |                 |     |      |
|         |   |                 |     |      |
|         |   |                 |     |      |
|         |   |                 |     |      |
| <u></u> |   |                 | ESC | ОК   |

### 4.13 Controller IP Setup (Steuerungs-IP-Konfiguration)

Die Steuerungs-IP-Einrichtungsseite befindet sich im Pfad Main Menu  $\rightarrow$  View/Set Unit  $\rightarrow$  Controller IP Setup.

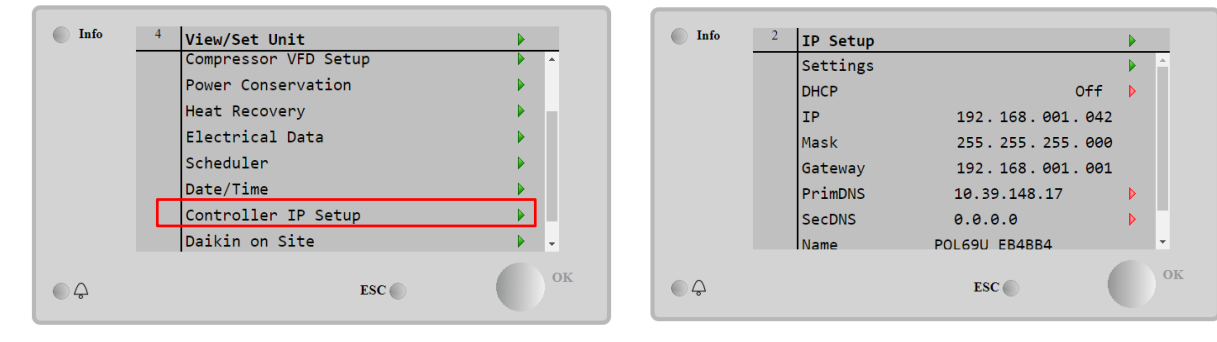

Alle Informationen zu den aktuellen MT4 IP Network Einstellungen werden auf dieser Seite angezeigt, wie in der folgenden Tabelle angegeben:

| Parameter | Bereich               | Beschreibung                           |
|-----------|-----------------------|----------------------------------------|
| DHCP On   |                       | Die DHCP-Option ist aktiviert.         |
|           | Off                   | Die DHCP-Option ist deaktiviert.       |
| IP        | XXX.XXX.XXX.XXX       | Die aktuelle IP-Adresse                |
| Mask      | XXX.XXX.XXX.XXX       | Die aktuelle Adresse der Subnetzmaske. |
| Gateway   | XXX.XXX.XXX.XXX       | Die aktuelle Gateway-Adresse.          |
| PrimDNS   | XXX.XXX.XXX.XXX       | Die aktuelle primäre DNS-Adresse.      |
| ScndDNS   | xxx.xxx.xxx.xxx       | Die aktuelle sekundäre DNS-Adresse.    |
| Device    | POLXXX_XXXXXX         | Der Hostname der MT4-Steuerung.        |
| МАС       | XX-XX-XX-XX-XX-<br>XX | Die MAC-Adresse der MT4-Steuerung.     |

Führen Sie die folgenden Schritte aus, um die Konfiguration des MT4 IP zu ändern:

- Auf das Menü Settings zugreifen.
- Die DHCP Option auf Off setzen.
- Ändern Sie bei Bedarf die IP, Mask, Gateway, PrimDNS und ScndDNS wobei die aktuellen Netzwerkeinstellungen berücksichtigt werden.
- Den Parameter **Apply changes** auf **Yes** stellen, um die Konfiguration zu speichern und die MT4-Steuerung neu zu starten.

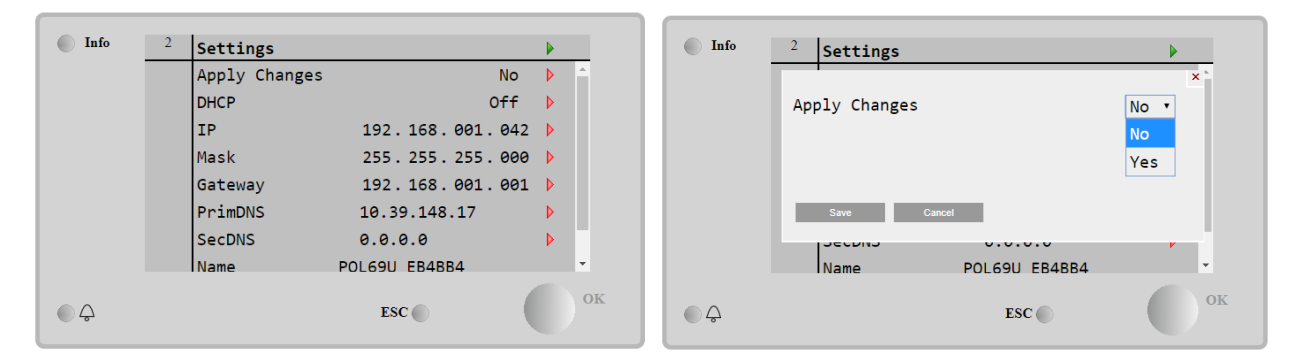

Die Standard-Internetkonfiguration lautet:

| Parameter | Standardwert  |
|-----------|---------------|
| IP        | 192.168.1.42  |
| Mask      | 255.255.255.0 |
| Gateway   | 192.168.1.1   |
| PrimDNS   | 0.0.0.0       |
| ScndDNS   | 0.0.0.0       |

Beachten Sie, dass, wenn DHCP auf Ein gesetzt ist, die MT4-Internetkonfiguration die folgenden Parameterwerte anzeigt:

| Parameter | Wert            |
|-----------|-----------------|
| IP        | 169.254.252.246 |
| Mask      | 255.255.0.0     |
| Gateway   | 0.0.00          |
| PrimDNS   | 0.0.0.0         |
| ScndDNS   | 0.0.0.0         |

Es ist ein Problem mit der Internetverbindung aufgetreten (wahrscheinlich aufgrund eines physikalischen Problems, wie z. B. dem Abbrechen des Ethernet-Kabels).

#### 4.14 Daikin On Site

Die Website Daikin On Site (DoS) kann über das Main Menu  $\rightarrow$  View/Set Unit  $\rightarrow$  Daikin On Site aufgerufen werden.

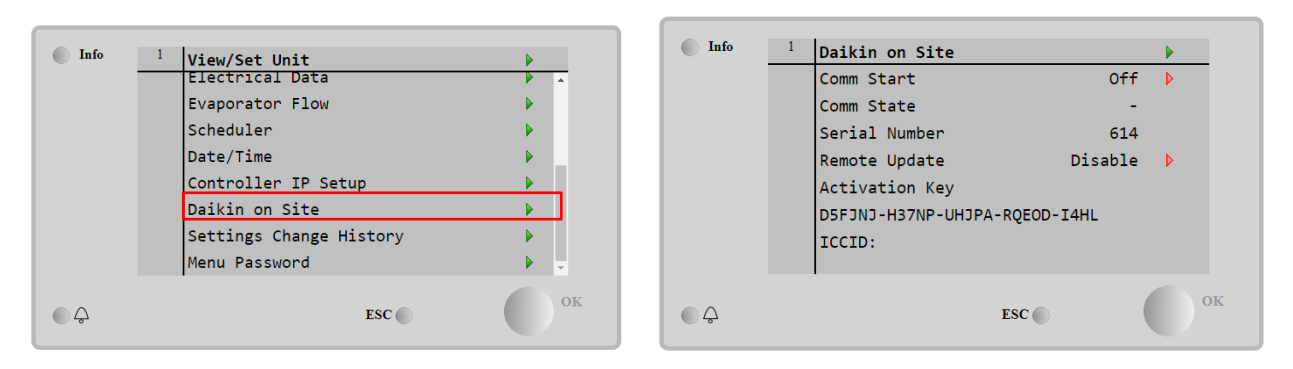

Um das DoS-Dienstprogramm zu verwenden, muss der Kunde Daikin die Serial Number mitteilen und den DoS-Service abonnieren. Von dieser Seite aus ist es möglich:

- Die DoS-Verbindung zu starten/stoppen
- Den Verbindungsstatus mit dem DoS-Service zu überprüfen
- Die Remote-Update-Option zu aktivieren/deaktivieren,

und zwar den in der folgenden Tabelle angegebenen Parametern entsprechend.

| Parameter     | Bereich   | Beschreibung                                        |  |  |
|---------------|-----------|-----------------------------------------------------|--|--|
| Comm Start    | off       | Verbindung zu DoS stoppen                           |  |  |
|               | Start     | Verbindung zu DoS starten                           |  |  |
| Comm State    | -         | Die Verbindung zu DoS ist unterbrochen              |  |  |
|               | IPErr     | Verbindung zu DoS kann nicht hergestellt werden     |  |  |
|               | Connected | Verbindung zum DoS ist hergestellt und funktioniert |  |  |
| Romoto Undato | Enable    | Die Remote-Update-Option aktivieren                 |  |  |
| Remote opuate | Disable   | Die Remote-Update-Option deaktivieren               |  |  |

Die **Remote Update** Option ist ein von DoS zur Verfügung gestellter Dienst und ermöglicht die Fernaktualisierung der Software, die derzeit auf der SPS-Steuerung läuft, wodurch ein Eingriff von Wartungspersonal vor Ort vermieden werden kann. Setzen Sie dazu den Parameter Remote-Update auf **Enable**. Andernfalls lassen Sie den Parameter auf **Disable**.

Im unwahrscheinlichen Fall eines SPS-Austauschs kann die DoS-Verbindung von der alten zu der neuen SPS umgeschaltet werden, indem ganz einfach der **Activation Key** an Daikin übermittelt wird.

Für eine erfolgreiche Fernaktualisierung der Software ist eine lokale Serviceunterstützung erforderlich, und es muss eine starke Internetverbindung gewährleistet sein.

#### 4.15 Heat Recovery (Wärmerückgewinnung)

Die Steuerung des Geräts kann eine vollständige oder teilweise Wärmerückgewinnungsoption verarbeiten.

Einige Einstellungen müssen richtig eingestellt werden, um den spezifischen Anforderungen der Anlage gerecht zu werden, und zwar in Main Page > View/Set Unit > Heat Recovery.

| Info | 2 View/Set Unit      |    | Info | 2 | Heat Recovery  |               | •  |
|------|----------------------|----|------|---|----------------|---------------|----|
|      | Thermostatic Control |    |      |   | HR State       | Recirculation | *  |
|      | Network Control      | •  |      |   | HR LWT         | -273.1°C      |    |
|      | Pumps                | •  |      |   | HR EWT         | -273.1°C      |    |
|      | Compressor VFD Setup | •  |      |   | HR SP          | 40.0°C        | Þ  |
|      | Power Conservation   | •  |      |   | HR Diff        | 2.0°C         | Þ  |
|      | Heat Recovery        |    |      |   | HR Lock        | 25.0°C        | Þ  |
|      | Electrical Data      | •  |      |   | HR Offset      | 5.0°C         | Þ  |
|      | Scheduler            |    |      |   | HR 3 Way Valve | 0.0%          | -  |
| • \$ | ESC                  | ок | ¢    |   |                | ESC           | ок |

| Parameter        | Bereich       | Beschreibung                                                                     |
|------------------|---------------|----------------------------------------------------------------------------------|
| HR State         | off           | Die Wärmerückgewinnung ist deaktiviert                                           |
|                  | Recirculation | Die Wärmerückgewinnungspumpe läuft, aber das Chiller-Gebläse regelt die          |
|                  |               | Temperatur des Wärmerückgewinnungswassers nicht.                                 |
|                  | Regulation    | Die Wärmerückgewinnungspumpe läuft und das Chiller-Gebläse regelt die Temperatur |
|                  |               | des Wärmerückgewinnungswassers.                                                  |
| HR C1 Enable     | Disable       | Die Wärmerückgewinnung auf C1 ist deaktiviert                                    |
|                  | Enable        | Wärmerückgewinnung auf C1 ist aktiviert                                          |
| HR C2 Enable     | Disable       | Die Wärmerückgewinnung auf C2 ist deaktiviert                                    |
|                  | Enable        | Wärmerückgewinnung auf C2 ist aktiviert                                          |
| HR Network       | Disable       | Die Wärmerückgewinnung wird durch Netzwerk deaktiviert                           |
| Enable           | Enable        | Die Wärmerückgewinnung wird durch Netzwerk aktiviert                             |
| HR LWT           |               | Wärmerückgewinnung Austrittswassertemperatur                                     |
| HR EWT           |               | Wärmerückgewinnung Eintrittswassertemperatur                                     |
| HR EWT Sp        |               | Wärmerückgewinnung Eintrittswassertemperatur-Sollwert                            |
| HR EWT Dif       |               | Wärmerückgewinnung                                                               |
| HR Lock          | ſ             | Sperrgrenze Wärmerückgewinnung                                                   |
| HR Delta Sp      |               | Delta-Sollwert Wärmerückgewinnung                                                |
| HR 3-Way         | /             | Wärmerückgewinnung 3-Wege-Ventilöffnungsprozentsatz                              |
| Valve            |               |                                                                                  |
| HR Pumps         |               | Zustand der Wärmerückgewinnungspumpe                                             |
| HR Pump<br>Hours |               | Laufzeiten der Wärmerückgewinnungspumpe                                          |

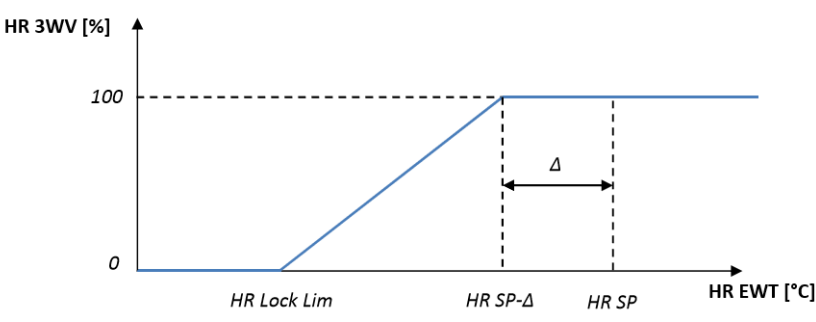

Wenn die Steuerungsquelle der Einheit "Network" ist, müssen folgende Bedingungen erfüllt sein, um die Wärmerückgewinnungs-Funktionalität zu aktivieren:

- Aktivieren Sie den Parameter "HR C1 orC2 Enable" auf der Seite Wärmerückgewinnung.
- BMS-Register aktivieren: Heat Recovery Enable Setpoint

#### 4.16 Rapid Restart (Schneller Neustart)

This chiller can activate a **Rapid Restart** (optional) sequence in reaction to a power failure. A digital contact is used to inform the controller that the feature is enabled. The feature is configured in the factory.

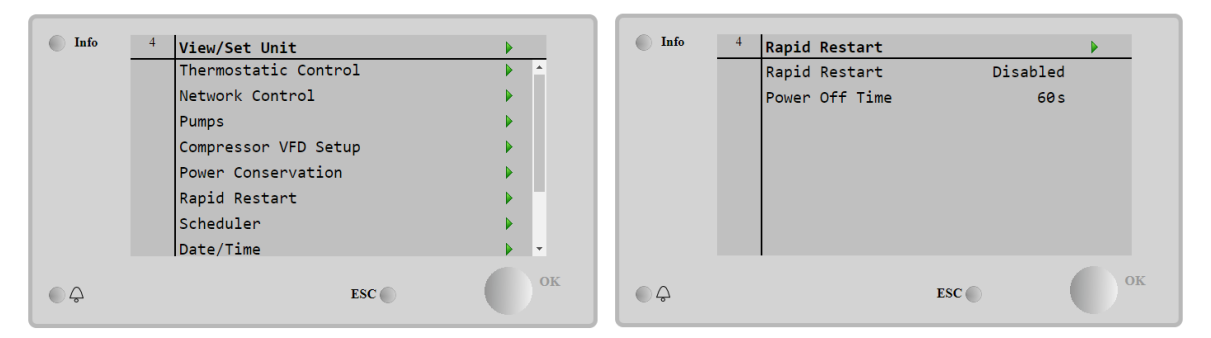

Rapid restart wird unter den folgenden Umständen aktiviert.

- Der Stromausfall besteht bis zu 180 Sekunden.
- Die Geräte- und Kreislaufschalter stehen auf EIN.
- Es liegen keine Geräte- oder Kreislaufalarme vor.
- Das Gerät lief im normalen Betriebszustand (mit Ausnahme der Back-up-Anlage).
- Der Sollwert BMS-Kreislauf-Modus ist auf Auto gesetzt, wenn die Steuerquelle Remote (Fernsteuerung) ist.

Beträgt der Stromausfall länger als 180 Sekunden, startet das Gerät auf der Grundlage der Einstellungen des Stop-to-Start Mindesteinstellung 3 Minuten) und der Last für das Standardgerät ohne Rapid Restart. Ist Rapid Restart aktiv, wird das Gerät innerhalb von 30 Sekunden nach Wiederherstellung der Stromzufuhr erneut starten. Die Zeit der Wiederherstellung der Volllast beträgt weniger als 3 Minuten.

#### 4.17 FreeCooling Hydronic (Nur Kühlung)

Die Freikühlung wird gestartet, wenn die Außenlufttemperatur um ein vorbestimmtes Freikühlungs-Delta T niedriger ist als die Wassereintrittstemperatur. Eine vollständige Freikühlung ist nur unterhalb einer Auslegungstemperatur möglich, die Logik versucht jedoch, das Maximum aus der Lufttemperatur herauszuholen, um die Gesamtleistung der Kühlmaschine zu optimieren.

Wenn die Freikühlung gestartet wird, wird das Freikühlventil geöffnet, damit das Wasser durch die Freikühlschlangen strömen und abgekühlt werden kann, bevor es in den Verdampfer-Wärmetauscher gelangt und als Wasseraustrittstemperatur an die Anlage abgegeben wird. Die Ventilatoren werden gestartet und dann gesteuert, um die Wasseraustrittstemperatur auf dem aktiven Sollwert zu halten.

Wenn die Außenlufttemperatur nicht niedrig genug ist, um eine vollständige Freikühlung zu ermöglichen und die Anlagenlast zu befriedigen, kann das Gerät in den Mischbetrieb übergehen. Wenn nämlich die Wasseraustrittstemperatur bei voller Gebläsedrehzahl den aktiven Sollwert nicht erreicht und mit geringer Steigung über der Stage Up Temperatur bleibt, kann nach einer bestimmten Zeit ein Kreislauf im mechanischen Modus gestartet werden. In diesem Fall wird die Gebläsedrehzahl angepasst, um das minimale Druckverhältnis zu steuern, das erforderlich ist, um die korrekte Schmierung der Kompressoren zu gewährleisten.

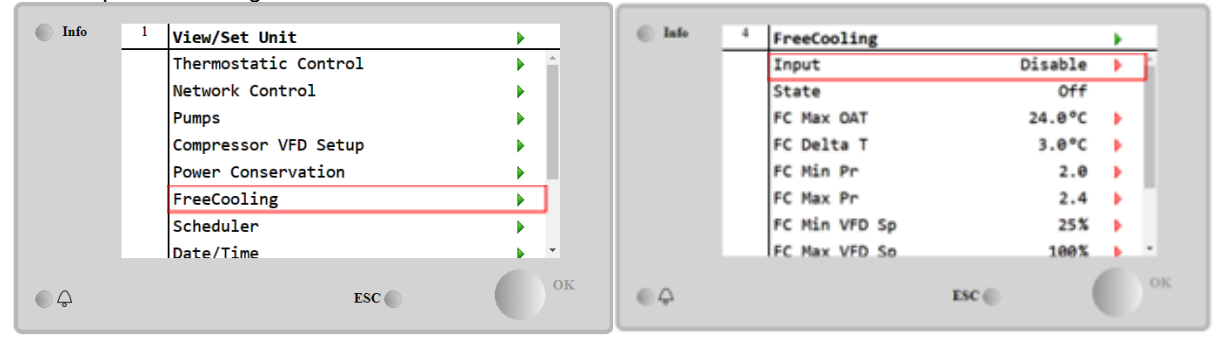

| Parameter     | Bereich         | Beschreibung                                                                                                    |
|---------------|-----------------|----------------------------------------------------------------------------------------------------|
| Input         | Disable         | Die Option ist nicht mit allen erforderlichen Eingaben aktiviert                                                                                |
|               | Enable          | Die Option ist korrekt aktiviert                                                                                                    |
| State         | Off             | Zustand der Einheit in Aus                                                                                                    |
|               | Free<br>Cooling | Gerätestatus im Freikühlungsmodus, beide Kreisläufe laufen im Freikühlungsmodus                                                                 |
|               | Mixed           | Gerätestatus im gemischten Modus, ein Kreislauf läuft im Freikühlmodus und der<br>zweite im mechanischen Modus                                  |
|               | Mechanical      | Gerätezustand im mechanischen Modus, beide Kreise laufen im mechanischen<br>Modus                                                               |
| FC Max Oat    | 10-30 °C        | Maximaler Wert für die Lufttemperatur zur Aktivierung der Freikühlung. Oberhalb<br>dieses Wertes kann der Freikühlmodus nicht verwendet werden. |
| FC Delta T    | 0-10 °C         | Differenz zwischen der Eingangstemperatur des Wassers und der Lufttemperatur, um<br>den Freecooling-Betrieb zu ermöglichen.                     |
| FC Min Pr     | 1.4-3           | Zur Einstellung des Mindestdruckverhältnisses für die Lüftersteuerung.                                                                          |
| FC Max Pr     | 1.4-3           | Zur Einstellung des maximalen Druckverhältnisses für die Lüftersteuerung.                                                                       |
| FC Min VFD Sp | 5-50 %          | Einstellung der minimalen Gebläsedrehzahl im Freecooling-Betrieb.                                                                               |
| FC Max VFD Sp | 70-100 %        | Zum Einstellen der maximalen Ventilatordrehzahl im Freecooling-Modus.                                                                           |

Um die Freecooling-Funktionalität zu aktivieren, muss der Kunde auf der Freecooling-Seite den Parameter "Input" auf Enable setzen.

Wenn die Steuerquelle der Einheit "Network" ist, müssen die folgenden Bedingungen erfüllt sein, um die Freecooling-Funktionen zu aktivieren:

- Aktivieren Sie den Parameter "Input" auf der Seite Freecooling.
- BMS-Register freigeben: Freecooling Enable Setpoint

#### 4.17.1 Glykolfrei Freecoling

Die Option Glykolfrei im Freecoling-Zustand zeichnet sich durch das Vorhandensein eines Wasser/Wasser-Zwischenwärmetauschers aus, der an einen Wasserkreislauf mit Glykol angeschlossen ist. Der Hauptwasserkreislauf ist glykolfrei, um das Abwassermanagement zu vereinfachen. Diese Art von Kaltwassersätzen erfordert eine zusätzliche Pumpe zur Umwälzung des Glykols im geschlossenen Freikühlkreislauf, der über einen Zwischenwärmetauscher mit dem

Hauptkreislauf verbunden ist. Diese Pumpe ist immer aktiv, wenn die Freikühlung aktiv ist, falls der geschlossene Kreislauf einfriert oder eine OAT-Abschaltung erfolgt.

Im Falle der glykolfreien Option gibt es also einige zusätzliche Datenpunkte zur hydronischen Freikühlung:

| Info | <sup>1</sup> View/Set Unit                |    | Info    | 4 | FreeCooling        |        |   |    |
|------|-------------------------------------------|----|---------|---|--------------------|--------|---|----|
|      | Compressor VFD Setup                      | •  |         |   | FC Max OAT         | 24.0°C | Þ | *  |
|      | Power Conservation                        | •  |         |   | FC Delta T         | 4.0°C  | Þ |    |
|      | Hydronic FreeCooling                      |    |         |   | FC Min VFD Sp      | 23%    | Þ |    |
|      | Scheduler                                 |    |         |   | FC Max VFD Sp      | 86%    | ▶ |    |
|      |                                           |    |         |   | Glycol Pmp Spd     | 100%   | ▶ |    |
|      |                                           |    |         |   | Glycol Pmp Act Spd | 0%     |   |    |
|      | Controller IP Setup                       |    |         |   | Glycol Nom PD      | 10kPa  |   |    |
|      | Daikin on Site<br>Settings Change History | ×  |         |   | Glycol Min Freq    | 30Hz   | Þ | ÷  |
|      | ESC 🌑                                     | ок | <u></u> |   | ESC                | • (    |   | OK |

| Parameter          | Bereich   | Beschreibung                                                                                                    |
|--------------------|-----------|----------------------------------------------------------------------------------------------------|
| Glycol Pmp Spd     | 0-100 %   | Wählen Sie die Nenndrehzahl der Glykolpumpe                                                                                                    |
| Glycol Pmp Act Spo | 0-100 %   | Anzeige der tatsächlichen Geschwindigkeit der Glykolpumpe                                                                                                    |
| Glycol Nom PD      | 1-200 kPa | Wählen Sie den Nenndruckverlust des Verdampfers, der dem Nenndurchsatz entspricht.                                                                                |
| Glycol Min Freq    | 1-40 Hz   | Wählen Sie die Mindestfrequenz der Glykolpumpe                                                                                                    |
| Glycol Max Freq    | 40-60 Hz  | Wählen Sie die Maximalfrequenz der Glykolpumpe                                                                                                    |
| Glycol DT Ofs      | 0-15 °C   | Wählen Sie den zusätzlichen Offset zum Fc Delta T, um die Freecooling-<br>Operationen zu ermöglichen (während des Übergangs von mechanischem Fc zu gemischtem Fc) |

#### 4.18 Glykol-Tank-Heizung

Die Seite Glykol-Tankheizung kann über das Main Menu→ View/Set Unit→ Glykol Tank Heater aufgerufen werden.

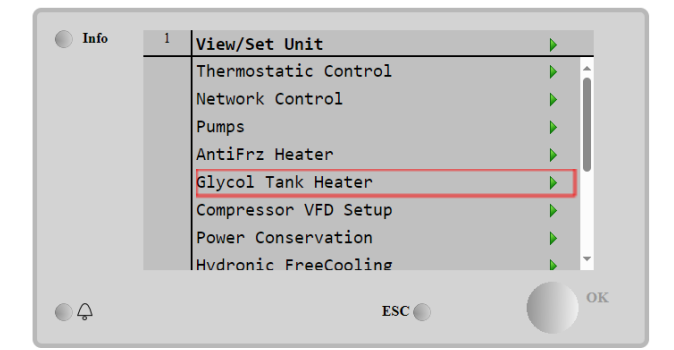

| Info | 1 | Glycol Tank Heater |      |       |    |
|------|---|--------------------|------|-------|----|
|      |   | Heater En          |      | On    | Þ  |
|      |   | Delta Freeze       |      | 2.0°C | Þ  |
|      |   |                    |      |       |    |
|      |   |                    |      |       |    |
|      |   |                    |      |       |    |
|      |   |                    |      |       |    |
|      |   |                    |      |       |    |
|      |   |                    |      |       |    |
| Ģ    |   | ES                 | SC 🌑 | (     | ОК |

| Parameter    | Bereich  | Beschreibung                                                                                                    |
|--------------|----------|----------------------------------------------------------------------------------------------------|
| Heater En    | off      | Die Option ist nicht aktiviert.                                                                                                    |
|              | On       | Die Option ist korrekt aktiviert                                                                                                    |
| Delta Freeze | -5 ÷+5°C | Differenz zwischen der Temperatur des Glykoleintritts- oder Glykolaustrittswassers<br>und dem Gefrierpunkt des Glykolbehälters, um die Glykolbehälterheizung zu<br>aktivieren. |

Um die Funktion der Glykol-Tankheizung zu aktivieren, muss der Kunde den Parameter "Heater En" auf der Seite Glykol-Tankheizung auf On setzen.

#### 4.19 Oberwellenfilter (SAF)

Die Seite Oberwellenfilter (SAF) kann über das Main Menu  $\rightarrow$  View/Set Unit  $\rightarrow$  Harmonic Filter aufgerufen werden.

Der aktive Oberschwingungsfilter ist ein Netzqualitätsgerät, das dynamisch einen gesteuerten Strom mit derselben Amplitude wie der Oberschwingungsstrom abgibt, der gegen die vorhandenen Oberschwingungen eingespeist wird. Dadurch werden die Oberschwingungsströme in der elektrischen Anlage aufgehoben.

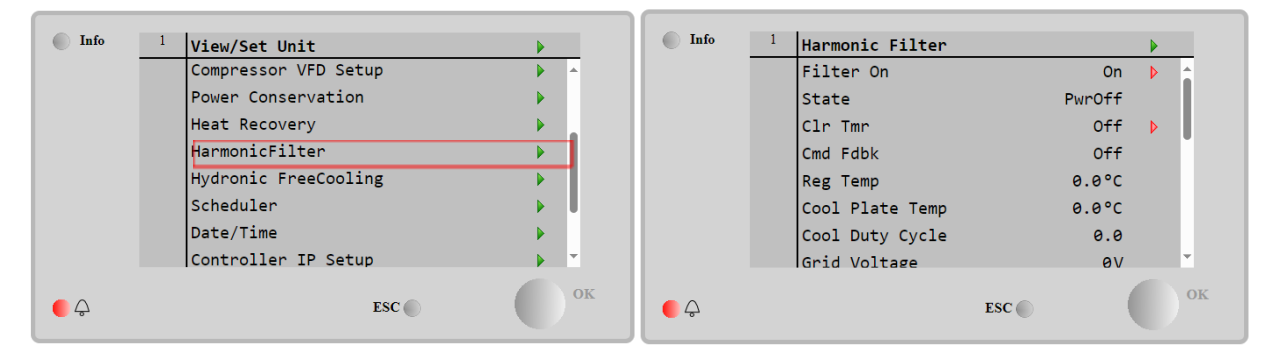

| Parameter       | <b>Bereic</b> h | Beschreibung                                                                    |  |
|-----------------|-----------------|---------------------------------------------------------------------------------|--|
| Filter On       | Off             | Die Option ist nicht aktiviert.                                                 |  |
|                 | On              | Die Option ist korrekt aktiviert.                                               |  |
| State           | PwrOff          | Ausschalten (Warten auf Hauptstromversorgung)                                   |  |
|                 | WaitSSCmd       | Wartender Softstart-Befehl                                                      |  |
|                 | SSCmdOn         | Softstart-Befehl Ein                                                            |  |
|                 | PreCOn          | Kondensatoren Vorladung Ein                                                     |  |
|                 | PreCEnd         | Kondensatoren vor dem Laden Ende                                                |  |
|                 | WaitRun         | Wartender Lauf                                                                  |  |
|                 | Run             | SAF läuft                                                                       |  |
|                 | SAFAlms         | SAF generische Alarme                                                           |  |
|                 | PCAlms          | SAF Vorladealarme                                                               |  |
|                 | NoState         | Kein Status verfügbar                                                           |  |
| Clr Tmr         | off             | Timer löschen Aus                                                               |  |
|                 | On              | Timer löschen Ein                                                               |  |
| Cmd Fdbk        | off             | Befehlsrückmeldung Aus                                                          |  |
|                 | On              | Befehlsrückmeldung Ein                                                          |  |
| Reg Temp        | °C              | Regelung Karte Temperatur                                                       |  |
| Cool Plate Temp | °C              | Temperatur der SAF-Kühlplatte                                                   |  |
| Cool Duty Cycle |                 | SAF Kühlplattenventil Arbeitszyklus                                             |  |
| Grid Voltage    | V               | Netzspannung                                                                    |  |
| Grid THDi       | %               | Gesamte harmonische Verzerrung des Netzes (Strom)                               |  |
| Grid TDD        | %               | Verzerrung der Gesamtnachfrage im Netz                                          |  |
| Grid THDv       | %               | Verzerrung der gesamten Oberschwingungsspannung des Netzes                      |  |
| TDDi Ref        | %               | Referenz für die Gesamtnachfrageverzerrung                                      |  |
| Rel Hum         | %real Hum       | Zugehöriger Feuchtigkeitssensor                                                 |  |
| Dew Temp        | °C              | Taupunkttemperatur berechnet durch den zugehörigen Feuchtesensor                |  |
| TbAF            | °C              | Temperatur Bodensensor LH Filterseite                                           |  |
| TbPLC           | °C              | Temperatursensor unten PLC-Seite                                                |  |
| Tt1AF           | °C              | Temperatur oben 1 Sensor LH Filterseite                                         |  |
| Tt2AF           | °C              | Temperatur oben 2 Sensor LH Filterseite                                         |  |
| TtPLC           | °C              | Temperatursensor oben PLC-Seite                                                 |  |
| Compensation    |                 | Zeigt im zugehörigen Menü alle einzelnen Oberschwingungen des Kompressors<br>an |  |

| Info | 4 | Compensation |       |       |          |
|------|---|--------------|-------|-------|----------|
|      |   | Harmonic 2   |       | 0.000 | <u>^</u> |
|      |   | Harmonic 3   |       | 0.000 |          |
|      |   | Harmonic 5   |       | 0.000 |          |
|      |   | Harmonic 7   |       | 0.000 | 11       |
|      |   | Harmonic 11  |       | 0.000 |          |
|      |   | Harmonic 13  |       | 0.000 |          |
|      |   | Harmonic 17  |       | 0.000 |          |
|      |   | Harmonic 19  |       | 0.000 | <b>T</b> |
| ¢    |   |              | ESC 🌑 |       | OF       |

Main Menu  $\rightarrow$  View/Set Unit  $\rightarrow$  Harmonic Filter  $\rightarrow$  Compensation

Um die SAF-Funktionalität zu aktivieren, muss der Kunde den Parameter "Filter On" auf der Seite Harmonic Fitler auf On setzen.

#### 4.20 Antifreeze Heater (Frostschutzmittel-Heizung)

Die Seite "Antifreeze Heater" kann über die folgende Navigation aufgerufen werden Main Menu  $\rightarrow$  View/Set Unit  $\rightarrow$  AntifreezeHeater

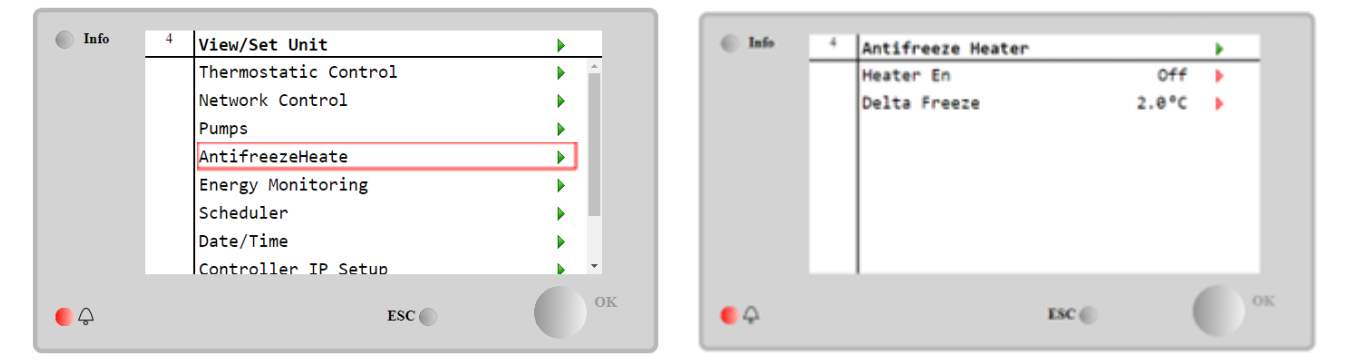

| Parameter     | Bereich  | Beschreibung                                                                                                    |
|---------------|----------|----------------------------------------------------------------------------------------------------|
| Heater En Off |          | Die Option ist nicht aktiviert.                                                                                                |
|               | On       | Die Option ist korrekt aktiviert                                                                                               |
| Delta Freeze  | -5 ÷+5°C | Differenz zwischen der Wasserein- oder -austrittstemperatur und dem Gefriersollwert<br>zur Aktivierung der Frostschutzheizung. |

Um die Funktion der Frostschutzheizung zu aktivieren, muss der Kunde den Parameter "Heater En" auf der Seite Antifreeze Heater auf On setzen. Software Options (Software-Optionen)

Die Funktionalität des Chillers wurde um die Möglichkeit erweitert, eine Reihe von Softwareoptionen zu verwenden, in Übereinstimmung mit dem neuen Microtech 4, der an der Einheit installiert ist. Die Software-Optionen benötigen keine zusätzliche Hardware und betreffen die Kommunikationskanäle und die neuen Energiefunktionen.

Bei Inbetriebnahme wird das Gerät mit einer vom Kunden gewählten Optionseinstellung geliefert; das eingegebene Passwort ist permanent und hängt von der Seriennummer des Geräts und der gewählten Optionseinstellung ab. Um die derzeitige Optionseinstellung zu prüfen:
# Main Menu $\rightarrow$ Commission Unit $\rightarrow$ Configuration $\rightarrow$ Software Options

| Info | 1 | Configuration    |     | Þ  | Info | 2 | Software Options    |           |   |
|------|---|------------------|-----|----|------|---|---------------------|-----------|---|
|      |   | Unit             |     | •  |      |   | Apply Changes       | No        | Þ |
|      |   | Circuit 1        |     | •  |      |   | Password 01234      | 456789012 | Þ |
|      |   | Options          |     | •  |      |   | 1-Modbus Slave MSTP | On        | Þ |
|      |   | Software Options |     | •  |      |   | 1-State             | On        |   |
|      |   |                  |     |    |      |   | 2-BACNet MSTP       | Off       | Þ |
|      |   |                  |     |    |      |   | 2-State             | Off       |   |
|      |   |                  |     |    |      |   | 3-BACNet IP         | Off       | Þ |
|      |   |                  |     |    |      |   | 3-State             | Off       |   |
|      |   |                  | ESC | ок | © Ç  |   | ESC 🌑               | (         |   |

| Parameter   | Beschreibung                              |
|-------------|-------------------------------------------|
| Password    | Beschreibbar über Interface/Web-Interface |
| Option Name | Optionsname                               |
| Option      | Option ist aktiviert.                     |
| Status      | Option ist nicht aktiviert                |

Das eingefügte aktuelle Passwort aktiviert die ausgewählten

# 4.21 Optionen.

### 4.21.1 Passwort wechseln, um neue Software-Optionen zu kaufen

Die Option Set and the Password und des Passworts werden im Werk aktualisiert. Falls der Kunde die Option Set verändern möchte, dann kontaktiert er die Mitarbeiter von Daikin und bittet um ein neues Passwort. Sobald er das neue Passwort erhalten hat, kann der Kunde über folgende Schritte die Optionseinstellung selbst ändern: Warten, bis beide Kreise auf AUS stehen, dann von der Hauptseite auf, **Main Menu-JUnit Enable-JUnit-Disable** gehen.

- 1. Auf Main Menu→Commission Unit→Configuration→Software Options.
- 2. Die Options to Activate wählen.
- 3. Das Passwort eingeben
- 4. Warten, bis der Status der gewählten Optionen auf ON umschaltet
- 5. Apply Changes-→Yes (der Controller wird erneut gestartet)

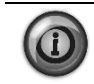

Das Passwort kann nur geändert werden, wenn das Gerät unter sicheren Bedingungen arbeitet: beide Kreise befinden sich im Zustand AUS.

### 4.21.2 Das Passwort in den Ersatzcontroller eingeben

Falls der Controller beschädigt ist und/oder aus irgendeinem Grund ausgetauscht werden muss, dann muss der Bediener die Optionseinstellung mit einem neuen Passwort konfigurieren.

Wenn dieser Austausch geplant ist, dann kann der Kunde bei den Mitarbeitern von Daikin nach einem neuen Passwort fragen und die Schritte in Kapitel 4.15.1. wiederholen.

Wenn nicht genügend Zeit zur Verfügung steht, um ein Passwort bei den Mitarbeitern von Daikin anzufragen (z. B. ein unerwarteter Ausfall der Steuerung), dann wird ein Satz kostenloser, begrenzt gültiger Passwörter geliefert, um die Arbeit der Maschine nicht zu unterbrechen.

Diese Passwörter sind kostenlos und werden angezeigt in:

# Main Menu $\rightarrow$ Commission Unit $\rightarrow$ Configuration $\rightarrow$ Software Options $\rightarrow$ Temporary Passwords

| Info | 1 Software Options       | •       | Info | <sup>1</sup> Temporary Passwor | ds        |
|------|--------------------------|---------|------|--------------------------------|-----------|
|      | 5-iCM Standard           | Off 🕨 🔺 |      | 1-553489691893                 | Not Used  |
|      | 5-State                  | Off     |      | 2-411486702597                 | Not Used  |
|      | 6-iCM Advanced           | Off 🕨   |      | 3-084430952438                 | Not Used  |
|      | 6-State                  | Off     |      | Mode                           | Permament |
|      | 7-Performance Monitoring | Off 🕨   |      | Timer                          | Ømin      |
|      | 7-State                  | Off     |      |                                |           |
|      | Temporary Passwords      | •       |      |                                |           |
|      | Apply Changes            | No 🕨 🗸  |      |                                |           |
| • •  | ESC 🌑                    | ок      | © \$ |                                | ESC       |

Ihr Gebrauch ist auf maximal drei Monate befristet:

- 553489691893 3 Monate Dauer
- 411486702597 1 Monat Dauer
- 084430952438 1 Monat Dauer

Dadurch hat der Kunde genug Zeit, um den Daikin-Kundendienst zu kontaktieren und ein neues, unbefristetes Passwort einzugeben.

| Parameter    | Spezifischer Status | Beschreibung                                            |  |  |
|--------------|---------------------|---------------------------------------------------------|--|--|
| 553489691893 |                     | Optionseinstellung für 3 Monate aktivieren.             |  |  |
| 411486702597 |                     | Optionseinstellung für 1 Monat aktivieren.              |  |  |
| 084430952438 |                     | Optionseinstellung für 1 Monat aktivieren.              |  |  |
| мode         | Permanent           | Es wurde ein permanentes Passwort eingegeben. Die       |  |  |
|              |                     | Optionseinstellung hat keine Zeitbegrenzung.            |  |  |
|              | Temporary           | Es wurde ein befristetes Passwort eingegeben.           |  |  |
|              |                     | Optionseinstellungen können je nach eingegebenem        |  |  |
|              |                     | Passwort vorgenommen werden.                            |  |  |
| Timer        |                     | Letzte Dauer der aktivierten Optionseinstellung. Nur    |  |  |
|              |                     | freigegeben, falls der Modus Temporary (befristet) ist. |  |  |

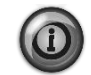

Das Passwort kann nur geändert werden, wenn das Gerät unter sicheren Bedingungen arbeitet: beide Kreise befinden sich im Zustand AUS.

### 4.22 Modbus MSTP

Wenn die Software-Option "Modbus MSTP" aktiviert ist und die Steuerung neu gestartet wird, kann die Seite mit den Kommunikationsprotokolleinstellungen über den Pfad aufgerufen werden:

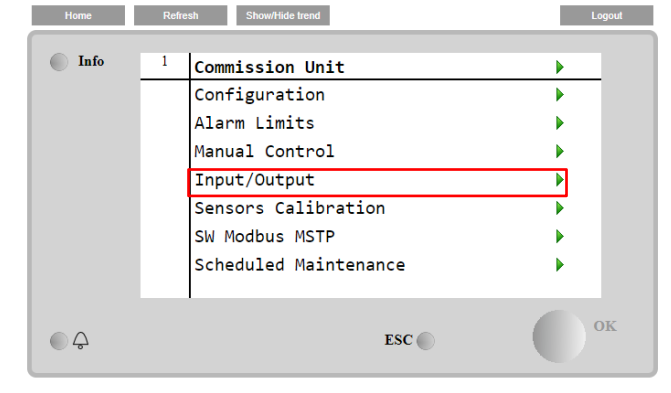

Main Menu→Commission Unit→SW Modbus MSTP

Die Werte, die eingestellt werden können, sind die gleichen wie die, die auf der Modbus MSTP-Optionsseite mit dem entsprechenden Treiber zu finden sind, und hängen von dem spezifischen System ab, in dem das Gerät installiert ist.

| Info | 1 | Modbus MSTP      |       |       | •  |   |
|------|---|------------------|-------|-------|----|---|
|      |   | Address          |       | 1     | Þ  |   |
|      |   | Baudrate         |       | 19200 |    |   |
|      |   | Parity           |       | None  |    |   |
|      |   | 2StopBits        |       | No    |    |   |
|      |   | Delay            |       | 100   |    |   |
|      |   | Response Timeout |       | 100   |    |   |
|      |   |                  |       |       |    |   |
| ¢    |   |                  | ESC 🜑 | (     | 0° | K |

Zum Herstellen der Verbindung ist der RS485-Anschluss zu verwenden, der sich an der Klemme T14 des MT4-Steuergeräts befindet.

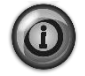

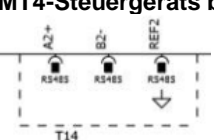

### 4.23 BACnet MSTP

Wenn die Software-Option "BACNet MSTP" aktiviert ist und die Steuerung neu gestartet wird, kann die Einstellungsseite für das Kommunikationsprotokoll über den Pfad aufgerufen werden:

| Home | Ref | resh Show/Hide trend  | Logout |
|------|-----|-----------------------|--------|
| Info | 1   | Commission Unit       | •      |
|      |     | Configuration         | •      |
|      |     | Alarm Limits          | •      |
|      |     | Manual Control        | •      |
|      |     | Input/Output          | •      |
|      |     | Sensors Calibration   | •      |
|      |     | SW BACNet MSTP        |        |
|      |     | Scheduled Maintenance | •      |
| ¢    |     | ESC 🌑                 | ок     |

### Main Menu→Commission Unit→SW BACNet MSTP

Die Werte, die eingestellt werden können, sind die gleichen wie auf der BACNet MSTP-Optionsseite mit dem entsprechenden Treiber und hängen von dem spezifischen System ab, in dem das Gerät installiert ist.

| TIONIC  | Reil | Silowinide liend |            |   | Logoui |
|---------|------|------------------|------------|---|--------|
|         |      |                  |            |   |        |
| Info    | 1    | BACNet MSTP      |            |   |        |
|         |      | Device Instance  | 1          |   | *      |
|         |      | Name             | Value      | Þ |        |
|         |      | Status           | NoActivePo |   |        |
|         |      | Address          | 0          | ► |        |
|         |      | Baudrate         | 38400      | ▶ |        |
|         |      | Max Master       | 1          | ▶ |        |
|         |      | Max Info Frame   | 1          | ▶ |        |
|         |      | Unit System      | 0          | ▶ | -      |
|         |      |                  |            |   | OK     |
| <u></u> |      |                  | ESC        |   |        |

Zum Herstellen der Verbindung ist der RS485-Anschluss zu verwenden, der sich an der Klemme T14 des MT4-Steuergeräts befindet.

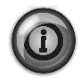

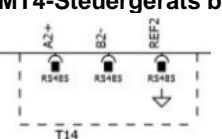

# 4.24 BACnet IP

Wenn die Softwareoption "BACNet IP" aktiviert ist und die Steuerung neu gestartet wird, kann die Seite mit den Kommunikationsprotokolleinstellungen über den Pfad aufgerufen werden:

| Home  | Refresh | Show/Hide trend      | Logout |
|-------|---------|----------------------|--------|
| T. f. | 1 1     |                      |        |
| 1110  | 1 C     | ommission Unit       |        |
|       | с       | onfiguration         | •      |
|       | A       | larm Limits          | •      |
|       | м       | anual Control        | •      |
|       | I       | nput/Output          | •      |
|       | s       | ensors Calibration   | •      |
|       | S       | N BACNet IP          |        |
|       | S       | cheduled Maintenance | •      |
|       |         | ESC 🌑                | ОК     |

Main Menu→Commission Unit→SW BACNet IP

Die Werte, die eingestellt werden können, sind dieselben, die auf der BACNet IP-Optionsseite mit dem entsprechenden Treiber zu finden sind, und hängen von dem spezifischen System ab, in dem das Gerät installiert ist.

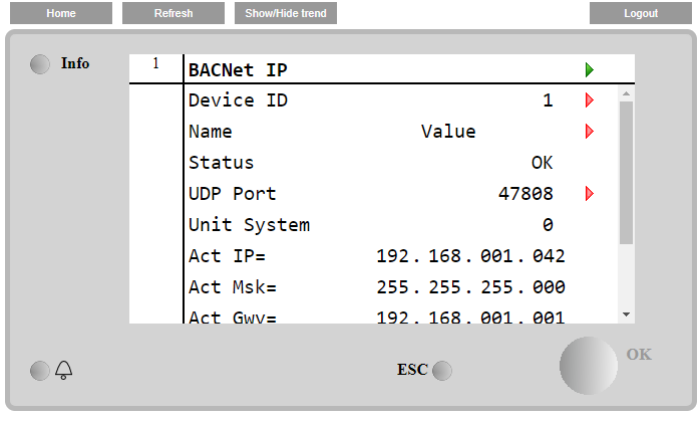

Der für die BACNet-IP-Kommunikation zu verwendende Anschluss für die LAN-Verbindung ist der T-IP-Ethernet-Anschluss, derselbe, der für die Fernsteuerung des Reglers auf dem PC verwendet wird.

# 4.25 Energy Monitoring (Energieüberwachung)

Die Energieüberwachung ist eine Software-Option, die keine zusätzliche Hardware benötigt. Sie kann aktiviert werden, um eine Schätzung (5% Genauigkeit) der momentanen Leistungen des Chillers zu erhalten:

- Cooling Capacity
- Power Input
- Efficiency-COP

Bei aktiver Freecooling-Funktionalität (Hydronic oder Glycol Free) können die Werte für:

- Cooling Capacity bei Full Freecooling
- EER in Full Free Cooling

Eine integrierte Schätzung dieser Größen wird bereitgestellt. Auf diese Seite gehen:

### Main Menu→View / Set Unit→Energy Monitoring

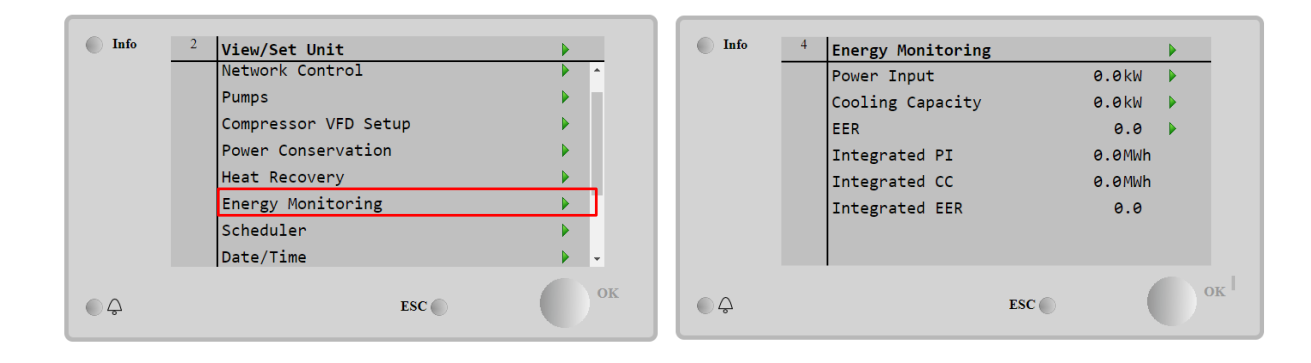

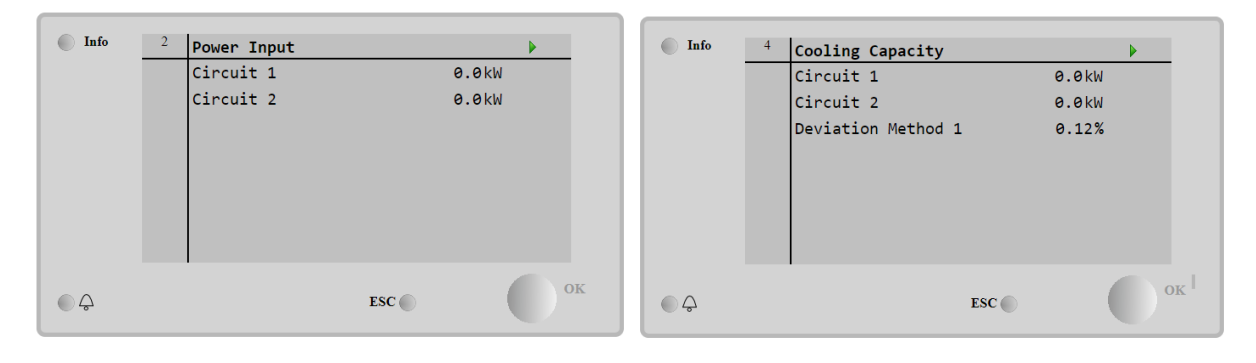

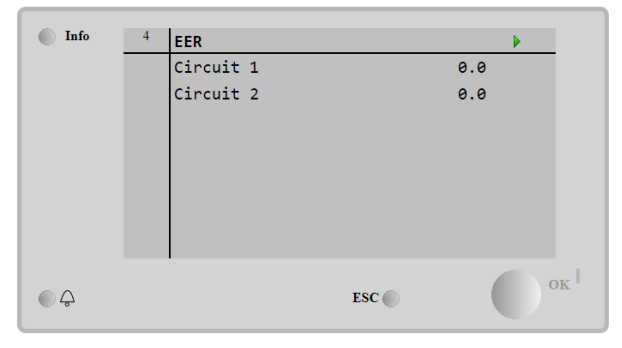

# 5 ALARME UND FEHLERBEHEBUNG

Die Gerätesteuerung schützt die Anlage und deren Bauteile vor einem Betrieb unter ungewöhnlichen Bedingungen. Die Schutzmaßnahmen können in Vorbeugemaßnahmen und Alarme unterteilt werden. Alarme können ihrerseits in Auspumpund Schnell-Stopp-Alarme unterteilt werden. Auspump-Alarme werden ausgelöst, wenn das System oder Untersystem eine gewöhnliche Abschaltung trotz der ungewöhnlichen Betriebsbedingungen durchführen kann. Schnellstopp-Alarme werden ausgelöst, wenn die ungewöhnlichen Betriebsbedingungen einen sofortigen Stopp des gesamten Systems oder Untersystems erfordern, um mögliche Beschädigungen zu verhüten.

Die Steuerung zeigt die aktiven Alarme auf einer gesonderten Seite an und führt ein Verlaufsprotokoll der letzten 50 Einträge, die in Alarme und Quittierungen unterteilt sind. Uhrzeit und Datum eines jeden Alarmereignisses und jeder Alarmquittierung werden gespeichert.

Die Steuerung speichert auch Alarmschnappschüsse von jedem Alarm. Jeder Punkt enthält einen Schnappschuss der Betriebsbedingungen, kurz bevor sich der Alarm ereignet hat. Unterschiedliche Sätze von Schnappschüssen werden entsprechend für Gerätealarme und Kreislaufalarme programmiert, wobei sie unterschiedliche Informationen für die Fehlerdiagnose liefern.

Im folgenden Abschnitt wird auch beschrieben, wie jeder Alarm im lokalen HMI oder im Netzwerk (über eine der Schnittstellen Modbus, Bacnet oder Lon) gelöscht werden kann oder ob der entsprechende Alarm automatisch gelöscht wird. Es werden folgende Symbole verwendet:

| $\checkmark$ | Erlaubt          |
|--------------|------------------|
| ×            | Nicht erlaubt    |
|              | Nicht vorgesehen |

### 5.1 Alarme

### 5.1.1 Bad Current Limit Input

Dieser Alarm wird ausgelöst, wenn die Flexible Strombegrenzungsoption freigegeben wurde und der Input zum Controller außerhalb des zulässigen Bereichs liegt.

| Symptom                            | Ursache                              | Lösung                                |
|------------------------------------|--------------------------------------|---------------------------------------|
| Der Gerätestatus ist: Run.         | Der Input der Flexiblen              | Die Werte der Inputsignale zur        |
| Das Klingel-Symbol bewegt sich auf | Strombegrenzung liegt außerhalb des  | Steuerung der Einheit überprüfen. Er  |
| dem Display der Steuerung.         | Bereichs.                            | muss sich innerhalb des zulässigen    |
| Die Flexible                       | Für diese Warnung gilt als außerhalb | mA-Bereichs bewegen.                  |
| Strombegrenzugsfunktion kann nicht | des Bereichs liegend ein Signal von  | Die elektrische Abschirmung der       |
| verwendet werden.                  | weniger als 3mA oder von mehr als    | Leitungen überprüfen.                 |
| String im Alarmverzeichnis:        | 21mÅ.                                | Den nichtigen Went des Oterennense    |
| BadCurrentLimitInput               |                                      | Den richtigen wert des Steuerungs-    |
| String im Alarmprotokoll:          |                                      | Outputs uberpruien, fails sich das    |
| ± BadCurrentLimitInput             |                                      | Input-Signal Innernalb des zulassigen |
| String im Alarmschnappschuss:      |                                      | Bereichs befindet.                    |
| BadCurrentLimitInput               |                                      |                                       |
| Zurücksetzen                       |                                      | Hinweise                              |
| Local HMI                          |                                      | Wird automatisch gelöscht, wenn das   |
| Network                            |                                      | Signal in den zulässigen Bereich      |
| Auto                               |                                      | zurückkehrt.                          |

### 5.1.2 Bad Demand Limit Input EcoExvDrvError (Falscher Bedarfsbegrenzungsinput EcoExvDrvError)

Dieser Alarm wird ausgelöst, wenn die Bedarfsbegrenzungsoption freigegeben wurde und der Input zum Controller außerhalb des zulässigen Bereichs liegt.

| Symptom                              | Ursache                              | Lösung                               |
|--------------------------------------|--------------------------------------|--------------------------------------|
| Der Gerätestatus ist: Run.           | Demand Limit Inputt außerhalb des    | Die Werte der Inputsignale zur       |
| Das Klingel-Symbol bewegt sich auf   | Bereichs.                            | Steuerung der Einheit überprüfen. Er |
| dem Display der Steuerung.           | Für diese Warnung gilt als außerhalb | muss sich innerhalb des zulässigen   |
| Die Demand Limit Funktion kann nicht | des Bereichs liegend ein Signal von  | mA-Bereichs bewegen.                 |
| verwendet werden.                    | weniger als 3mA oder von mehr als    | Die elektrische Abschirmung der      |
| String im Alarmverzeichnis:          | 21mÅ.                                | Leitungen überprüfen.                |
| BadDemandLimitInput                  |                                      | Den richtigen Wert des Steuerungs-   |
| String im Alarmprotokoll:            |                                      | Outputs überprüfen, falls sich das   |
| ±BadDemandLimitInput                 |                                      | Input-Signal innerhalb des           |
| String im Alarmschnappschuss:        |                                      | zulässigen Bereichs befindet.        |
| BadDemandLimitInput                  |                                      | 5                                    |
| Zurücksetzen                         |                                      | Hinweise                             |
| Local HMI                            |                                      | Wird automatisch gelöscht, wenn      |
| Network                              |                                      | das Signal in den zulässigen Bereich |
| Auto                                 |                                      | zurückkehrt.                         |

### 5.1.3 Option1BoardCommFail – Optionales Board 1 Kommunikation fehlgeschlagen

Dieser Alarm wird bei Kommunikationsproblemen mit dem Wechselstrommodul erzeugt.

| Symptom                             | Ursache                    | Lösung                                |
|-------------------------------------|----------------------------|---------------------------------------|
| Der Gerätestatus ist Aus.           | Modul ohne Stromversorgung | Die Stromversorgung am Anschluss      |
| Alle Kreisläufe werden unverzüglich |                            | auf der Seite des Moduls prüfen.      |
| angehalten.                         |                            | Prüfen, ob beide LEDs grün leuchten.  |
| Das Klingel-Symbol bewegt sich auf  |                            | Prüfen, ob der Stecker auf der        |
| dem Display der Steuerung.          |                            | Modulseite fest in dieses eingesteckt |
| String im Alarmverzeichnis:         |                            | ist.                                  |
| Option1BoardCommFail                | Led aus                    | Prüfen, ob Stromversorgung vorliegt,  |
| + Option1BoardCommEail              |                            | jedoch beide LEDs aus sind. In        |
| String im Alarmschnappschuss:       |                            | diesem Fall das Modul ersetzen.       |
| Option1BoardCommFail                | BUS oder BSP Led sind rot  | Prüfen, ob die Moduladresse mit       |
|                                     |                            | Bezug auf den Schaltplan richtig ist. |
|                                     |                            | Wenn die BSP-LED durchgehend rot      |
|                                     |                            | ist, ersetzen Sie das Modul.          |
|                                     |                            | BSP Fehler                            |
| Zurücksetzen                        |                            |                                       |
| Local HMI                           |                            |                                       |
| Network                             |                            |                                       |
| Auto                                |                            |                                       |

### 5.1.4 Bad Leaving Water Temperature Resetn Input (Rücksetzungsinput Falsche Wasseraustrittstemperatur)

Dieser Alarm wird ausgelöst, wenn die Sollwert-Rücksetzungsoption freigegeben wurde und der Input zur Steuerung außerhalb des zulässigen Bereichs liegt.

| Symptom                             | Ursache                              | Lösung                             |
|-------------------------------------|--------------------------------------|------------------------------------|
| Der Gerätestatus ist: Run.          | LWT Zurücksetzen input signal is out | Die Werte der Inputsignale zur     |
| Das Klingel-Symbol bewegt sich auf  | of range.                            | Steuerung der Einheit überprüfen.  |
| dem Display der Steuerung.          | Für diese Warnung gilt als außerhalb | Er muss sich innerhalb des         |
| LWT Zurücksetzen function cannot be | des Bereichs liegend ein Signal von  | zulässigen mA-Bereichs bewegen.    |
| used.                               | weniger als 3mA oder von mehr als    | Die elektrische Abschirmung der    |
| String im Alarmverzeichnis:         | 21mA.                                | Leitungen überprüfen.              |
| BadSetPtOverrideInput               |                                      | Den richtigen Wert des Steuerungs- |
| String im Alarmprotokoll:           |                                      | Outputs überprüfen, falls sich das |
|                                     |                                      | Input-Signal innerhalb des         |
| BadSetPtOverrideInput               |                                      | zulässigen Bereichs befindet.      |
| Zurücksetzen                        |                                      | Hinweise                           |
| Local HMI                           |                                      | Wird automatisch gelöscht, wenn    |
| Network                             |                                      | das Signal in den zulässigen       |
| Auto                                |                                      | Bereich zurückkehrt.               |

# 5.1.5 Energy Meter Communication Fail (Ausfall der Kommunikation mit dem Energiezähler)

Der Alarm wird im Fall von Kommunikationsproblemen mit dem Energiezähler ausgelöst.

|              | Modul ist defekt | Überprüfen, ob etwas auf dem    |
|--------------|------------------|---------------------------------|
|              |                  | Display angezeigt wird und die  |
|              |                  | Stromversorgung anliegt.        |
| Zurücksetzen |                  | Hinweise                        |
| Local HMI    |                  | Wird automatisch gelöscht, wenn |
| Network      |                  | die Kommunikation wieder        |
| Auto         |                  | hergestellt ist.                |

### 5.1.6 Evaporator Pump #1 Failure (Fehler Verdampferpumpe Nr. 1)

Dieser Alarm wird ausgelöst, wenn die Pumpe gestartet wird, der Strömungsschalter jedoch nicht innerhalb der Rezirkulationszeit schließen kann. Dies kann ein vorübergehender Zustand sein oder an einem defekten Strömungsschalter, der Aktivierung von Kreislauftrennschaltern, Sicherungen oder einem Pumpenausfall liegen.

| Symptom                                                                                               | Ursache                                                 | Lösung                                                                                           |
|----------------------------------------------------------------------------------------------------|---------------------------------------------------------|--------------------------------------------------------------------------------------------------|
| Die Einheit könnte auf ON stehen.<br>Das Klingel-Symbol bewegt sich auf<br>dem Display der Steuerung. | Pumpe Nr. 1 könnte nicht in Betrieb sein.               | Prüfen, ob der elektrische<br>Trennschalter der Pumpe Nr. 1<br>ausgelöst wurde.                  |
| eingesetzt<br>oder es werden alle Kreisläufe im Fall<br>des Defekts der Pumpe Nr. 2                   |                                                         | Trennschalter der elektrische Trennschalter der Pumpe Nr. 1 ausgelöst wurde.                     |
| heruntergefahren.<br>String im Alarmverzeichnis:<br>EvapPump1Fau1t                                    |                                                         | Wenn zum Schutz der Pumpe<br>Sicherungen verwendet werden,<br>diese überprüfen.                  |
| String im Alarmprotokoll:<br>± EvapPump1Fau1t<br>String im Alarmschnappschuss:<br>EvapPump1Fau1t      |                                                         | Die elektrische Verdrahtung<br>zwischen dem Pumpenstarter und<br>der Gerätesteuerung überprüfen. |
|                                                                                                    |                                                         | Den Wasserpumpenfilter und den Wasserkreislauf auf Hindernisse überprüfen.                       |
|                                                                                                    | Der Strömungsschalter funktioniert nicht ordnungsgemäß. | Die Strömungsschalterverbindung und -kalibrierung überprüfen.                                    |
| Zurücksetzen                                                                                          |                                                         | Hinweise                                                                                         |
| Local HMI                                                                                             |                                                         |                                                                                                  |
| Network                                                                                               |                                                         |                                                                                                  |
| Auto                                                                                                  |                                                         |                                                                                                  |

### 5.1.7 Evaporator Pump #2 Failure (Fehler Verdampferpumpe Nr. 2)

Dieser Alarm wird ausgelöst, wenn die Pumpe gestartet wird, der Strömungsschalter jedoch nicht innerhalb der Rezirkulationszeit schließen kann. Dies kann ein vorübergehender Zustand sein oder an einem defekten Strömungsschalter, der Aktivierung von Kreislauftrennschaltern, Sicherungen oder einem Pumpenausfall liegen.

| Symptom                                                                                                    | Ursache                                                 | Lösung                                                                                           |
|----------------------------------------------------------------------------------------------------|---------------------------------------------------------|--------------------------------------------------------------------------------------------------|
| Die Einheit könnte auf ON stehen.<br>Das Klingel-Symbol bewegt sich auf<br>dem Display der Steuerung.<br>Pumpe Nr. 2 könnte nicht in Betrieb | Pump #2 may not be operating.                           | Prüfen, ob der elektrische<br>Trennschalter der Pumpe Nr. 2<br>ausgelöst wurde.                  |
| sein.<br>String im Alarmverzeichnis:<br>EvapPump2Fault                                                                                       |                                                         | Prüfen, ob der elektrische<br>Trennschalter der Pumpe Nr. 2<br>ausgelöst wurde.                  |
| String im Alarmprotokoll:<br>± EvapPump2Fault<br>String im Alarmschnappschuss:<br>EvapPump2Fault                                             |                                                         | Wenn zum Schutz der Pumpe<br>Sicherungen verwendet werden,<br>diese überprüfen.                  |
|                                                                                                    |                                                         | Die elektrische Verdrahtung<br>zwischen dem Pumpenstarter und<br>der Gerätesteuerung überprüfen. |
|                                                                                                    |                                                         | Den Wasserpumpenfilter und den Wasserkreislauf auf Hindernisse überprüfen.                       |
|                                                                                                    | Der Strömungsschalter funktioniert nicht ordnungsgemäß. | Die Strömungsschalterverbindung und -kalibrierung überprüfen.                                    |
| Zurücksetzen                                                                                                    |                                                         | Hinweise                                                                                         |
| Local HMI<br>Network<br>Auto                                                                                                    |                                                         |                                                                                                  |

### 5.1.8 External Event (Externer Vorfall)

Dieser Alarm zeigt an, dass eine Vorrichtung, deren Betrieb mit dieser Maschine verbunden ist, ein Problem auf dem entsprechenden Eingang aufweist.

| Symptom                                                                                                    | Ursache                                                                                                    | Lösung                                                                                                    |
|----------------------------------------------------------------------------------------------------|----------------------------------------------------------------------------------------------------|----------------------------------------------------------------------------------------------------|
| Der Gerätestatus ist: Run.<br>Das Klingel-Symbol bewegt sich auf<br>dem Display der Steuerung.<br>String im Alarmverzeichnis:<br>UnitExternalEvent<br>String im Alarmprotokoll:<br>±UnitExternalEvent | Es liegt ein externes Ereignis vor, das<br>die Öffnung des Digitaleingangs für<br>mindestens 5 Sekunden auf der<br>Steuerplatine bewirkt hat. | Die Ursachen des externen<br>Ereignisses untersuchen und<br>prüfen, ob es ein mögliches Problem<br>für den ordnungsgemäßen Betrieb<br>des Chillers darstellt. |
|                                                                                                    |                                                                                                    |                                                                                                    |
| Zurücksetzen                                                                                                    |                                                                                                    | Hinweise                                                                                                    |
| Local HMI                                                                                                    |                                                                                                    | Der Alarm wird automatisch                                                                                                    |
| Network                                                                                                    |                                                                                                    | gelöscht, wenn das Problem                                                                                                    |
| Auto                                                                                                    |                                                                                                    | behoben ist.                                                                                                    |
| HINWEIS: Die oberen Angaben gelter                                                                                                    | im Fall der Konfiguration des Digitalei                                                                                                    | ngangs externer Fehler als Ereignis                                                                                                    |

## 5.1.9 Password Over Time (Fälligkeit des Passworts)

| Symptom                | Ursache                               | Lösung           |
|------------------------|---------------------------------------|------------------|
| Pass1TimeOver 1dayleft | Das eingegebene, befristete           | Flusserläuterung |
| Pass2TimeOver 1dayleft | Passwort wird ungültig. Noch ein Tag, |                  |
| Pass3TimeOver 1dayleft | bevor die eingegebene Option          |                  |
| Zurücksetzen           | deaktiviert wird.                     | Hinweise         |
| Local HMI              | $\checkmark$                          |                  |
| Network                |                                       |                  |
| Auto                   |                                       |                  |

# 5.1.10 Heat Recovery Entering Water Temperature sensor fault (Eintrittswassertemperatursensor der Wärmerückgewinnung fehlerhaft)

| Symptom                                                                                                    | Ursache                                                                                               | Lösung                                                                                                    |
|----------------------------------------------------------------------------------------------------|----------------------------------------------------------------------------------------------------|----------------------------------------------------------------------------------------------------|
| Der Gerätestatus ist Aus.<br>Alle Kreisläufe wurden mit einer<br>normalen Abschaltprozedur gestoppt.<br>Das Klingel-Symbol bewegt sich auf<br>dem Display der Steuerung.<br>String im Alarmverzeichnis:<br>UnitAlHREwtSen<br>String im Alarmprotokoll:<br>± UnitAlHREwtSen<br>String im Alarmschnappschuss:<br>UnitAlHREwtSen | Sensor ist defekt.<br>Sensor ist kurzgeschlossen.<br>Sensor ist schlecht angeschlossen<br>(geöffnet). | Sensoren gemäß Tabelle und<br>zulässigem kOhm (kΩ)-Bereich<br>prüfen.<br>Den ordnungsgemäßen Betrieb der<br>Sensoren überprüfen.<br>Mithilfe einer Widerstandsmessung<br>prüfen, ob der Sensor<br>kurzgeschlossen ist.<br>Auf Fehlen von Wasser oder<br>Feuchtigkeit auf den elektrischen<br>Kontakten prüfen.<br>Das ordnungsgemäße Einstecken der<br>elektrischen Stecker überprüfen.<br>Den Sensor auf ordnungsgemäße<br>Verdrahtung, auch gemäß dem |
| Zurücksetzen                                                                                                    |                                                                                                    | Hinweise                                                                                                    |
| Local HMI                                                                                                    |                                                                                                    |                                                                                                    |
| Network                                                                                                    |                                                                                                    |                                                                                                    |
| Auto                                                                                                    |                                                                                                    |                                                                                                    |

# 5.1.11 Heat Recovery Leaving Water Temperature sensor fault (Austrittswassertemperatursensor der Wärmerückgewinnung fehlerhaft )

Dieser Alarm wird jedes Mal ausgelöst, wenn der Eintrittswiderstand außerhalb eines zulässigen Bereichs liegt.

| Symptom                                                                                         | Ursache                                       | Lösung                                                                                  |
|-------------------------------------------------------------------------------------------------|-----------------------------------------------|-----------------------------------------------------------------------------------------|
| Wärmerückgewinnung ist OFF.<br>Das Klingel-Symbol bewegt sich auf<br>dem Display der Steuerung. | Sensor ist defekt.                            | Sensoren gemäß Tabelle und<br>zulässigem kOhm (kΩ)-Bereich<br>prüfen.                   |
| String im Alarmverzeichnis:<br>UnitAlHRLwtSen                                                   |                                               | Den ordnungsgemäßen Betrieb der Sensoren überprüfen.                                    |
| String im Alarmprotokoll:<br>± UnitAlHRLwtSen<br>String im Alarmschnappschuss:                  | Sensor ist kurzgeschlossen.                   | Mithilfe einer Widerstandsmessung<br>prüfen, ob der Sensor<br>kurzgeschlossen ist.      |
| UIII LA IAKLWESEI                                                                               | Sensor ist schlecht angeschlossen (geöffnet). | Auf Fehlen von Wasser oder<br>Feuchtigkeit auf den elektrischen<br>Kontakten prüfen.    |
|                                                                                                 |                                               | Das ordnungsgemäße Einstecken der elektrischen Stecker überprüfen.                      |
|                                                                                                 |                                               | Den Sensor auf ordnungsgemäße<br>Verdrahtung, auch gemäß dem<br>Schaltplan, überprüfen. |
| Zurücksetzen                                                                                    |                                               | Hinweise                                                                                |
| Local HMI<br>Network<br>Auto                                                                    |                                               |                                                                                         |

### 5.1.12 Heat Recovery Water Temperatures inverted (Temperaturen der Wärmerückgewinnung vertauscht)

Dieser Alarm wird jedes Mal ausgelöst, wenn die Wassereintrittstemperatur um 1°C niedriger als die Austrittstemperatur ist und mindestens ein Verdichter in Betrieb ist.

| Symptom                            | Ursache                            | Lösung                           |
|------------------------------------|------------------------------------|----------------------------------|
| Das Klingel-Symbol bewegt sich auf | Ein-und                            | Die Verkabelung der Sensoren am  |
| dem Display der Steuerung.         | Austrittswassertemperatursensoren  | Geräte-Controller überprüfen.    |
| Das Klingel-Symbol bewegt sich auf | sind vertauscht.                   | Die Verschiebung zwischen den    |
| dem Display der Steuerung.         |                                    | beiden Sensoren bei laufender    |
| String im Alarmverzeichnis:        |                                    | Wasserpumpe prüfen.              |
| Unit HRINVAl                       | Ein- und Austrittswasserrohre sind | Prüfen, ob das Wasser gegenüber  |
| String im Alarmprotokoll:          | vertauscht.                        | dem Kühlmittel in die            |
|                                    |                                    | entgegengesetzte Richtung läuft. |
| String im Alarmschnappschuss:      | Wasserpumpe läuft gegenläufig.     | Prüfen, ob das Wasser gegenüber  |
| OITC HRIIVAT                       |                                    | dem Kühlmittel in die            |
|                                    |                                    | entgegengesetzte Richtung läuft. |
| Zurücksetzen                       |                                    | Hinweise                         |
| Local HMI                          |                                    |                                  |
| Network                            |                                    |                                  |
| Auto                               |                                    |                                  |

### 5.1.13 Evaporator differential pressure transducer sensor fault (Sensorfehler des Verdampfer-Differentialdruckwandlers)

Dieser Alarm wird jedes Mal ausgelöst, wenn der Differentialdruckwandler am Verdampfer defekt ist.

| Symptom                            | Ursache                           | Lösung                            |
|------------------------------------|-----------------------------------|-----------------------------------|
| Der Gerätestatus ist ON.           | Sensor ist defekt.                | Sensoren gemäß Tabelle und        |
| Das Klingel-Symbol bewegt sich auf |                                   | zulässigem Volt- oder Ampere-     |
| dem Display der Steuerung.         |                                   | Bereich prüfen.                   |
| String im Alarmverzeichnis:        |                                   | Den ordnungsgemäßen Betrieb der   |
| EvapPDSen                          |                                   | Sensoren überprüfen.              |
| String im Alarmprotokoll:          | Sensor ist kurzgeschlossen.       | Mithilfe einer Widerstandsmessung |
| ± EVapPDSen                        |                                   | prüfen, ob der Sensor             |
| String im Alarmschnappschuss:      |                                   | kurzgeschlossen ist.              |
| Evaprosen                          | Sensor ist schlecht angeschlossen | Auf Fehlen von Wasser oder        |
|                                    | (geöffnet).                       | Feuchtigkeit auf den elektrischen |
|                                    |                                   | Kontakten prüfen.                 |

|                              | Das ordnungsgemäße Einstecken der<br>elektrischen Stecker überprüfen.                   |
|------------------------------|-----------------------------------------------------------------------------------------|
|                              | Den Sensor auf ordnungsgemäße<br>Verdrahtung, auch gemäß dem<br>Schaltplan, überprüfen. |
| Zurücksetzen                 | Hinweise                                                                                |
| Local HMI<br>Network<br>Auto |                                                                                         |

### 5.1.14 System load differential pressure transducer sensor fault (Sensorfehler des Systemlast-Differentialdruckwandlers)

Dieser Alarm wird jedes Mal ausgelöst, wenn der Differentialdruckwandler am Verdampfer defekt ist.

| Symptom                                                                                      | Ursache                                       | Lösung                                                                                  |
|----------------------------------------------------------------------------------------------|-----------------------------------------------|-----------------------------------------------------------------------------------------|
| Der Gerätestatus ist ON.<br>Das Klingel-Symbol bewegt sich auf<br>dem Display der Steuerung. | Sensor ist defekt.                            | Sensoren gemäß Tabelle und<br>zulässigem Volt- oder Ampere-<br>Bereich prüfen.          |
| String im Alarmverzeichnis:<br>LoadPDSen                                                     |                                               | Den ordnungsgemäßen Betrieb der<br>Sensoren überprüfen.                                 |
| String im Alarmprotokoll:<br>± LoadPDSen<br>String im Alarmschnappschuss:                    | Sensor ist kurzgeschlossen.                   | Mithilfe einer Widerstandsmessung<br>prüfen, ob der Sensor<br>kurzgeschlossen ist.      |
| Loaurosen                                                                                    | Sensor ist schlecht angeschlossen (geöffnet). | Auf Fehlen von Wasser oder<br>Feuchtigkeit auf den elektrischen<br>Kontakten prüfen.    |
|                                                                                              |                                               | Das ordnungsgemäße Einstecken der<br>elektrischen Stecker überprüfen.                   |
|                                                                                              |                                               | Den Sensor auf ordnungsgemäße<br>Verdrahtung, auch gemäß dem<br>Schaltplan, überprüfen. |
| Zurücksetzen                                                                                 |                                               | Hinweise                                                                                |
| Local HMI<br>Network<br>Auto                                                                 |                                               |                                                                                         |

# 5.1.15 Switch Box Temperature High (Schaltbox-Temperatur hoch)

Dieser Alarm wird jedes Mal ausgelöst, wenn die Temperatur im Innern der Schaltbox einen voreingestellten Grenzwert überschreitet.

| Symptom                            | Ursache                         | Lösung                                 |
|------------------------------------|---------------------------------|----------------------------------------|
| Der Gerätestatus ist ON.           | Unzureichende Schaltbox-Kühlung | Prüfen, ob das Kühlgebläse             |
| Das Klingel-Symbol bewegt sich auf |                                 | ordnungsgemäß arbeitet.                |
| dem Display der Steuerung.         |                                 | Prüfen, ob die Luftfilter sauber sind, |
| String im Alarmverzeichnis:        |                                 | und sicherstellen, dass der Luftstrom  |
| SwitchBoxTAIm                      |                                 | nicht behindert wird.                  |
| String im Alarmprotokoll:          | Außenlufttemperatur über den    | Bitte Betriebsgrenzen des Geräts       |
| ± SWITCHBOXIAIM                    | Betriebsgrenzen des Geräts.     | beachten, um mögliche Fehler oder      |
| SwitchBoxTAlm                      |                                 | Schäden am Gerät zu vermeiden.         |
| Zurücksetzen                       |                                 | Hinweise                               |
|                                    | $\checkmark$                    |                                        |
| Network                            |                                 |                                        |
| Auto                               |                                 |                                        |

### 5.1.16 Fehler des Glykol-Austrittswassertemperatursensors

Dieser Alarm wird jedes Mal ausgelöst, wenn der Eingangswiderstand außerhalb des zulässigen Bereichs liegt.

| Symptom                                                   | Ursache                                             | Lösung                                                                              |
|-----------------------------------------------------------|-----------------------------------------------------|-------------------------------------------------------------------------------------|
| Gerätestatus ist Ein<br>Das Glockensymbol bewegt sich auf | Der Sensor ist defekt.                              | Prüfen Sie die Unversehrtheit des Sensors gemäß der Tabelle und dem zulässigen kOhm |
| dem Display des Controllers.                              |                                                     | ( $\kappa\Omega$ )-Bereich.                                                         |
| Das Glockensymbol bewegt sich auf                         |                                                     | Korrekte Funktion der Sensoren prüfen                                               |
| Zeichenfolge in der Alarmliste:                           | Sensor ist kurzgeschlossen.                         | Mit einer Widerstandsmessung prüfen, ob der Sensor kurzgeschlossen ist.             |
| Zeichenfolge im Alarmprotokoll:<br>± Unit GlycolLvgWTemp  | Der Sensor ist nicht richtig angeschlossen (offen). | Prüfen Sie, ob sich kein Wasser oder<br>Feuchtigkeit auf den elektrischen Kontakten |
| Zeichenfolge im Alarm-Snapshot                            |                                                     | befindet.                                                                           |
| Unit GlycolLvgWTemp                                       |                                                     | Prüfen Sie, ob die elektrischen Anschlüsse richtig eingesteckt sind.                |
|                                                           |                                                     | Prüfen Sie auch die korrekte Verdrahtung der                                        |
|                                                           |                                                     | Sensoren gemäß dem Elektroschema.                                                   |
| Zurücksetzen                                              |                                                     | Anmerkungen                                                                         |
| Lokale HMI                                                |                                                     | Wird automatisch gelöscht, wenn die                                                 |
| Netzwerk                                                  |                                                     | Verbindung wiederhergestellt ist.                                                   |
| Auto                                                      |                                                     |                                                                                     |

# 5.1.17 Fehler des Sensors für die Glykoleintrittswassertemperatur

Dieser Alarm wird jedes Mal ausgelöst, wenn der Eingangswiderstand außerhalb des zulässigen Bereichs liegt.

| Symptom                                                                                   | Ursache                                             | Lösung                                                                                                  |
|-------------------------------------------------------------------------------------------|-----------------------------------------------------|----------------------------------------------------------------------------------------------------|
| Gerätestatus ist Ein<br>Das Glockensymbol bewegt sich auf<br>dem Display des Controllers. | Der Sensor ist defekt.                              | Prüfen Sie die Unversehrtheit des Sensors<br>gemäß der Tabelle und dem zulässigen kOhm<br>(κΩ)-Bereich. |
| Das Glockensymbol bewegt sich auf                                                         |                                                     | Korrekte Funktion der Sensoren prüfen                                                                   |
| Zeichenfolge in der Alarmliste:                                                           | Sensor ist kurzgeschlossen.                         | Mit einer Widerstandsmessung prüfen, ob der Sensor kurzgeschlossen ist.                                 |
| Zeichenfolge im Alarmprotokoll:<br>± Unit GlycolEntTemp<br>Zeichenfolge im Alarm-Snapshot | Der Sensor ist nicht richtig angeschlossen (offen). | Prüfen Sie, ob sich kein Wasser oder<br>Feuchtigkeit auf den elektrischen Kontakten<br>befindet.        |
| Unit GlycolEntWTemp                                                                       |                                                     | Prüfen Sie, ob die elektrischen Anschlüsse richtig eingesteckt sind.                                    |
|                                                                                           |                                                     | Prüfen Sie auch die korrekte Verdrahtung der Sensoren gemäß dem Elektroschema.                          |
| Zurücksetzen                                                                              |                                                     | Anmerkungen                                                                                             |
| Lokale HMI                                                                                |                                                     | Wird automatisch gelöscht, wenn die                                                                     |
| Netzwerk                                                                                  |                                                     | Verbindung wiederhergestellt ist.                                                                       |
| Auto                                                                                      |                                                     |                                                                                                    |

# 5.1.18 Kommunikationsfehler des Glykolmoduls

Dieser Alarm wird bei Kommunikationsproblemen mit dem Modul in Bezug auf das freie Glykol ausgelöst.

| Symptom                           | Ursache                   | Lösung                                          |
|-----------------------------------|---------------------------|-------------------------------------------------|
| Das Gerät ist eingeschaltet.      | Modul hat keine           | Überprüfen Sie die Stromversorgung über den     |
| Das Glockensymbol bewegt sich auf | Spannungsversorgung       | Anschluss an der Seite des Moduls.              |
| dem Display des Controllers.      |                           | Prüfen Sie, ob beide LEDs grün leuchten.        |
| Zeichenfolge in der Alarmliste:   |                           | Prüfen Sie, ob der Stecker an der Seite fest in |
| GlycolModuleCommFail              |                           | das Modul eingesteckt ist.                      |
| Zeichenfolge im Alarmprotokoll:   | Led Aus                   | Prüfen Sie, ob die Stromversorgung in Ordnung   |
| ± GTycoTModuTeCommFall            |                           | ist, aber beide LEDs aus sind. In diesem Fall   |
| GlycolModuleCommEail              |                           | das Modul austauschen                           |
|                                   | BUS oder BSP Led sind rot | Prüfen Sie anhand des Schaltplans, ob die       |
|                                   |                           | Adresse des Moduls korrekt ist.                 |
|                                   |                           | Wenn die BSP-LED durchgehend rot leuchtet,      |
|                                   |                           | ersetzen Sie das Modul.                         |
|                                   |                           | BSP-Fehler.                                     |
| Zurücksetzen                      |                           | Anmerkungen                                     |
| Lokale HMI                        |                           | Wird automatisch gelöscht, wenn die             |
| Netzwerk                          |                           | Verbindung wiederhergestellt ist.               |
| Auto                              | V                         |                                                 |

### 5.1.19 Kommunikationsfehler der Glykolpumpe

Dieser Alarm wird bei Modbus-Kommunikationsproblemen mit der Glykolpumpe ausgelöst.

| Symptom                                                                                                    | Ursache                                                | Lösung                                                                                                    |
|----------------------------------------------------------------------------------------------------|--------------------------------------------------------|----------------------------------------------------------------------------------------------------|
| Das Glockensymbol bewegt sich auf<br>dem Display des Controllers.<br>Zeichenfolge in der Alarmliste:<br>GlycolPmpCommFail<br>Zeichenfolge im Alarmprotokoll:<br>± GlykolPmpCommFail<br>Zeichenfolge im Alarm-Snapshot | Das RS485-Netzwerk ist nicht richtig verkabelt.        | Überprüfen Sie die Kontinuität des<br>RS485-Netzwerks bei<br>ausgeschaltetem Gerät. Die<br>Verbindung zwischen dem<br>Hauptsteuergerät und der Pumpe<br>sollte wie im Schaltplan angegeben<br>durchgängig sein |
| GlycolPmpCommFail                                                                                                    | Die Modbus-Kommunikation läuft<br>nicht ordnungsgemäß. | Überprüfen Sie die Adresse der<br>Glykolpumpe. Alle Adressen<br>müssen unterschiedlich sein.                                                                                                    |
|                                                                                                    | Glykolpumpe ist nicht eingeschaltet                    | Prüfen Sie, ob die Glykolpumpe korrekt mit Strom versorgt wird.                                                                                                    |
| Zurücksetzen                                                                                                    |                                                        | Anmerkungen                                                                                                    |
| Lokale HMI<br>Netzwerk<br>Auto                                                                                                    |                                                        |                                                                                                    |

### 5.1.20 Alarm der Glykolpumpe

Dieser Alarm wird im Falle eines allgemeinen Hardware- oder Betriebsproblems der Glykolpumpe im geschlossenen Kreislauf ausgelöst.

| Symptom                                          | Ursache                          | Lösung                                |
|--------------------------------------------------|----------------------------------|---------------------------------------|
| Das Gerät könnte eingeschaltet sein.             | Die Glykolpumpe ist              | Prüfen Sie, ob ein Problem mit der    |
| Das Glockensymbol bewegt sich auf                | moglicherweise nicht in Betrieb. | elektrischen Verkabelung der          |
| Zeichenfolge in der Alarmliste:                  |                                  | Prüfen Sie ob der elektrische         |
| GlykolPmpAlm                                     |                                  | Unterbrecher der Glykolpumpe          |
| Zeichenfolge im Alarmprotokoll:                  |                                  | ausgelöst wurde.                      |
| ± GTYKOTPMPATM<br>Zeichenfolge im Alarm-Snapshot |                                  | Wenn Sicherungen zum Schutz der       |
| GlykolPmpAlm                                     |                                  | Glykolpumpe verwendet werden,         |
|                                                  |                                  | Sicherungen.                          |
|                                                  |                                  | Überprüfen Sie den Glykolpumpenfilter |
|                                                  |                                  | und den Glykolwasserkreislauf auf     |
|                                                  |                                  | Verstopfungen.                        |
| Zurücksetzen                                     |                                  | Anmerkungen                           |
| Lokale HMI                                       |                                  |                                       |
| Netzwerk                                         |                                  |                                       |
| Auto                                             |                                  |                                       |

# 5.1.21 Temperatur des Rechenzentrumsmoduls auf der Oberseite des PLC-Sensors

| Symptom                                                                                                    | Ursache                                             | Lösung                                                                                                    |
|----------------------------------------------------------------------------------------------------|-----------------------------------------------------|----------------------------------------------------------------------------------------------------|
| Gerätestatus ist Ein<br>Das Glockensymbol bewegt sich auf<br>dem Display des Controllers.<br>Das Glockensymbol bewegt sich auf<br>dem Display des Controllers. | Der Sensor ist defekt.                              | Prüfen Sie die Unversehrtheit des<br>Sensors gemäß der Tabelle und dem<br>zulässigen kOhm (κΩ)-Bereich.<br>Korrekte Funktion der Sensoren prüfen |
| Zeichenfolge in der Alarmliste:                                                                                                    | bensor ist kurzgeseniossen.                         | ob der Sensor kurzgeschlossen ist.                                                                                                    |
| Zeichenfolge im Alarmprotokoll:<br>± DCTTPLC Senf<br>Zeichenfolge im Alarm-Snapshot                                                                            | Der Sensor ist nicht richtig angeschlossen (offen). | Prüfen Sie, ob sich kein Wasser oder<br>Feuchtigkeit auf den elektrischen<br>Kontakten befindet.                                                 |
| DCTTPLC Senf                                                                                                    |                                                     | Prüfen Sie, ob die elektrischen<br>Anschlüsse richtig eingesteckt sind.                                                                          |
|                                                                                                    |                                                     | Prüfen Sie auch die korrekte<br>Verdrahtung der Sensoren gemäß dem<br>Elektroschema.                                                             |
| Zurücksetzen                                                                                                    |                                                     | Anmerkungen                                                                                                    |
| Lokale HMI<br>Netzwerk<br>Auto                                                                                                    |                                                     | Wird automatisch gelöscht, wenn die Verbindung wiederhergestellt ist.                                                                            |

### 5.1.22 Temperatur des Rechenzentrumsmoduls unten PLC-seitiger Sensorfehler

Dieser Alarm wird jedes Mal ausgelöst, wenn der Eingangswiderstand außerhalb des zulässigen Bereichs liegt.

| Symptom                           | Ursache                      | Lösung                               |
|-----------------------------------|------------------------------|--------------------------------------|
| Gerätestatus ist Ein              | Der Sensor ist defekt.       | Prüfen Sie die Unversehrtheit des    |
| Das Glockensymbol bewegt sich auf |                              | Sensors gemäß der Tabelle und dem    |
| dem Display des Controllers.      |                              | zulässigen kOhm (κΩ)-Bereich.        |
| Das Glockensymbol bewegt sich auf |                              | Korrekte Funktion der Sensoren       |
| dem Display des Controllers.      |                              | prüfen                               |
| Zeichenfolge in der Alarmliste:   | Sensor ist kurzgeschlossen.  | Mit einer Widerstandsmessung         |
| Zeisbenfelge im Alermeretekell:   |                              | prüfen, ob der Sensor                |
| + DCTHPLC Senf                    |                              | kurzgeschlossen ist.                 |
| Zeichenfolge im Alarm-Snapshot    | Der Sensor ist nicht richtig | Prüfen Sie, ob sich kein Wasser oder |
| DCTbPLC Senf                      | angeschlossen (offen).       | Feuchtigkeit auf den elektrischen    |
|                                   |                              | Kontakten befindet.                  |
|                                   |                              | Prüfen Sie, ob die elektrischen      |
|                                   |                              | Anschlusse richtig eingesteckt sind. |
|                                   |                              | Pruten Sie auch die korrekte         |
|                                   |                              | Verdrantung der Sensoren gemals      |
|                                   |                              | dem Elektroschema.                   |
| Zurucksetzen                      |                              | Anmerkungen                          |
| Lokale HMI                        |                              | Wird automatisch gelöscht, wenn die  |
| Netzwerk                          |                              | Verbindung wiederhergestellt ist.    |
| Auto                              |                              |                                      |

### 5.1.23 Temperatur des Rechenzentrumsmoduls oben 1 LH-Filterseite Sensorfehler

Dieser Alarm wird jedes Mal ausgelöst, wenn der Eingangswiderstand außerhalb des zulässigen Bereichs liegt.

| Symptom                                           | Ursache                      | Lösung                               |
|---------------------------------------------------|------------------------------|--------------------------------------|
| Gerätestatus ist Ein                              | Der Sensor ist defekt.       | Prüfen Sie die Unversehrtheit des    |
| Das Glockensymbol bewegt sich auf                 |                              | Sensors gemäß der Tabelle und dem    |
| dem Display des Controllers.                      |                              | zulässigen kOhm (κΩ)-Bereich.        |
| Das Glockensymbol bewegt sich auf                 |                              | Korrekte Funktion der Sensoren       |
| dem Display des Controllers.                      |                              | prüfen                               |
| Zeichenfolge in der Alarmliste:                   | Sensor ist kurzgeschlossen.  | Mit einer Widerstandsmessung         |
| DCTTLAF Sent                                      | -                            | prüfen, ob der Sensor                |
| Zeichenfolge im Alarmprotokoll:                   |                              | kurzgeschlossen ist.                 |
| T DUTULAF Selli<br>Zaishanfalga im Alarm Spanshot | Der Sensor ist nicht richtig | Prüfen Sie, ob sich kein Wasser oder |
| DCTT1AF Senf                                      | angeschlossen (offen).       | Feuchtigkeit auf den elektrischen    |
| bereza ben                                        |                              | Kontakten befindet.                  |
|                                                   |                              | Prüfen Sie, ob die elektrischen      |
|                                                   |                              | Anschlüsse richtig eingesteckt sind. |
|                                                   |                              | Prüfen Sie auch die korrekte         |
|                                                   |                              | Verdrahtung der Sensoren gemäß       |
|                                                   |                              | dem Elektroschema.                   |
| Zurücksetzen                                      |                              | Anmerkungen                          |
| Lokale HMI                                        |                              | Wird automatisch gelöscht, wenn die  |
| Netzwerk                                          |                              | Verbindung wiederhergestellt ist.    |
| Auto                                              |                              |                                      |

**5.1.24** Temperatur des Rechenzentrumsmoduls oben 2 LH-Filterseite Sensorfehler Dieser Alarm wird jedes Mal ausgelöst, wenn der Eingangswiderstand außerhalb des zulässigen Bereichs liegt.

| Symptom                                                                                                    | Ursache                                             | Lösung                                                                                                    |
|----------------------------------------------------------------------------------------------------|-----------------------------------------------------|----------------------------------------------------------------------------------------------------|
| Gerätestatus ist Ein<br>Das Glockensymbol bewegt sich auf<br>dem Display des Controllers.<br>Das Glockensymbol bewegt sich auf<br>dem Display des Controllers. | Der Sensor ist defekt.                              | Prüfen Sie die Unversehrtheit des<br>Sensors gemäß der Tabelle und dem<br>zulässigen kOhm (κΩ)-Bereich.<br>Korrekte Funktion der Sensoren<br>prüfen |
| Zeichenfolge in der Alarmliste:<br>DCTt2AF Senf<br>Zeichenfolge im Alarmprotokoll:                                                                             | Sensor ist kurzgeschlossen.                         | Mit einer Widerstandsmessung<br>prüfen, ob der Sensor<br>kurzgeschlossen ist.                                                                       |
| ± DCTt2AF Sen†<br>Zeichenfolge im Alarm-Snapshot<br>DCTt1AF Senf                                                                                               | Der Sensor ist nicht richtig angeschlossen (offen). | Prüfen Sie, ob sich kein Wasser oder<br>Feuchtigkeit auf den elektrischen<br>Kontakten befindet.                                                    |
|                                                                                                    |                                                     | Prüfen Sie, ob die elektrischen<br>Anschlüsse richtig eingesteckt sind.                                                                             |

|              | Prüfen Sie auch die korrekte        |
|--------------|-------------------------------------|
|              | Verdrahtung der Sensoren gemäß      |
|              | dem Elektroschema.                  |
| Zurücksetzen | Anmerkungen                         |
| Lokale HMI   | Wird automatisch gelöscht, wenn die |
| Netzwerk     | Verbindung wiederhergestellt ist.   |
| Auto         |                                     |

### 5.1.25 Temperatur des Rechenzentrumsmoduls unten LH-Filterseite Sensorfehler

Dieser Alarm wird jedes Mal ausgelöst, wenn der Eingangswiderstand außerhalb des zulässigen Bereichs liegt.

| Symptom                                                                                   | Ursache                                             | Lösung                                                                                                  |
|-------------------------------------------------------------------------------------------|-----------------------------------------------------|----------------------------------------------------------------------------------------------------|
| Gerätestatus ist Ein<br>Das Glockensymbol bewegt sich auf<br>dem Display des Controllers. | Der Sensor ist defekt.                              | Prüfen Sie die Unversehrtheit des<br>Sensors gemäß der Tabelle und dem<br>zulässigen kOhm (κΩ)-Bereich. |
| Das Glockensymbol bewegt sich auf<br>dem Display des Controllers.                         |                                                     | Korrekte Funktion der Sensoren<br>prüfen                                                                |
| Zeichenfolge in der Alarmliste:<br>DcTbAF Senf<br>Zeichenfolge im Alarmprotokoll:         | Sensor ist kurzgeschlossen.                         | Mit einer Widerstandsmessung<br>prüfen, ob der Sensor<br>kurzgeschlossen ist.                           |
| Zeichenfolge im Alarm-Snapshot<br>DcTbAF Senf                                             | Der Sensor ist nicht richtig angeschlossen (offen). | Prüfen Sie, ob sich kein Wasser oder<br>Feuchtigkeit auf den elektrischen<br>Kontakten befindet.        |
|                                                                                           |                                                     | Prüfen Sie, ob die elektrischen<br>Anschlüsse richtig eingesteckt sind.                                 |
|                                                                                           |                                                     | Prüfen Sie auch die korrekte<br>Verdrahtung der Sensoren gemäß<br>dem Elektroschema.                    |
| Zurücksetzen                                                                              |                                                     | Anmerkungen                                                                                             |
| Lokale HMI<br>Netzwerk<br>Auto                                                            |                                                     | Wird automatisch gelöscht, wenn die<br>Verbindung wiederhergestellt ist.                                |

### 5.1.26 Fehler des Sensors für die relative Luftfeuchtigkeit des Rechenzentrumsmoduls

| Symptom                           | Ursache                      | Lösung                                |
|-----------------------------------|------------------------------|---------------------------------------|
| Gerätestatus ist Ein              | Der Sensor ist defekt.       | Prüfen Sie die Integrität des Sensors |
| Das Glockensymbol bewegt sich auf |                              | gemäß der labelle und dem             |
| dem Display des Controllers.      |                              | zulassigen mV-Bereich.                |
| Das Glockensymbol bewegt sich auf |                              | Korrekte Funktion der Sensoren        |
| Zeichenfelge in der Alermliete:   |                              | Mit einer Widerstendemassung          |
| DCRelHum Senf                     | Sensor ist kurzgeschlossen.  | nit einer widerstandsmessung          |
| Zeichenfolge im Alarmprotokoll:   |                              | kurzgeschlossen ist                   |
| ± DcRelHum Senf                   | Der Sensor ist nicht richtig | Prüfen Sie, ob sich kein Wasser oder  |
| Zeichenfolge im Alarm-Snapshot    | angeschlossen (offen).       | Feuchtigkeit auf den elektrischen     |
| DCRelHum Sent                     |                              | Kontakten befindet.                   |
|                                   |                              | Prüfen Sie, ob die elektrischen       |
|                                   |                              | Anschlüsse richtig eingesteckt sind.  |
|                                   |                              | Prüfen Sie auch die korrekte          |
|                                   |                              | Verdrahtung der Sensoren gemäß        |
|                                   |                              | dem Elektroschema.                    |
| Zurücksetzen                      |                              | Anmerkungen                           |
| Lokale HMI                        |                              | Wird automatisch gelöscht, wenn die   |
| Netzwerk                          |                              | Verbindung wiederhergestellt ist.     |
| Auto                              |                              |                                       |

### 5.1.27 Kommunikationsfehler des Rechenzentrumsmoduls

Dieser Alarm wird bei Kommunikationsproblemen mit dem Datacenter-Modul ausgelöst.

| Symptom                                            | Ursache           |          | Lösung                                   |
|----------------------------------------------------|-------------------|----------|------------------------------------------|
| Der Gerätestatus ist Ein.                          | Modul ha          | t keine  | Überprüfen Sie die Stromversorgung       |
| Das Glockensymbol bewegt sich auf                  | Spannungsversorgu | ng       | über den Anschluss an der Seite des      |
| dem Display des Controllers.                       |                   |          | Moduls.                                  |
| Zeichenfolge in der Alarmliste:                    |                   |          | Prüfen Sie, ob beide LEDs grün           |
| DcModCommFail                                      |                   |          | leuchten.                                |
| Zeichenfolge im Alarmprotokoll:                    |                   |          | Prüfen Sie, ob der Stecker an der        |
| ± DCModCommFa1 I<br>Zeichanfolge im Alerm Spepahet |                   |          | Seite fest in das Modul eingesteckt ist. |
| DcModCommEail                                      | Led Aus           |          | Prüfen Sie, ob die Stromversorgung in    |
|                                                    |                   |          | Ordnung ist, aber beide LEDs aus         |
|                                                    |                   |          | sind. In diesem Fall das Modul           |
|                                                    |                   |          | austauschen                              |
|                                                    | BUS oder BSP Led  | sind rot | Prüfen Sie anhand des Schaltplans,       |
|                                                    |                   |          | ob die Adresse des Moduls korrekt ist.   |
|                                                    |                   |          | Wenn die BSP-LED durchgehend rot         |
|                                                    |                   |          | leuchtet, ersetzen Sie das Modul.        |
|                                                    |                   |          | BSP-Fehler.                              |
| Zurücksetzen                                       |                   |          | Anmerkungen                              |
| Lokale HMI                                         |                   |          | Wird automatisch gelöscht, wenn die      |
| Netzwerk                                           |                   |          | Verbindung wiederhergestellt ist.        |
| Auto                                               | <b>Y</b>          |          |                                          |

### 5.1.28 SAF-Kommunikationsfehler

Dieser Alarm wird bei Kommunikationsproblemen mit der SAF ausgelöst.

| Symptom                           | Ursache                              | Lösung                              |
|-----------------------------------|--------------------------------------|-------------------------------------|
| Das Glockensymbol bewegt sich auf | Das RS485-Netzwerk ist nicht richtig | Überprüfen Sie die Kontinuität des  |
| dem Display des Controllers.      | verkabelt.                           | RS485-Netzwerks bei                 |
| Zeichenfolge in der Alarmliste:   |                                      | ausgeschaltetem Gerät. Es sollte    |
| Zeichenfolge im Alarmorotokoll:   |                                      | Durchgang vom Hauptsteuergerät      |
| ± SAF CommErr                     |                                      | zum SAF bestehen, wie auf dem       |
| Zeichenfolge im Alarm-Snapshot    |                                      | Verdrahtungsplan angegeben.         |
| SAF CommErr                       | Die Modbus-Kommunikation läuft       | SAF-Pumpenadresse. Alle Adressen    |
|                                   | nicht ordnungsgemäß.                 | müssen unterschiedlich sein.        |
|                                   | SAF wird nicht mit Strom versorgt    | Prüfen Sie, ob die SAF richtig mit  |
|                                   |                                      | Strom versorgt wird.                |
| Zurücksetzen                      |                                      | Anmerkungen                         |
| Lokale HMI                        |                                      | Wird automatisch gelöscht, wenn die |
| Netzwerk                          |                                      | Verbindung wiederhergestellt ist.   |
| Auto                              | V                                    |                                     |

### 5.1.29 SAF Hochstrom

Dieser Alarm zeigt an, dass der SAF-Strom einen Sicherheitsgrenzwert überschritten hat und gestoppt werden muss, um Schäden an Komponenten zu vermeiden.

| Symptom                                                                                                    | Ursache                                                                               | Lösung                                                                                         |
|----------------------------------------------------------------------------------------------------|---------------------------------------------------------------------------------------|------------------------------------------------------------------------------------------------|
| Das Glockensymbol bewegt sich auf<br>dem Display des Controllers.<br>Zeichenfolge in der Alarmliste:<br>SAF HiCurrent<br>Zeichenfolge im Alarmprotokoll:<br>± SAF HiCurrent<br>Zeichenfolge im Alarm-Snapshot<br>SAF HiCurrent | Der adsorbierte Strom des Filters<br>überschreitet einen vordefinierten<br>Grenzwert. | Wenden Sie sich an die<br>Serviceorganisation, um die Integrität<br>des Filters zu überprüfen. |
| Zurücksetzen                                                                                                    |                                                                                       | Anmerkungen                                                                                    |
| Lokale HMI<br>Netzwerk<br>Auto                                                                                                    |                                                                                       |                                                                                                |

### 5.1.30 SAF Hochtemperatur

Dieser Alarm zeigt an, dass die SAF-Temperatur einen Sicherheitsgrenzwert überschritten hat und der Betrieb gestoppt werden muss, um Schäden an den Komponenten zu vermeiden.

| Symptom                                                                                                    | Ursache                                                                                | Lösung                                               |
|----------------------------------------------------------------------------------------------------|----------------------------------------------------------------------------------------|------------------------------------------------------|
| Das Glockensymbol bewegt sich auf<br>dem Display des Controllers.<br>Zeichenfolge in der Alarmliste:<br>SAF HiTemp<br>Zeichenfolge im Alarmprotokoll:<br>± SAF HiTemp<br>Zeichenfolge im Alarm-Snapshot<br>SAF HiTemp | Es wird ein PTC verwendet, dessen<br>Ohm-Wert die Sicherheitsschwelle<br>erreicht hat. | Überprüfen Sie den Motor und die<br>PTC-Thermosonde. |
| Zurücksetzen                                                                                                    |                                                                                        | Anmerkungen                                          |
| Lokale HMI<br>Netzwerk<br>Auto                                                                                                    |                                                                                        |                                                      |

# 5.1.31 SAF Hochregulierungskarte Temperatur

Dieser Alarm zeigt an, dass die Temperatur der SAF-Regelungskarte einen Sicherheitsgrenzwert überschritten hat und der Betrieb gestoppt werden muss, um Schäden an den Komponenten zu vermeiden.

| Symptom                                                                                                    | Ursache                                                                            | Lösung                                                                                         |
|----------------------------------------------------------------------------------------------------|------------------------------------------------------------------------------------|------------------------------------------------------------------------------------------------|
| Das Glockensymbol bewegt sich auf<br>dem Display des Controllers.<br>Zeichenfolge in der Alarmliste:<br>SAF HiRegTemp<br>Zeichenfolge im Alarmprotokoll:<br>± SAF HiRegTemp<br>Zeichenfolge im Alarm-Snapshot<br>SAF HiRegTemp | Die Temperatur der<br>Filterregelungskarte ist höher als der<br>maximale Grenzwert | Wenden Sie sich an die<br>Serviceorganisation, um die Integrität<br>des Filters zu überprüfen. |
| Zurücksetzen                                                                                                    |                                                                                    | Anmerkungen                                                                                    |
| Lokale HMI<br>Netzwerk<br>Auto                                                                                                    |                                                                                    |                                                                                                |

# 5.1.32 SAF Unterspannung

Dieser Alarm zeigt an, dass die SAF-Spannungsversorgung zu niedrig ist und gestoppt werden muss, um Schäden an Komponenten zu vermeiden.

| Symptom                                                                                                    | Ursache                                                                                                    | Lösung                                                                     |
|----------------------------------------------------------------------------------------------------|----------------------------------------------------------------------------------------------------|----------------------------------------------------------------------------|
| Das Glockensymbol bewegt sich auf<br>dem Display des Controllers.<br>Zeichenfolge in der Alarmliste:<br>SAF UnterVtg<br>Zeichenfolge im Alarmprotokoll:<br>± SAF UnderVtg<br>Zeichenfolge im Alarm-Snapshot<br>SAF UnterVtg | Der Filter arbeitet unter unsicheren<br>Bedingungen, weshalb der<br>Wechselrichter abgeschaltet werden<br>muss. | Wenden Sie sich an die<br>Serviceorganisation, um das Problem<br>zu lösen. |
| Zurücksetzen                                                                                                    |                                                                                                    | Anmerkungen                                                                |
| Lokale HMI<br>Netzwerk<br>Auto                                                                                                    |                                                                                                    |                                                                            |

# 5.1.33 SAF Überspannung

Dieser Alarm zeigt an, dass die SAF-Spannungsversorgung zu hoch ist und gestoppt werden muss, um Schäden an Komponenten zu vermeiden.

| Symptom                                                                                                    | Ursache                                                                                                    | Lösung                                                                           |
|----------------------------------------------------------------------------------------------------|----------------------------------------------------------------------------------------------------|----------------------------------------------------------------------------------|
| Das Glockensymbol bewegt sich auf<br>dem Display des Controllers.<br>Zeichenfolge in der Alarmliste:<br>SAF OverVtg<br>Zeichenfolge im Alarmprotokoll:<br>± SAF OverVtg<br>Zeichenfolge im Alarm-Snapshot<br>SAF OverVtg | Der Filter arbeitet unter unsicheren<br>Bedingungen, weshalb der<br>Wechselrichter abgeschaltet werden<br>muss. | Wenden Sie sich an die<br>Serviceorganisation, damit das<br>Problem gelöst wird. |
| Zurücksetzen                                                                                                    |                                                                                                    | Anmerkungen                                                                      |
| Lokale HMI<br>Netzwerk<br>Auto                                                                                                    |                                                                                                    |                                                                                  |

# 5.1.34 SAF Ausfall der Vorladung

Dieser Alarm zeigt an, dass der SAF-Vorladevorgang fehlgeschlagen ist.

| Symptom                                                                                                    | Ursache                                                                                                    | Lösung                                                                           |
|----------------------------------------------------------------------------------------------------|----------------------------------------------------------------------------------------------------|----------------------------------------------------------------------------------|
| Das Glockensymbol bewegt sich auf<br>dem Display des Controllers.<br>Zeichenfolge in der Alarmliste:<br>SAF PreChgFail<br>Zeichenfolge im Alarmprotokoll:<br>± SAF PreChgFail<br>Zeichenfolge im Alarm-Snapshot<br>SAF PreChgFail | Der Filter war nicht in der Lage, die<br>Vorladungsphase abzuschließen,<br>bevor er in Betrieb genommen wurde. | Wenden Sie sich an die<br>Serviceorganisation, damit das<br>Problem gelöst wird. |
| Zurücksetzen                                                                                                    |                                                                                                    | Anmerkungen                                                                      |
| Lokale HMI<br>Netzwerk<br>Auto                                                                                                    |                                                                                                    |                                                                                  |

# 5.1.35 SAF Vorladung k1 Ausfall

Dieser Alarm zeigt an, dass der Vorladevorgang des SAF-Schützes 1 fehlgeschlagen ist.

| Symptom                                                                                                    | Ursache                                                                                                    | Lösung                                                                           |
|----------------------------------------------------------------------------------------------------|----------------------------------------------------------------------------------------------------|----------------------------------------------------------------------------------|
| Das Glockensymbol bewegt sich auf<br>dem Display des Controllers.<br>Zeichenfolge in der Alarmliste:<br>SAF K1PCFail<br>Zeichenfolge im Alarmprotokoll:<br>± SAF K1PCFail<br>Zeichenfolge im Alarm-Snapshot<br>SAF K1PCFail | Der Filter war nicht in der Lage, die<br>Vorladungsphase abzuschließen,<br>bevor er in Betrieb genommen wurde. | Wenden Sie sich an die<br>Serviceorganisation, damit das<br>Problem gelöst wird. |
| Zurücksetzen                                                                                                    |                                                                                                    | Anmerkungen                                                                      |
| Lokale HMI<br>Netzwerk<br>Auto                                                                                                    |                                                                                                    |                                                                                  |

**5.1.36** SAF Vorladung k2 Ausfall Dieser Alarm zeigt an, dass der Vorladevorgang des SAF-Schützes 2 fehlgeschlagen ist.

| Symptom                                                                                                    | Ursache                                                                                                    | Lösung                                                                     |
|----------------------------------------------------------------------------------------------------|----------------------------------------------------------------------------------------------------|----------------------------------------------------------------------------|
| Das Glockensymbol bewegt sich auf<br>dem Display des Controllers.<br>Zeichenfolge in der Alarmliste:<br>SAF K2PCFail<br>Zeichenfolge im Alarmprotokoll:<br>± SAF K2PCFail<br>Zeichenfolge im Alarm-Snapshot<br>SAF K2PCFail | Der Filter war nicht in der Lage, die<br>Vorladungsphase abzuschließen,<br>bevor er in Betrieb genommen wurde. | Wenden Sie sich an die<br>Serviceorganisation, um das Problem<br>zu lösen. |
| Zurücksetzen                                                                                                    |                                                                                                    | Anmerkungen                                                                |
| Lokale HMI<br>Netzwerk<br>Auto                                                                                                    |                                                                                                    |                                                                            |

### 5.1.37 SAF STO Störung

Dieser Alarm zeigt an, dass der SAF-Kontakt für sicheres Drehmoment ausgeschaltet ist. Der STO-Kontakt ist in Reihe mit den anderen VFDs geschaltet.

| Symptom                                                                                                    | Ursache                                                                                                    | Lösung                                                                     |
|----------------------------------------------------------------------------------------------------|----------------------------------------------------------------------------------------------------|----------------------------------------------------------------------------|
| Das Glockensymbol bewegt sich auf<br>dem Display des Controllers.<br>Zeichenfolge in der Alarmliste:<br>SAF STO Fault<br>Zeichenfolge im Alarmprotokoll:<br>± SAF STO Fault<br>Zeichenfolge im Alarm-Snapshot<br>SAF STO Fault | Der Filter arbeitet unter unsicheren<br>Bedingungen, weshalb der<br>Wechselrichter abgeschaltet werden<br>muss. | Wenden Sie sich an die<br>Serviceorganisation, um das Problem<br>zu lösen. |
| Zurücksetzen                                                                                                    |                                                                                                    | Anmerkungen                                                                |
| Lokale HMI<br>Netzwerk<br>Auto                                                                                                    |                                                                                                    |                                                                            |

# 5.1.38 SAF STO Störung

Dieser Alarm ist ein allgemeiner Alarm für die SAF (nicht der bereits erwähnte).

| Symptom                                                                                                    | Ursache                                                                                                    | Lösung                                                                           |
|----------------------------------------------------------------------------------------------------|----------------------------------------------------------------------------------------------------|----------------------------------------------------------------------------------|
| Das Glockensymbol bewegt sich auf<br>dem Display des Controllers.<br>Zeichenfolge in der Alarmliste:<br>SAF Fault<br>Zeichenfolge im Alarmprotokoll:<br>± SAF Fault<br>Zeichenfolge im Alarm-Snapshot<br>SAF Fault | Der Filter arbeitet unter unsicheren<br>Bedingungen, weshalb der<br>Wechselrichter abgeschaltet werden<br>muss. | Wenden Sie sich an die<br>Serviceorganisation, damit das<br>Problem gelöst wird. |
| Zurücksetzen                                                                                                    |                                                                                                    | Anmerkungen                                                                      |
| Lokale HMI<br>Netzwerk<br>Auto                                                                                                    |                                                                                                    |                                                                                  |

### 5.1.39 Switch Box Temperature sensor fault (Temperatursensorfehler Schaltbox )

| Symptom                                    | Ursache                                     | Lösung                            |
|--------------------------------------------|---------------------------------------------|-----------------------------------|
| Der Gerätestatus ist ON.                   | Sensor ist defekt.                          | Sensoren gemäß Tabelle und        |
| Das Klingel-Symbol bewegt sich auf         |                                             | zulässigem kOhm (kΩ)-Bereich      |
| dem Display der Steuerung.                 |                                             | prûfen.                           |
| String im Alermyerzeichnie                 |                                             | Den ordnungsgemalsen Betrieb der  |
| Suing in Alamverzeichnis.<br>SwitchBoxTSen | O - a - a - i - t la - a - a - b la - a - a | Sensoren uberpruten.              |
| String im Alarmprotokoll:                  | Sensor ist kurzgeschlossen.                 | Mitnlife einer Widerstandsmessung |
| ± SwitchBoxTSen                            |                                             | pruien, ob der Sensor             |
| String im Alarmschnappschuss:              | Sensor ist schlecht angeschlossen           | Auf Eeblen von Wasser oder        |
| SwitchBoxTSen                              | (deöffnet)                                  | Feuchtigkeit auf den elektrischen |
|                                            | (geeiner).                                  | Kontakten prüfen                  |
|                                            |                                             | Das ordnungsgemäße Einstecken der |
|                                            |                                             | elektrischen Stecker überprüfen.  |
|                                            |                                             | Den Sensor auf ordnungsgemäße     |
|                                            |                                             | Verdrahtung, auch gemäß dem       |
|                                            |                                             | Schaltplan, überprüfen.           |
| Zurücksetzen                               |                                             | Hinweise                          |
| Local HMI                                  |                                             |                                   |
| Network                                    |                                             |                                   |
| Auto                                       |                                             |                                   |

### 5.1.40 Hydronic Freecooling Temperaturfühler

Dieser Alarm wird jedes Mal ausgelöst, wenn der Eintrittswiderstand außerhalb eines zulässigen Bereichs liegt.

| Symptom                                | Ursache                           | Lösung                               |
|----------------------------------------|-----------------------------------|--------------------------------------|
| Der Gerätestatus ist On.               | Sensor ist defekt.                | Sensoren gemäß Tabelle und           |
| Das Klingel-Symbol bewegt sich auf dem |                                   | zulässigem kOhm (kΩ)-Bereich         |
| Display der Steuerung.                 |                                   | prüfen.                              |
| Zeichenfolge im Alarmverzeichnis:      |                                   | Die physische Integrität des Sensors |
|                                        |                                   | überprüfen.                          |
|                                        | Sensor ist kurzgeschlossen.       | Mithilfe einer Widerstandsmessung    |
| ± UNIT HYARFCIMP                       |                                   | prüfen, ob der Sensor                |
| Zeichenloige im Alarmschnappschuss:    |                                   | kurzgeschlossen ist.                 |
|                                        | Sensor ist schlecht angeschlossen | Auf Fehlen von Wasser oder           |
|                                        | (geöffnet).                       | Feuchtigkeit auf den elektrischen    |
|                                        |                                   | Kontakten prufen.                    |
|                                        |                                   | Das ordnungsgemäße Einstecken der    |
|                                        |                                   | elektrischen Stecker überprüfen.     |
|                                        |                                   | Den Sensor auf ordnungsgemalse       |
|                                        |                                   | Verdrantung, auch gemais dem         |
|                                        |                                   | Schaltplan, uberpruten.              |
|                                        |                                   | Die ordnungsgemalse installation des |
|                                        |                                   | überprüfen                           |
| Reset                                  |                                   |                                      |
|                                        | R                                 |                                      |
| Notwork                                |                                   |                                      |
| Auto                                   |                                   |                                      |

# 5.2 Unit Pumpdown Stop Alarms (Auspump-Stoppalarme der Einheit)

# 5.2.1 Evaporator Entering Water Temperature (EWT) sensor fault (Sensorfehler Verdampfer-Eintrittstemperatur (EWT)

| Symptom                                                                                              | Ursache                                       | Lösung                                                                                  |
|----------------------------------------------------------------------------------------------------|-----------------------------------------------|-----------------------------------------------------------------------------------------|
| Der Gerätestatus ist Aus.<br>Alle Kreisläufe wurden mit einer<br>normalen Abschaltprozedur gestoppt. | Sensor ist defekt.                            | Sensoren gemäß Tabelle und<br>zulässigem kOhm (kΩ)-Bereich<br>prüfen.                   |
| Das Klingel-Symbol bewegt sich auf dem Display der Steuerung.                                        |                                               | Den ordnungsgemäßen Betrieb der Sensoren überprüfen.                                    |
| String im Alarmverzeichnis:<br>UnitOffEvpEntWTempSen<br>String im Alarmprotokoll:                    | Sensor ist kurzgeschlossen.                   | Mithilfe einer Widerstandsmessung<br>prüfen, ob der Sensor<br>kurzgeschlossen ist.      |
| String im Alarmschnappschuss:<br>UnitOffEvpEntWTempSen                                               | Sensor ist schlecht angeschlossen (geöffnet). | Auf Fehlen von Wasser oder<br>Feuchtigkeit auf den elektrischen<br>Kontakten prüfen.    |
|                                                                                                    |                                               | Das ordnungsgemäße Einstecken der<br>elektrischen Stecker überprüfen.                   |
|                                                                                                    |                                               | Den Sensor auf ordnungsgemäße<br>Verdrahtung, auch gemäß dem<br>Schaltplan, überprüfen. |
| Zurücksetzen                                                                                         |                                               | Hinweise                                                                                |
| Local HMI<br>Network                                                                                 |                                               |                                                                                         |

### 5.2.2 Evaporator Water Temperatures inverted (Invertierte Wassertemperaturen Verdampfer)

Dieser Alarm wird jedes Mal ausgelöst, wenn die Wassereintrittstemperatur um 1 °C niedriger als die Austrittstemperatur ist und mindestens ein Verdichter seit 90 Sekunden in Betrieb ist.

| Symptom                             | Ursache                            | Lösung                              |
|-------------------------------------|------------------------------------|-------------------------------------|
| Der Gerätestatus ist Aus.           | Ein-und                            | Die Verkabelung der Sensoren am     |
| normalen Abschaltprozedur gestoppt. | sind vertauscht.                   | Die Verschiebung zwischen den       |
| Das Klingel-Symbol bewegt sich auf  |                                    | beiden Sensoren bei laufender       |
| dem Display der Steuerung.          |                                    | Wasserpumpe prüfen.                 |
| String im Alarmverzeichnis:         | Ein- und Austrittswasserrohre sind | Prüfen, ob das Wasser gegenüber dem |
| UnitOffEvpWTempInvrtd               | vertauscht.                        | Kühlmittel in die entgegengesetzte  |
| String im Alarmprotokoll:           |                                    | Richtung läuft.                     |
| ± UnitOffEVpwlempinvrtd             | Wasserpumpe läuft gegenläufig.     | Prüfen, ob das Wasser gegenüber dem |
| String im Alarmschnappschuss:       |                                    | Kühlmittel in die entgegengesetzte  |
|                                     |                                    | Richtung läuft.                     |
| Zurücksetzen                        |                                    | Hinweise                            |
| Local HMI                           |                                    |                                     |
| Network                             |                                    |                                     |
| Auto                                |                                    |                                     |

### 5.2.3 Outside Air Temperature (OAT) (Lockout OAT (Außenlufttemperatur)-Sperre)

Dieser Alarm verhindert, dass die Einheit startet, wenn die Außentemperatur zu niedrig ist. Es sollen damit Niederdruckauslösungen beim Starten verhindert werden. Die Grenze hängt von der Einstellung des Lüfters ab, der an der Einheit installiert ist. Der Standardwert beträgt 10°C.

| Symptom                                   | Ursache                             | Lösung                                |
|-------------------------------------------|-------------------------------------|---------------------------------------|
| Der Gerätestatus ist "abgeschaltet wegen  | Die Außentemperatur ist             | Den im Controller gesetzten           |
| Außenlufttemperatur".                     | niedriger als der im Controller der | Mindestwert der Außentemperatur       |
| Alle Kreisläufe wurden mit einer normalen | Einheit gesetzte Wert.              | überprüfen.                           |
| Abschaltprozedur gestoppt.                |                                     | Prüfen, ob dieser Wert der Chiller-   |
| Das Klingel-Symbol bewegt sich auf dem    |                                     | Anwendung entspricht, daher die       |
| Display der Steuerung.                    |                                     | ordnungsgemäße Anwendung und          |
| String im Alarmverzeichnis:               |                                     | Verwendung des Chillers überprüfen.   |
| StartInhbtAmbTempLo                       | Fehlerhafter Betrieb des            | Den ordnungsgemäßen Betrieb des       |
| String im Alarmprotokoll:                 | Außentemperatur-Sensors.            | OAT-Sensors gemäß den                 |
| ± StartInhbtAmbTempLo                     | -                                   | Informationen über auf                |
| String im Alarmschnappschuss:             |                                     | Temperaturwerte bezogene kOhm-        |
| StarttinbtAllibrellipto                   |                                     | Bereiche ( $k\Omega$ ).               |
| Zurücksetzen                              |                                     | Hinweise                              |
| Local HMI                                 |                                     | Wird automatisch bei 2,5 °C Hysterese |
| Network                                   |                                     | gelöscht.                             |
| Auto                                      |                                     | -                                     |

### 5.2.4 Outside Air Temperature sensor fault alarm (Temperatursensorfehler Außentemperatur)

| Symptom                                   | Ursache                     | Lösung                                                             |
|-------------------------------------------|-----------------------------|--------------------------------------------------------------------|
| Der Gerätestatus ist Aus.                 | Sensor ist defekt.          | Die Unversehrtheit des Sensors                                     |
| Alle Kreisläufe wurden mit einer normalen |                             | überprüfen.                                                        |
| Abschaltprozedur gestoppt.                |                             | Den ordnungsgemäßen Betrieb der                                    |
| Das Klingel-Symbol bewegt sich auf dem    |                             | Sensoren überprüfen. gemäß Tabelle                                 |
| Display der Steuerung.                    |                             | und zulässigem kOhm (k $\Omega$ ) Bereich.                         |
| String im Alarmverzeichnis:               | Sensor ist kurzgeschlossen. | Mithilfe einer Widerstandsmessung                                  |
|                                           |                             | prüfen, ob der Sensor kurzgeschlossen                              |
| String im Alarmprotokoli:                 |                             | ist.                                                               |
| String im Alarmachaanschuse:              | Sensor ist schlecht         | Auf Fehlen von Wasser oder                                         |
| UnitOffamhTemnSen                         | angeschlossen (geöffnet).   | Feuchtigkeit auf den elektrischen                                  |
|                                           |                             | Kontakten prüfen.                                                  |
|                                           |                             | Das ordnungsgemäße Einstecken der elektrischen Stecker überprüfen. |
|                                           |                             | Den Sensor auf ordnungsgemäße                                      |
|                                           |                             | Verdrahtung, auch gemäß dem                                        |
|                                           |                             | Schaltplan, überprüfen.                                            |

| Zurücksetzen |              | Hinweise |
|--------------|--------------|----------|
| Local HMI    | $\checkmark$ |          |
| Network      | $\checkmark$ |          |
| Auto         |              |          |

# 5.3 Unit Rapid Stop Alarms (Schnellstoppalarme der Einheit)

### 5.3.1 Emergency Stop (Not-Aus)

Dieser Alarm wird jedes Mal ausgelöst, wenn die Not-Aus-Taste gedrückt wird.

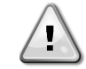

# Vor dem Rücksetzen der Not-Aus-Taste, sich bitte vergewissern, dass die gefährliche Bedingung beseitigt wurde.

| Symptom                             | Ursache                           | Lösung                              |
|-------------------------------------|-----------------------------------|-------------------------------------|
| Der Gerätestatus ist Aus.           | Die Not-Aus-Taste wurde gedrückt. | Dreht man die Not-Aus-Taste gegen   |
| Alle Kreisläufe werden unverzüglich |                                   | den Uhrzeigersinn, müsste der Alarm |
| angehalten.                         |                                   | zurückgesetzt werden.               |
| Das Klingel-Symbol bewegt sich auf  |                                   |                                     |
| dem Display der Steuerung.          |                                   |                                     |
| String im Alarmverzeichnis:         |                                   |                                     |
| String im Alermoretekell:           |                                   |                                     |
| ± UnitOffEmergencvStop              |                                   |                                     |
| String im Alarmschnappschuss:       |                                   |                                     |
| UnitOffEmergencyStop                |                                   |                                     |
| Zurücksetzen                        |                                   | Hinweise                            |
| Local HMI                           |                                   | Bitte den Hinweis oben lesen.       |
| Network                             |                                   |                                     |
| Auto                                |                                   |                                     |

### 5.3.2 Evaporator Flow Loss alarm (Verdampfer Flussverlustalarm)

Dieser Alarm wird im Fall eines Flussverlustes zum Chiller ausgelöst, um die Maschine vor Vereisung zu schützen.

| Symptom                                                                                                    | Ursache                                                                            | Lösung                                                                                                    |
|----------------------------------------------------------------------------------------------------|------------------------------------------------------------------------------------|----------------------------------------------------------------------------------------------------|
| Der Gerätestatus ist Aus.<br>Alle Kreisläufe werden unverzüglich<br>angehalten.<br>Das Klingel-Symbol bewegt sich auf<br>dem Display der Steuerung.<br>String im Alarmverzeichnis:<br>UnitOffEvapWaterFlow<br>String im Alarmprotokoll:<br>± UnitOffEvapWaterFlow<br>String im Alarmschnappschuss:<br>UnitOffEvapWaterFlow | Kein fortgesetzter Wasserfluss für 3<br>Sekunden oder zu niedriger<br>Wasserfluss. | Den Wasserpumpenfilter und den<br>Wasserkreislauf auf Hindernisse<br>überprüfen.<br>Die Strömungsschalter-Kalibrierung<br>überprüfen und an den<br>Mindestwasserfluss anpassen.<br>Prüfen, ob das Laufrad der Pumpe<br>sich frei drehen kann und nicht<br>beschädigt ist.<br>Die Schutzeinrichtungen der Pumpe<br>überprüfen (Stromkreisunterbrecher,<br>Sicherungen, Umrichter usw.).<br>Überprüfen, ob der Wasserfilter<br>verstopft ist.<br>Die Anschlüsse des<br>Strömungsschalters überprüfen. |
| Zurücksetzen                                                                                                    |                                                                                    | Hinweise                                                                                                    |
| Local HMI<br>Network<br>Auto                                                                                                    |                                                                                    |                                                                                                    |

# 5.3.3 Evaporator Leaving Water Temperature (LWT) sensor fault (Sensorfehler Austrittswassertemperatur Verdampfer (LWT)

Dieser Alarm wird jedes Mal ausgelöst, wenn der Eintrittswiderstand außerhalb eines zulässigen Bereichs liegt.

| Symptom                             | Ursache                           | Lösung                            |
|-------------------------------------|-----------------------------------|-----------------------------------|
| Der Gerätestatus ist Aus.           | Sensor ist defekt.                | Sensoren gemäß Tabelle und        |
| Alle Kreisläufe wurden mit einer    |                                   | zulässigem kOhm (kΩ)-Bereich      |
| normalen Abschaltprozedur gestoppt. |                                   | prüfen.                           |
| Das Klingel-Symbol bewegt sich auf  |                                   | Den ordnungsgemäßen Betrieb der   |
| dem Display der Steuerung.          |                                   | Sensoren überprüfen.              |
| String im Alarmverzeichnis:         | Sensor ist kurzgeschlossen.       | Mithilfe einer Widerstandsmessung |
| String im Alermoretekell:           |                                   | prüfen, ob der Sensor             |
| + UnitOffl vaEntWTempSen            |                                   | kurzgeschlossen ist.              |
| String im Alarmschnappschuss:       | Sensor ist schlecht angeschlossen | Auf Fehlen von Wasser oder        |
| UnitOffEvpLvgWTempSen               | (geöffnet).                       | Feuchtigkeit auf den elektrischen |
|                                     |                                   | Kontakten prüfen.                 |
|                                     |                                   | Das ordnungsgemäße Einstecken der |
|                                     |                                   | elektrischen Stecker überprüfen.  |
|                                     |                                   | Den Sensor auf ordnungsgemäße     |
|                                     |                                   | Verdrahtung, auch gemäß dem       |
|                                     |                                   | Schaltplan, überprüfen.           |
| Zurücksetzen                        |                                   | Hinweise                          |
| Local HMI                           |                                   |                                   |
| Network                             |                                   |                                   |
| Auto                                |                                   |                                   |

### 5.3.4 Evaporator Water Freeze alarm (Frostschutz-Alarm Verdampferwasser)

Dieser Alarm wird ausgelöst, um anzuzeigen, dass die Eintritts- oder Austrittswassertemperatur unterhalb eine Sicherheitsgrenze gesunken ist. Die Steuerung versucht, die Wärmerückgewinnung davor zu bewahren, die Pumpe zu starten und das Wasser zirkulieren zu lassen.

| Symptom                                                                           | Ursache                                                                | Lösung                                                                                                    |
|-----------------------------------------------------------------------------------|------------------------------------------------------------------------|----------------------------------------------------------------------------------------------------|
| Der Gerätestatus ist Aus.<br>Alle Kreisläufe werden unverzüglich                  | Wasserfluss zu gering.                                                 | Den Wasserfluss erhöhen.                                                                                                    |
| angehalten.<br>Das Klingel-Symbol bewegt sich auf<br>dem Display der Steuerung.   | Einlauftemperatur in den Verdampfer ist zu niedrig.                    | Die Wassereinlauftemperatur erhöhen.                                                                                          |
| String im Alarmverzeichnis:<br>UnitOffEvapWaterTmpLo<br>String im Alarmprotokoll: | Flussschalter ist defekt oder kein Wasserfluss.                        | Den Flussschalter und die<br>Wasserpumpe überprüfen.                                                                          |
| ± UnitOffEvapWaterTmpLo<br>String im Alarmschnappschuss:<br>UnitOffEvapWaterTmpLo | Sensormessungen (Eintritt oder Ausgang) sind nicht richtig kalibriert. | Überprüfen Sie die<br>Wassertemperaturen mit einem<br>entsprechenden Messinstrument und<br>passen Sie die Ausgleichswerte an. |
|                                                                                   | Falscher Frostlimit-Sollwert                                           | Das Frostlimit wurde nicht als eine<br>Funktion des Glykol-Prozentsatzes<br>angepasst.                                        |
| Zurücksetzen                                                                      |                                                                        | Hinweise                                                                                                    |
| Local HMI<br>Network<br>Auto                                                      |                                                                        | Bei diesem Alarm ist es notwendig,<br>den Verdampfer auf Beschädigungen<br>zu überprüfen.                                     |

### 5.3.5 External alarm (Externer Alarm)

Dieser Alarm zeigt an, dass eine Vorrichtung, deren Betrieb mit dem dieses Geräts verbunden ist, ein Problem aufweist. Die externe Vorrichtung könnte eine Pumpe oder ein Umrichter sein.

| Symptom                             | Ursache                                 | Lösung                             |
|-------------------------------------|-----------------------------------------|------------------------------------|
| Der Gerätestatus ist Aus.           | Es liegt ein externes Ereignis vor, das | Ursachen für das externe Ereignis  |
| Alle Kreisläufe wurden mit einer    | die Öffnung für mindestens 5            | oder den externen Alarm suchen.    |
| normalen Abschaltprozedur gestoppt. | Sekunden des Ports auf der              |                                    |
| Das Klingel-Symbol bewegt sich auf  | Steuerplatine bewirkt hat.              |                                    |
| dem Display der Steuerung.          |                                         | Die Verdrahtung Gerätesteuerung    |
| String im Alarmverzeichnis:         |                                         | zum externen Gerät überprüfen,     |
| UnitOffExternalAlarm                |                                         | sollten ein externes Ereignis oder |
| String im Alarmprotokoll:           |                                         | Alarme aufgetreten sein.           |

| ± UnitOffExternalAlarm<br>String im Alarmschnappschuss:<br>UnitOffExternalAlarm |                                           |                                 |
|---------------------------------------------------------------------------------|-------------------------------------------|---------------------------------|
| Zurücksetzen                                                                    |                                           | Hinweise                        |
| Local HMI                                                                       | $\overline{\checkmark}$                   |                                 |
| Network                                                                         |                                           |                                 |
| Auto                                                                            |                                           |                                 |
| HINWEIS: Die oberen Angaben gelten                                              | im Fall der Konfiguration des Digitaleing | angs externer Fehler als Alarm. |

# 5.3.6 UnitOff CC1CommFail - Schaltung 1 - CC1 Kommunikationsfehler

Dieser Alarm wird bei Kommunikationsproblemen mit dem Wechselstrommodul erzeugt.

| Symptom                             | Ursache                    | Lösung                                |
|-------------------------------------|----------------------------|---------------------------------------|
| Der Gerätestatus ist Aus.           | Modul ohne Stromversorgung | Die Stromversorgung am Anschluss      |
| Alle Kreisläufe werden unverzüglich |                            | auf der Seite des Moduls prüfen.      |
| angehalten.                         |                            | Prüfen, ob beide LEDs grün leuchten.  |
| Das Klingel-Symbol bewegt sich auf  |                            | Prüfen, ob der Stecker auf der        |
| dem Display der Steuerung.          |                            | Modulseite fest in dieses eingesteckt |
| String im Alarmverzeichnis:         |                            | ist.                                  |
| UnitOff CC1CommFail                 | Led aus                    | Prüfen, ob Stromversorgung vorliegt,  |
| String im Alarmprotokoll:           |                            | jedoch beide LEDs aus sind. In        |
|                                     |                            | diesem Fall das Modul ersetzen.       |
| String im Alarmschnappschuss:       | BUS oder BSP Led sind rot  | Prüfen, ob die Moduladresse mit       |
| UnitOff CC1CommFail                 |                            | Bezug auf den Schaltplan richtig ist. |
|                                     |                            | Wenn die BSP-LED durchgehend rot      |
|                                     |                            | ist, ersetzen Sie das Modul.          |
|                                     |                            | BSP-Fehler.                           |
| Zurücksetzen                        |                            |                                       |
| Local HMI                           |                            |                                       |
| Network                             |                            |                                       |
| Auto                                |                            |                                       |

# 5.3.7 UnitOff CC2CommFail - Schaltung 2 - CC2 Kommunikationsfehler

Dieser Alarm wird bei Kommunikationsproblemen mit dem Wechselstrommodul erzeugt.

| Symptom                             | Ursache                    | Lösung                                |
|-------------------------------------|----------------------------|---------------------------------------|
| Der Gerätestatus ist Aus.           | Modul ohne Stromversorgung | Die Stromversorgung am Anschluss      |
| Alle Kreisläufe werden unverzüglich |                            | auf der Seite des Moduls prüfen.      |
| angehalten.                         |                            | Prüfen, ob beide LEDs grün leuchten.  |
| Das Klingel-Symbol bewegt sich auf  |                            | Prüfen, ob der Stecker auf der        |
| dem Display der Steuerung.          |                            | Modulseite fest in dieses eingesteckt |
| String im Alarmverzeichnis:         |                            | ist.                                  |
| UnitOff CC2CommFail                 | Led aus                    | Prüfen, ob Stromversorgung vorliegt,  |
| String im Alarmprotokoll:           |                            | jedoch beide LEDs aus sind. In        |
| ± UNITOTT CC2COMMFail               |                            | diesem Fall das Modul ersetzen.       |
| String im Alarmschnappschuss:       | BUS oder BSP Led sind rot  | Prüfen, ob die Moduladresse mit       |
| UnitOff CC2CommFail                 |                            | Bezug auf den Schaltplan richtig ist. |
|                                     |                            | Wenn die BSP-LED durchgehend rot      |
|                                     |                            | ist, ersetzen Sie das Modul.          |
|                                     |                            | BSP-Fehler.                           |
| Zurücksetzen                        |                            |                                       |
| Local HMI                           |                            |                                       |
| Network                             |                            |                                       |
| Auto                                |                            |                                       |

### 5.3.8 UnitOff Module1C1CommFail - Schaltung 1 - Module1C1 Kommunikationsfehler

Dieser Alarm wird bei Kommunikationsproblemen mit dem Wechselstrommodul erzeugt.

| Symptom                             | Ursache                    | Lösung                                         |
|-------------------------------------|----------------------------|------------------------------------------------|
| Der Gerätestatus ist Aus.           | Modul ohne Stromversorgung | Die Stromversorgung am Anschluss auf der       |
| Alle Kreisläufe werden unverzüglich |                            | Seite des Moduls prüfen.                       |
| angehalten.                         |                            | Prüfen, ob beide LEDs grün leuchten.           |
| Das Klingel-Symbol bewegt sich auf  |                            | Prüfen, ob der Stecker auf der Modulseite fest |
| dem Display der Steuerung.          |                            | in dieses eingesteckt ist.                     |
| String im Alarmverzeichnis:         | Led aus                    | Prüfen, ob Stromversorgung vorliegt, jedoch    |
| UnitOff ModuleIC1CommFail           |                            | beide LEDs aus sind. In diesem Fall das        |
| String im Alarmprotokoll:           |                            | Modul ersetzen.                                |
| ± UnitOff Module1C1CommFail         | BUS oder BSP Led sind rot  | Prüfen, ob die Moduladresse mit Bezug auf      |
| String im Alermannaphuse            |                            | den Schaltplan richtig ist.                    |
| UnitOff Module1c1commEail           |                            | Wenn die BSP-LED durchgehend rot ist,          |
|                                     |                            | ersetzen Sie das Modul.                        |
|                                     |                            | BSP-Fehler.                                    |
| Zurücksetzen                        |                            |                                                |
| Local HMI                           |                            |                                                |
| Network                             |                            |                                                |
| Auto                                |                            |                                                |

### 5.3.9 UnitOff Module1C2CommFail - Schaltung 2 - Module1C2 Kommunikationsfehler

Dieser Alarm wird bei Kommunikationsproblemen mit dem Wechselstrommodul erzeugt.

| Symptom                             | Ursache                    | Lösung                                         |
|-------------------------------------|----------------------------|------------------------------------------------|
| Der Gerätestatus ist Aus.           | Modul ohne Stromversorgung | Die Stromversorgung am Anschluss auf der       |
| Alle Kreisläufe werden unverzüglich |                            | Seite des Moduls prüfen.                       |
| angehalten.                         |                            | Prüfen, ob beide LEDs grün leuchten.           |
| Das Klingel-Symbol bewegt sich auf  |                            | Prüfen, ob der Stecker auf der Modulseite fest |
| dem Display der Steuerung.          |                            | in dieses eingesteckt ist.                     |
| String im Alarmverzeichnis:         | Led aus                    | Prüfen, ob Stromversorgung vorliegt, jedoch    |
| UnitOff Module1C2CommFail           |                            | beide LEDs aus sind. In diesem Fall das        |
| String im Alarmprotokoli:           |                            | Modul ersetzen.                                |
| ± UnitOff Module1C2CommFail         | BUS oder BSP Led sind rot  | Prüfen, ob die Moduladresse mit Bezug auf      |
| String im Alermannaphusa            |                            | den Schaltplan richtig ist.                    |
| UnitOff Module1c2CommEail           |                            | Wenn die BSP-LED durchgehend rot ist,          |
|                                     |                            | ersetzen Sie das Modul.                        |
|                                     |                            | BSP-Fehler.                                    |
| Zurücksetzen                        |                            |                                                |
| Local HMI                           |                            |                                                |
| Network                             |                            |                                                |
| Auto                                |                            |                                                |

### 5.3.10 Heat Recovery Water Freeze Protect alarm (Wärmerückgewinnung Frostschutzalarm)

Dieser Alarm wird ausgelöst, um anzuzeigen, dass die Eintritts- oder Austrittswassertemperatur unterhalb eine Sicherheitsgrenze gesunken ist. Die Steuerung versucht, die Wärmerückgewinnung davor zu bewahren, die Pumpe zu starten und das Wasser zirkulieren zu lassen.

| Symptom                                                                                            | Ursache                                                                      | Lösung                                                                                                    |
|----------------------------------------------------------------------------------------------------|------------------------------------------------------------------------------|----------------------------------------------------------------------------------------------------|
| Der Gerätestatus ist Aus.                                                                          | Wasserfluss zu gering.                                                       | Den Wasserfluss erhöhen.                                                                                                   |
| Alle Kreisläufe werden unverzüglich<br>angehalten.<br>Das Klingel-Symbol bewegt sich auf           | Einlauftemperatur in die<br>Wärmerückgewinnung ist zu<br>niedrig.            | Die Wassereinlauftemperatur erhöhen.                                                                                       |
| String im Alarmverzeichnis:<br>UnitOff HRFreeze<br>String im Alarmprotokoll:<br>± UnitOff HRFreeze | Sensormessungen (Eintritt<br>oder Ausgang) sind nicht<br>richtig kalibriert. | Überprüfen Sie die Wassertemperaturen mit<br>einem entsprechenden Messinstrument und<br>passen Sie die Ausgleichswerte an. |

| String im Alarmschnappschuss:<br>UnitOff HRFreeze |          |
|---------------------------------------------------|----------|
| Zurücksetzen                                      | Hinweise |
| Local HMI                                         |          |
| Network                                           |          |
| Auto                                              |          |

# 5.3.11 OptionCtrlrCommFail

Der Alarm wird im Fall von Kommunikationsproblemen mit dem AC-Modul ausgelöst.

| Symptom                                          | Ursache                    | Lösung                                     |
|--------------------------------------------------|----------------------------|--------------------------------------------|
| Der Gerätestatus ist Aus.                        | Modul ohne Stromversorgung | Die Stromversorgung am Anschluss auf der   |
| Alle Kreisläufe werden unverzüglich              |                            | Seite des Moduls prüfen.                   |
| angehalten.                                      |                            | Prüfen, ob beide LEDs grün leuchten.       |
| Das Klingel-Symbol bewegt sich auf               |                            | Prüfen, ob der Stecker auf der Modulseite  |
| dem Display der Steuerung.                       |                            | fest in dieses eingesteckt ist.            |
| String im Alarmverzeichnis:                      | Moduladresse nicht         | Prüfen, ob die Moduladresse mit Bezug auf  |
| OptionCtrinCommeani<br>String im Alermoretekell: | ordnungsgemäß eingestellt  | den Schaltplan richtig ist.                |
| + OntionCtrlrCommEail                            | Modul ist defekt           | Prüfen, ob beide LEDs grün leuchten. Falls |
| String im Alarmschnappschuss:                    |                            | die BSP-LED durchgehend rot leuchtet, das  |
| OptionCtrlrCommFail                              |                            | Modul ersetzen.                            |
|                                                  |                            | Prüfen, ob Stromversorgung vorliegt,       |
|                                                  |                            | jedoch beide LEDs aus sind. In diesem Fall |
|                                                  |                            | das Modul ersetzen.                        |
| Zurücksetzen                                     |                            | Hinweise                                   |
| Local HMI                                        |                            |                                            |
| Network                                          |                            |                                            |
| Auto                                             |                            |                                            |

### 5.3.12 Power Fault (Ausfall der Stromversorgung (nur bei mit USV-Option)

Dieser Alarm wird ausgelöst, wenn die Hauptstromversorgung aus ist und der Controller von der USV versorgt wird.

Ŀ

Die Behebung dieses Fehlers erfordert einen direkten Eingriff in die Stromversorgung dieses Geräts. Direkte Eingriffe in die Stromversorgung können Stromschläge, Verbrennungen oder sogar den Tod verursachen. Diese Tätigkeit ist ausschließlich von geschulten Personen durchzuführen. Sich in Zweifelsfällen bitte an Ihren Wartungsdienst wenden.

| Symptom                             | Ursache                             | Lösung                                        |
|-------------------------------------|-------------------------------------|-----------------------------------------------|
| Der Gerätestatus ist Aus.           | Verlust einer Phase.                | Spannungsniveau auf jeder der drei Phasen     |
| Alle Kreisläufe werden unverzüglich |                                     | prüfen.                                       |
| angehalten. Das Klingel-Symbol      | Falsche Leiteranschlussfolge        | Die Anschlussfolge von L1, L2, L3             |
| bewegt sich auf dem Display der     | von L1, L2, L3                      | entsprechend der Schaltpläne des Chillers     |
| Steuerung.                          |                                     | überprüfen.                                   |
| String im Alarmverzeichnis:         | Spannungsniveau auf dem             | Prüfen, ob das Spannungsniveau auf jeder      |
| Power Fault                         | Schaltbrett der Einheit liegt nicht | Phase innerhalb des zulässigen, auf dem       |
| + Power Fault                       | im zulässigen Bereich (±10%).       | Typenschild des Chillers angegebenen          |
| String im Alarmschnappschuss:       |                                     | Bereichs liegt.                               |
| Power Fault                         |                                     | Es ist wichtig, das Spannungsniveau auf       |
|                                     |                                     | jeder Phase nicht nur bei stillstehendem,     |
|                                     |                                     | sondern auch bei mit Mindest- bis             |
|                                     |                                     | Volliastielstung laufendem Chiller zu prufen. |
|                                     |                                     | Dies ist notwendig, da Spannungsabialle       |
|                                     |                                     | der Einheit aufwärts oder aufgrund gewisser   |
|                                     |                                     | Arbeitsbedingungen (z B bobe OAT-             |
|                                     |                                     | Werte) ereignen können                        |
|                                     |                                     | In diesem Fall kann das Problem mit dem       |
|                                     |                                     | Querschnitt der Stromversorgungskabel         |
|                                     |                                     | zusammenhängen.                               |
|                                     | Es lieut ein Kurzschluss auf der    | Die ordnungsgemäße Isolierung iedes           |
|                                     | Einheit vor.                        | Stromkreises der Einheit mit einem Meager-    |
|                                     |                                     | Tester prüfen.                                |

| Zurücksetzen                 | Hinweise |
|------------------------------|----------|
| Local HMI<br>Network<br>Auto |          |

### 5.3.13 PVM alarm (PVM-Alarm)

1

Der Alarm wird im Fall von Problemen mit der Stromversorgung zum Chiller ausgelöst.

# Die Behebung dieses Fehlers erfordert einen direkten Eingriff in die Stromversorgung dieses Geräts.

Direkte Eingriffe in die Stromversorgung können Stromschläge, Verbrennungen oder sogar den Tod verursachen. Diese Tätigkeit ist ausschließlich von geschulten Personen durchzuführen. Sich in Zweifelsfällen bitte an Ihren Wartungsdienst wenden.

| Symptom                             | Ursache                                | Lösung                                |
|-------------------------------------|----------------------------------------|---------------------------------------|
| Der Gerätestatus ist Aus.           | Verlust einer Phase.                   | Spannungsniveau auf jeder der drei    |
| Alle Kreisläufe werden unverzüglich |                                        | Phasen prüfen.                        |
| angehalten. Das Klingel-Symbol      | Falsche Leiteranschlussfolge von L1,   | Die Anschlussfolge von L1, L2, L3     |
| bewegt sich auf dem Display der     | L2, L3                                 | entsprechend der Schaltpläne des      |
| Steuerung.                          | - · · · · ·                            | Chillers überprüfen.                  |
| String im Alarmverzeichnis:         | Spannungsniveau auf dem                | Prüfen, ob das Spannungsniveau auf    |
| String im Alarmprotokoll:           | Schaltbrett der Einheit liegt nicht im | jeder Phase innerhalb des             |
| ± UnitOffPhaveVoltage               | zulassigen Bereich (±10%).             | zulassigen, auf dem Typenschild des   |
| String im Alarmschnappschuss:       |                                        | Chillers angegebenen Bereichs liegt.  |
| UnitOffPhaveVoltage                 |                                        | auf jeder Phase nicht nur bei         |
|                                     |                                        | stillstehendem sondern auch hei mit   |
|                                     |                                        | Mindest- bis Volllastleistung         |
|                                     |                                        | laufendem Chiller zu prüfen. Dies ist |
|                                     |                                        | notwendig, da Spannungsabfälle sich   |
|                                     |                                        | von einem gewissen Leistungsniveau    |
|                                     |                                        | der Einheit aufwärts oder aufgrund    |
|                                     |                                        | gewisser Arbeitsbedingungen (z. B.    |
|                                     |                                        | hohe OAT-Werte) ereignen können.      |
|                                     |                                        | In diesem Fall kann das Problem mit   |
|                                     |                                        | dem Querschnitt der                   |
|                                     |                                        | Stromversorgungskabel                 |
|                                     |                                        | zusammenhangen.                       |
|                                     | Es liegt ein Kurzschluss auf der       | Die ordnungsgemalse Isolierung        |
|                                     | Einneit vor.                           | jedes Stromkreises der Einheit mit    |
| Zurückostzen                        |                                        | einem Megger-Tester pruten.           |
|                                     |                                        | niiweise                              |
|                                     |                                        |                                       |
|                                     |                                        |                                       |
| Auto                                |                                        |                                       |

### 5.3.14 Glykol-Wasser-Frostalarm

Dieser Alarm wird ausgelöst, um anzuzeigen, dass die Temperatur des Glykolwassers (Eingang oder Ausgang) unter einen Sicherheitsgrenzwert gefallen ist. Die Steuerung versucht, den Zwischenwärmetauscher zu schützen, indem sie die Glykolpumpe startet und das Glykolwasser zirkulieren lässt.

| Symptom                                                    | Ursache                             | Lösung                                |
|------------------------------------------------------------|-------------------------------------|---------------------------------------|
| Der Gerätestatus ist Aus.                                  | Glykol Wasserdurchfluss zu niedrig. | Erhöhen Sie den Wasserdurchfluss.     |
| Alle Stromkreise werden sofort                             |                                     |                                       |
| gestoppt.                                                  |                                     | Prüfen Sie die Glykolpumpe            |
| Das Glockensymbol bewegt sich auf                          |                                     |                                       |
| dem Display des Controllers.                               | Die Eintrittstemperatur in den      | Erhöhen Sie die                       |
| Zeichenfolge in der Alarmliste:                            | Verdampfer ist zu niedrig.          | Zulaufwassertemperatur.               |
| Unitoff GlycolFreeze                                       |                                     |                                       |
| Zeichentolge im Alarmprotokoli:                            | Die Messwerte des Sensors (Eingang  | Prüfen Sie die                        |
| ± UNITEDITI GIYCOTFIEEZE<br>Zoichonfolgo im Alarm Spanshot | oder Ausgang) sind nicht richtig    | Glykolwassertemperaturen mit einem    |
| UnitOff GlycolFreeze                                       | kalibriert.                         | geeigneten Instrument und stellen Sie |
|                                                            |                                     | die Offsets ein.                      |
|                                                            | Falscher Sollwert für die           | Die Glykolgefriergrenze wurde in      |
|                                                            | Gefriergrenze.                      | Abhängigkeit vom Glykolanteil nicht   |
|                                                            |                                     | verändert.                            |

| Zurücksetzen | Anmerkungen                      |
|--------------|----------------------------------|
| Lokale HMI   | Aufgrund dieses Alarms muss      |
| Netzwerk     | überprüft werden, ob der         |
| Auto         | Zwischenwärmetauscher beschädigt |
|              | ist.                             |

# 5.4 Circuit Alerts (Kreislaufalarme)

# 5.4.1 Economizer Pressure Sensor fault (Economiser-Druck-Sensorfehler)

Der Alarm wird ausgelöst, um anzuzeigen, dass der Sensor nicht ordnungsgemäß misst.

| Symptom                            | Ursache                           | Lösung                                  |
|------------------------------------|-----------------------------------|-----------------------------------------|
| Der Kreislaufstatus ist Ein.       | Sensor ist defekt.                | Die Unversehrtheit des Sensors          |
| Dee Klingel Symbol howegt sich auf |                                   | Den ordnungegomößen Betrich den         |
| dem Display der Steuerung          |                                   | Sensors gemäß den Informationen über    |
| String im Alarmyerzeichnis:        |                                   | auf Druckwerte in kPa bezogene m\/olt-  |
| Cx EcoPressSen                     |                                   | Bereiche (mV) überprüfen.               |
| String im Alarmprotokoll:          | Sensor ist kurzgeschlossen.       | Mithilfe einer Widerstandsmessung       |
| $\pm$ Cx EcoPressSen               |                                   | prüfen, ob der Sensor kurzgeschlossen   |
| String im Alarmschnappschuss:      |                                   | ist.                                    |
| Cx EcoPressSen                     | Sensor ist schlecht angeschlossen | Die ordnungsgemäße Installation des     |
|                                    | (geöffnet).                       | Sensors auf dem Kühlmittelrohr          |
|                                    |                                   | überprüfen. Der Umformer muss in der    |
|                                    |                                   | Lage sein, den Druck durch die          |
|                                    |                                   | Ventilnadel zu fühlen.                  |
|                                    |                                   | Auf Fehlen von Wasser oder Feuchtigkeit |
|                                    |                                   | auf den elektrischen Kontakten prüfen.  |
|                                    |                                   | Das ordnungsgemäße Einstecken der       |
|                                    |                                   | elektrischen Stecker überprüfen.        |
|                                    |                                   | Den Sensor auf ordnungsgemalse          |
|                                    |                                   | Verdrantung, auch gemals dem            |
| 7                                  |                                   | Schaltplan, uberpruten.                 |
| Zurucksetzen                       |                                   | Hinweise                                |
| Local HMI                          |                                   |                                         |
| Network                            |                                   |                                         |
| Auto                               |                                   |                                         |

# 5.4.2 Economizer Temperature Sensor fault (Economiser-Temperatur-Sensorfehler)

Der Alarm wird ausgelöst, um anzuzeigen, dass der Sensor nicht ordnungsgemäß misst.

| Symptom                            | Ursache                     | Lösung                                  |
|------------------------------------|-----------------------------|-----------------------------------------|
| Der Kreislaufstatus ist Ein.       | Sensor ist kurzgeschlossen. | Die Unversehrtheit des Sensors          |
| Economiser ist "Off".              |                             | überprüfen.                             |
| Das Klingel-Symbol bewegt sich auf |                             | Den ordnungsgemäßen Betrieb der         |
| dem Display der Steuerung.         |                             | Sensoren überprüfen. nach Angaben über  |
| String im Alarmverzeichnis:        |                             | den kOhm (kΩ) Bereich bezogen auf       |
| Cx EcoTempSen                      |                             | Temperaturwerte.                        |
| String im Alarmprotokoll:          | Sensor ist defekt.          | Mithilfe einer Widerstandsmessung       |
| ± CX ECOTEMPSEN                    |                             | prüfen, ob der Sensor kurzgeschlossen   |
| Sung in Alamschnappschuss.         |                             | ist.                                    |
| cx Leorempsen                      | Sensor ist schlecht         | Die ordnungsgemäße Installation des     |
|                                    | angeschlossen (geöffnet).   | Sensors auf dem Kühlmittelrohr          |
|                                    |                             | überprüfen.                             |
|                                    |                             | Auf Fehlen von Wasser oder Feuchtigkeit |
|                                    |                             | auf den elektrischen Kontakten prüfen.  |
|                                    |                             | Das ordnungsgemäße Einstecken der       |
|                                    |                             | elektrischen Stecker überprüfen.        |
|                                    |                             | Den Sensor auf ordnungsgemäße           |
|                                    |                             | Verdrahtung, auch gemäß dem             |
|                                    |                             | Schaltplan, überprüfen.                 |
| Zurücksetzen                       |                             | Hinweise                                |
| Local HMI                          |                             |                                         |
| Network                            |                             |                                         |
| Auto                               |                             |                                         |

### 5.4.3 Failed Pumpdown (Fehlgeschlagenes Auspumpen)

Der Alarm wird ausgelöst, um anzuzeigen, dass der Kreislauf nicht in der Lage war, das gesamte Kühlmittel aus dem Verdampfer zu beseitigen. Der Alarm wird automatisch gelöscht, sobald der Verdichter stoppt, wird aber in der Alarmhistorie gespeichert. Er wird vielleicht nicht vom BMS erkannt, weil die Kommunikationslatenz genug Zeit für das Zurücksetzen gibt. Er wird vielleicht auch nicht auf dem lokalen HMI angezeigt.

| Symptom                                                                                                    | Ursache                                                                                                    | Lösung                                                                                                    |
|----------------------------------------------------------------------------------------------------|----------------------------------------------------------------------------------------------------|----------------------------------------------------------------------------------------------------|
| Der Kreislaufstatus ist Off.<br>Keine Angaben auf dem Bildschirm<br>String im Alarmverzeichnis:<br><br>String im Alarmprotokoll:<br>± Cx Failed Pumpdown | EEXV schließt nicht vollständig, daher<br>liegt ein "Kurzschluss" zwischen der<br>Hochdruck- und der Niederdruck-<br>Seite des Kreislaufs vor.                     | Den ordnungsgemäßen Betrieb und<br>den vollständigen Verschluss des<br>EEXV überprüfen. Das Schauglas<br>sollte keinen Kältemittelfluss mehr<br>anzeigen, nachdem das Ventil<br>geschlossen ist. |
| String im Alarmschnappschuss:<br>Cx Failed Pumpdown                                                                                                    |                                                                                                    | Die LED auf dem Ventilkopf prüfen,<br>die C-LED sollte stabil grün leuchten.<br>Falls beide LED abwechselnd blinken,<br>ist der Ventilmotor nicht<br>ordnungsgemäß angeschlossen.                |
|                                                                                                    | Verdampfungsdrucksensor arbeitet nicht ordnungsgemäß.                                                                                                    | Den ordnungsgemäßen Betrieb des<br>Verdampfungsdrucksensors<br>überprüfen.                                                                                                    |
|                                                                                                    | Der Verdichter im Kreislauf weist<br>einen internen Schaden<br>mechanischer Art auf, z. B. am<br>internen Prüfventil oder an den<br>Spiralen oder Flügelschaufeln. | Die Verdichter in den Kreisläufen<br>überprüfen.                                                                                                    |
| Zurücksetzen                                                                                                    |                                                                                                    | Hinweise                                                                                                    |
| Local HMI<br>Network<br>Auto                                                                                                    |                                                                                                    |                                                                                                    |

### 5.4.4 Gas Leakage Sensor fault (Gasaustrittssensor-Fehler)

Der Alarm wird ausgelöst, um anzuzeigen, dass der Sensor nicht ordnungsgemäß misst.

| Symptom                                              | Ursache                           | Lösung                               |
|------------------------------------------------------|-----------------------------------|--------------------------------------|
| Der Kreislaufstatus ist Ein.                         | Sensor ist defekt.                | Die Unversehrtheit des Sensors       |
| Das Klingel-Symbol bewegt sich auf                   |                                   | überprüfen.                          |
| dem Display der Steuerung.                           |                                   | Den ordnungsgemäßen Betrieb der      |
| String im Alarmverzeichnis:                          |                                   | Sensoren überprüfen. nach Angaben    |
| CX GasLeakSen                                        |                                   | über den mVolt (mV) Bereich bezogen  |
| String im Alarmprotokoli:                            | <b>a b b b b b b b b b b</b>      | auf ppm-Werte.                       |
| $\pm$ CX GasLeaksen<br>String im Alarmschnappschuss: | Sensor ist kurzgeschlossen.       | Mithilfe einer Widerstandsmessung    |
| Cx GasLeakSen                                        |                                   | prüfen, ob der Sensor                |
|                                                      |                                   | kurzgeschlossen ist.                 |
|                                                      | Sensor ist schlecht angeschlossen | Auf ordnungsgemalse installation des |
|                                                      | (geoffnet).                       | Sensors uberpruten.                  |
|                                                      |                                   | Auf Fehlen von Wasser oder           |
|                                                      |                                   | Feuchtigkeit auf den elektrischen    |
|                                                      |                                   | Kontakten pruten.                    |
|                                                      |                                   | Das ordnungsgemälse Einstecken der   |
|                                                      |                                   | Den Sensor auf ordnungegomöße        |
|                                                      |                                   | Verdrahtung auch gemäß dem           |
|                                                      |                                   | Schaltolan überorüfen                |
| Zurücksetzen                                         |                                   | Hinweise                             |
|                                                      | $\checkmark$                      |                                      |
| Network                                              |                                   |                                      |
| Auto                                                 |                                   |                                      |

### 5.4.5 CxCmp1 MaintCode01

Dieser Alarm gibt an, dass ein Bauteil des Inverters jene Überprüfung oder sogar einen Austausch erfordert.

| Symptom                              | Ursache                                | Lösung                            |
|--------------------------------------|----------------------------------------|-----------------------------------|
| Der Kreislaufstatus ist Ein.         | Das Kühlventil im Inverter könnte eine | Den Kundendienst kontaktieren, um |
| Der Verdichter läuft wie gewöhnlich. | Überprüfung oder einen Austausch       | das Problem zu beheben.           |
| Das Klingel-Symbol bewegt sich auf   | erfordern.                             |                                   |
| dem Display der Steuerung.           |                                        |                                   |
| String im Alarmverzeichnis:          |                                        |                                   |
| CxCmpl MaintCodeUl                   |                                        |                                   |
| String im Alarmprotokoli:            |                                        |                                   |
| String im Alarmachaanschuss          |                                        |                                   |
| CxCmp1 MaintCode01                   |                                        |                                   |
| Zurücksetzen                         |                                        | Hinweise                          |
| Local HMI                            |                                        |                                   |
| Network                              |                                        |                                   |
| Auto                                 |                                        |                                   |

### 5.4.6 CxCmp1 MaintCode02

Dieser Alarm gibt an, dass ein Bauteil des Inverters jene Überprüfung oder sogar einen Austausch erfordert.

| Symptom                              | Ursache                             | Lösung                            |
|--------------------------------------|-------------------------------------|-----------------------------------|
| Der Kreislaufstatus ist Ein.         | Die Kondensatoren im Inverter       | Den Kundendienst kontaktieren, um |
| Der Verdichter läuft wie gewöhnlich. | könnten eine Überprüfung oder einen | das Problem zu beheben.           |
| Das Klingel-Symbol bewegt sich auf   | Austausch erfordern.                |                                   |
| dem Display der Steuerung.           |                                     |                                   |
| String im Alarmverzeichnis:          |                                     |                                   |
| CxCmp1 MaintCode02                   |                                     |                                   |
| String im Alarmprotokoll:            |                                     |                                   |
| ± CxCmpl MaintCodeU2                 |                                     |                                   |
| String im Alarmschnappschuss:        |                                     |                                   |
| CXCmp1 MaintCodeU2                   |                                     |                                   |
| Zurücksetzen                         |                                     | Hinweise                          |
| Local HMI                            |                                     |                                   |
| Network                              |                                     |                                   |
| Auto                                 |                                     |                                   |

### 5.4.7 Power Loss (Stromausfall)

Dieser Alarm zeigt an, dass sich eine kurze Unterspannung in der Hauptstromversorgung ereignet hat, der das Gerät nicht ausgeschaltet hat.

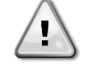

Die Behebung dieses Fehlers erfordert einen direkten Eingriff in die Stromversorgung dieses Geräts.

Direkte Eingriffe in die Stromversorgung können Stromschläge, Verbrennungen oder sogar den Tod verursachen. Diese Tätigkeit ist ausschließlich von geschulten Personen durchzuführen. Sich in Zweifelsfällen bitte an Ihren Wartungsdienst wenden.

| Symptom                                 | Ursache                            | Lösung                                |
|-----------------------------------------|------------------------------------|---------------------------------------|
| Der Kreislaufstatus ist Ein.            | Die Hauptstromversorgung des       | Prüfen, ob die Hauptstromversorgung   |
| Der Controller bringt den Verdichter in | Chillers hatte eine negative       | innerhalb der zulässigen Toleranz für |
| die Minimalgeschwindigkeit und stellt   | Spannungsspitze, die die Auslösung | diesen Chiller liegt.                 |
| dann den normalen Betrieb wieder        | verursacht hat.                    |                                       |
| her (Standard: 1200 U/min).             |                                    |                                       |
| Das Klingel-Symbol bewegt sich auf      |                                    |                                       |
| dem Display der Steuerung.              |                                    |                                       |
| String im Alarmverzeichnis:             |                                    |                                       |
| Cx PwrLossRun                           |                                    |                                       |
| String im Alarmprotokoll:               |                                    |                                       |
| ± Cx PwrLossRun                         |                                    |                                       |
| String im Alarmschnappschuss:           |                                    |                                       |
| Cx PwrLossRun                           |                                    |                                       |
| Zurücksetzen                            |                                    | Hinweise                              |

| Local HMI |  |
|-----------|--|
| Network   |  |
| Auto      |  |

# 5.4.8 Fehler des Flüssigkeitstemperatursensors

Der Alarm wird ausgelöst, um anzuzeigen, dass der Sensor nicht ordnungsgemäß misst.

| Symptom                                                                  | Ursache                                       | Lösung                                                                               |
|--------------------------------------------------------------------------|-----------------------------------------------|--------------------------------------------------------------------------------------|
| Der Kreislaufstatus ist Off.<br>Der Kreislauf wurde mit einer            | Sensor ist kurzgeschlossen.                   | Die Unversehrtheit des Sensors<br>überprüfen.                                        |
| normalen Abschaltprozedur gestoppt<br>Das Klingel-Symbol bewegt sich auf |                                               | Den ordnungsgemäßen Betrieb der<br>Sensoren überprüfen. nach Angaben                 |
| dem Display der Steuerung.<br>String im Alarmverzeichnis:                |                                               | über den kOhm (kΩ) Bereich bezogen auf Temperaturwerte.                              |
| String im Alarmprotokoll:<br>± CX LiquidTemperatureSen                   | Sensor ist defekt.                            | Mithilfe einer Widerstandsmessung<br>prüfen, ob der Sensor<br>kurzgeschlossen ist.   |
| Cx LiquidTemperatureSen                                                  | Sensor ist schlecht angeschlossen (geöffnet). | Die ordnungsgemäße Installation des<br>Sensors auf dem Kühlmittelrohr<br>überprüfen. |
|                                                                          |                                               | Auf Fehlen von Wasser oder<br>Feuchtigkeit auf den elektrischen<br>Kontakten prüfen. |
|                                                                          |                                               | Das ordnungsgemäße Einstecken der<br>elektrischen Stecker überprüfen.                |
|                                                                          |                                               | Den Sensor auf ordnungsgemäße                                                        |
|                                                                          |                                               | Schaltplan, überprüfen.                                                              |
| Zurücksetzen                                                             |                                               | Hinweise                                                                             |
| Local HMI                                                                |                                               |                                                                                      |
| Network                                                                  |                                               |                                                                                      |
| Auto                                                                     |                                               |                                                                                      |

# 5.4.9 Flüssigkeit Drucksensor Fehler

Dieser Alarm wird ausgelöst, um anzuzeigen, dass der Sensor nicht richtig misst.

| Symptom                           | Ursache                      | Lösung                                 |
|-----------------------------------|------------------------------|----------------------------------------|
| Der Schaltkreisstatus ist Aus.    | Sensor ist kurzgeschlossen.  | Prüfen Sie die Integrität des Sensors. |
| Das Glockensymbol bewegt sich auf |                              | Deüfen Ois den komstehen Detrick den   |
| dem Display des Controllers.      |                              | Pruten Sie den Korrekten Betrieb der   |
| Cx LiquidPressureSen              |                              | über den mV-Bereich in Verbindung      |
| Zeichenfolge im Alarmprotokoll:   |                              | mit den Temperaturwerten.              |
| ± Cx LiquidPressureSen            | Der Sensor ist defekt.       | Mit einer Widerstandsmessung           |
| Zeichenfolge im Alarm-Snapshot    |                              | prüfen, ob der Sensor                  |
|                                   |                              | kurzgeschlossen ist.                   |
|                                   | Der Sensor ist nicht richtig | Prüfen Sie die korrekte Installation   |
|                                   | angeschlossen (offen).       | des Fühlers an der Kältemittelleitung. |
|                                   |                              | Prüfen Sie, ob sich kein Wasser oder   |
|                                   |                              | Feuchtigkeit auf den elektrischen      |
|                                   |                              | Romakien des Sensors beimdet.          |
|                                   |                              | Pruten Sie, ob die elektrischen        |
|                                   |                              | Anschlusse fichtig eingesteckt sind.   |
|                                   |                              | Prulen Sie die konekte verdrantung     |
|                                   |                              | Flektroschema                          |
| Zurücksetzen                      |                              | Anmerkungen                            |
| Lokale HMI                        | $\checkmark$                 |                                        |
| Netzwerk                          | $\checkmark$                 |                                        |
| Auto                              |                              |                                        |

### 5.4.10 SpeedTrol Fan Kommunikationsfehler

Dieses Ereignis weist auf ein Kommunikationsproblem mit dem einzigen in der Speedtrol-Konfiguration vorhandenen vfd-Lüfter hin.

| Symptom                                                                                                    | Ursache                                             | Lösung                                                                                                    |
|----------------------------------------------------------------------------------------------------|-----------------------------------------------------|----------------------------------------------------------------------------------------------------|
| Der Schaltkreisstatus ist Ein.<br>Das Glockensymbol bewegt sich auf<br>dem Display des Controllers.<br>Zeichenfolge in der Alarmliste:<br>Cx ST Fan Comm Fail<br>Zeichenfolge im Alarmprotokoll:<br>± Cx ST Fan Comm Fail | Das RS485-Netzwerk ist nicht richtig verkabelt.     | Überprüfen Sie die Kontinuität des<br>RS485-Netzwerks bei<br>ausgeschaltetem Gerät. Es sollte<br>Durchgang vom Hauptsteuergerät<br>zum letzten Ventilator bestehen, wie<br>auf dem Verdrahtungsplan<br>angegeben. |
| Cx ST Fan Comm Fail                                                                                                    | Die Modbus-Kommunikation läuft nicht ordnungsgemäß. | Überprüfen Sie die Adressen der<br>Fans. Alle Adressen müssen<br>unterschiedlich sein.                                                                                                    |
|                                                                                                    | Die Ventilatoren sind nicht<br>eingeschaltet        | Prüfen Sie, ob die Lüfter richtig<br>eingeschaltet sind.                                                                                                    |
| Zurücksetzen                                                                                                    |                                                     | Anmerkungen                                                                                                    |
| Lokale HMI<br>Netzwerk<br>Auto                                                                                                    |                                                     | Der Alarm wird automatisch gelöscht,<br>wenn die Kommunikation<br>wiederhergestellt ist.                                                                                                    |

### 5.4.11 Cx Fans Kommunikationsfehler

Dieses Ereignis deutet auf ein Kommunikationsproblem mit einigen (aber nicht allen) Ventilatoren des Kreislaufs hin.

| Symptom                                                                                                    | Ursache                                             | Lösung                                                                                                    |
|----------------------------------------------------------------------------------------------------|-----------------------------------------------------|----------------------------------------------------------------------------------------------------|
| Der Schaltkreisstatus ist Ein.<br>Das Glockensymbol bewegt sich auf<br>dem Display des Controllers.<br>Zeichenfolge in der Alarmliste:<br>Cx FanCommError<br>Zeichenfolge im Alarmprotokoll:<br>± Cx FanCommError | Das RS485-Netzwerk ist nicht richtig verkabelt.     | Überprüfen Sie die Kontinuität des<br>RS485-Netzwerks bei<br>ausgeschaltetem Gerät. Es sollte<br>Durchgang vom Hauptsteuergerät<br>zum letzten Ventilator bestehen, wie<br>auf dem Verdrahtungsplan<br>angegeben. |
| Zeichenfolge im Alarm-Snapshot<br>Cx FanCommError                                                                                                    | Die Modbus-Kommunikation läuft nicht ordnungsgemäß. | Überprüfen Sie die Adressen der<br>Fans. Alle Adressen müssen<br>unterschiedlich sein.                                                                                                    |
|                                                                                                    | Die Ventilatoren sind nicht<br>eingeschaltet        | Prüfen Sie, ob die Lüfter richtig<br>eingeschaltet sind.                                                                                                    |
| Zurücksetzen                                                                                                    |                                                     | Anmerkungen                                                                                                    |
| Lokale HMI<br>Netzwerk<br>Auto                                                                                                    |                                                     | Der Alarm wird automatisch gelöscht,<br>wenn die Kommunikation<br>wiederhergestellt ist.                                                                                                    |

### 5.4.12 Cx Lüfter Fehler

Dieser Alarm zeigt an, dass einige (aber nicht alle) Lüfter des Kreislaufs Probleme haben.

| Symptom                                                                                                    | Ursache                                        | Lösung                                                                                                    |
|----------------------------------------------------------------------------------------------------|------------------------------------------------|----------------------------------------------------------------------------------------------------|
| Der Schaltkreisstatus ist Ein.<br>Der Kompressor arbeitet wie gewohnt<br>weiter.<br>Das Glockensymbol bewegt sich auf<br>dem Display des Controllers.<br>Zeichenfolge in der Alarmliste:<br>Cx Fan Error<br>Zeichenfolge im Alarmprotokoll:<br>± Cx Fan Error<br>Zeichenfolge im Alarm-Snapshot<br>Cx Fan Error | Einige Fans der Schaltung haben ein<br>Problem | Versuchen Sie, den Fehler zu<br>beheben, indem Sie das Gerät aus-<br>und nach einigen Minuten wieder<br>einschalten. |
| Zurücksetzen                                                                                                    |                                                | Anmerkungen                                                                                                    |
| Lokale HMI<br>Netzwerk<br>Auto                                                                                                    |                                                | Ein Servicetechniker kann die von<br>jedem Lüfter-VFD gelieferte<br>Fehlermeldung überprüfen.                        |

### 5.4.13 Cx Lüfter über V

Dieser Alarm zeigt an, dass einige (aber nicht alle) Lüfter des Stromkreises Überspannungsprobleme haben.

| Symptom                                                                                                    | Ursache                                        | Lösung                                                                                                  |
|----------------------------------------------------------------------------------------------------|------------------------------------------------|----------------------------------------------------------------------------------------------------|
| Der Schaltkreisstatus ist Ein.<br>Der Kompressor arbeitet wie gewohnt<br>weiter.<br>Das Glockensymbol bewegt sich auf<br>dem Display des Controllers.<br>Zeichenfolge in der Alarmliste:<br>Cx Fan OverV<br>Zeisbenfolge im Alarmpretekell: | Einige Fans der Schaltung haben<br>ein Problem | Prüfen Sie, ob die Stromversorgung<br>innerhalb der zulässigen Toleranz liegt<br>die Lüfter             |
| ± Cx Fan OverV<br>Zeichenfolge im Alarm-Snapshot<br>Cx Cx Fan OverV                                                                                                    |                                                | Prüfen Sie, ob die Ventilatoren während<br>des Starts ein Problem mit einem<br>verlorenen Rotor hatten. |
| Zurücksetzen                                                                                                    |                                                | Anmerkungen                                                                                             |
| Lokale HMI<br>Netzwerk<br>Auto                                                                                                    |                                                | Ein Servicetechniker kann die von jedem Ventilator-VFD gelieferte Fehlermeldung überprüfen.             |

### 5.4.14 Cx Ventilator unter V

Dieser Alarm zeigt an, dass einige (aber nicht alle) Lüfter des Stromkreises Probleme mit Unterspannung haben.

| Symptom                             | Ursache                         | Lösung                                  |
|-------------------------------------|---------------------------------|-----------------------------------------|
| Der Schaltkreisstatus ist Ein.      | Einige Fans der Schaltung haben | Prüfen Sie, ob die Stromversorgung      |
| Der Kompressor arbeitet wie gewohnt | ein Problem                     | innerhalb der zulässigen Toleranz liegt |
| weiter.                             |                                 | die Lüfter                              |
| Das Glockensymbol bewegt sich auf   |                                 |                                         |
| dem Display des Controllers.        |                                 |                                         |
| Zeichenfolge in der Alarmliste:     |                                 | Prüfen Sie die korrekte Verkabelung der |
| CX Fan Underv                       |                                 | Ventilatoren                            |
|                                     |                                 |                                         |
| ± CX Fan Underv                     |                                 |                                         |
| Zeichenfolge im Alarm-Shapshot      |                                 |                                         |
|                                     |                                 | A                                       |
| Zurucksetzen                        |                                 | Anmerkungen                             |
| Lokale HMI                          |                                 | Ein Servicetechniker kann die von       |
| Netzwerk                            |                                 | jedem Ventilator-VFD gelieferte         |
| Auto                                |                                 | Fehlermeldung überprüfen.               |
|                                     |                                 |                                         |

# 5.5 Circuit Pumpdown Stop Alarms (Kreislauf Auspump-Stoppalarme)

### 5.5.1 Discharge Temperature Sensor fault (Austrittstemperatur-Sensorfehler)

Der Alarm wird ausgelöst, um anzuzeigen, dass der Sensor nicht ordnungsgemäß misst.

| Symptom                            | Ursache                           | Lösung                                      |
|------------------------------------|-----------------------------------|---------------------------------------------|
| Der Kreislaufstatus ist Off.       | Sensor ist kurzgeschlossen.       | Die Unversehrtheit des Sensors              |
| Der Kreislauf wurde mit einer      |                                   | Den erdnungegemäßen Betrich der             |
| Das Klingel-Symbol bewegt sich auf |                                   | Sensoren überprüfen nach Angaben            |
| dem Display der Steuerung.         |                                   | über den kOhm ( $k\Omega$ ) Bereich bezogen |
| String im Alarmverzeichnis:        |                                   | auf Temperaturwerte.                        |
| CxCmp1 OffDischTmpSen              | Sensor ist defekt.                | Mithilfe einer Widerstandsmessung           |
| + CxCmp1 OffDischTmpSen            |                                   | prüfen, ob der Sensor                       |
| String im Alarmschappechuse:       |                                   | kurzgeschlossen ist.                        |
| CxCmn1 OffDischTmnSen              | Sensor ist schlecht angeschlossen | Die ordnungsgemäße Installation des         |
| exempt of bisen mpsen              | (geöffnet).                       | Sensors auf dem Kühlmittelrohr              |
|                                    |                                   | überprüfen.                                 |
|                                    |                                   | Auf Fehlen von Wasser oder                  |
|                                    |                                   | Feuchtigkeit auf den elektrischen           |
|                                    |                                   | Kontakten prüfen.                           |
|                                    |                                   | Das ordnungsgemäße Einstecken der           |
|                                    |                                   | elektrischen Stecker überprüfen.            |

|              | Den Sensor auf ordnungsgemäße<br>Verdrahtung, auch gemäß dem<br>Schaltplan, überprüfen. |
|--------------|-----------------------------------------------------------------------------------------|
| Zurücksetzen | Hinweise                                                                                |
| Local HMI    |                                                                                         |
| Network      |                                                                                         |
| Auto         |                                                                                         |

# 5.5.2 Gas Leakage fault (Fehler Gasaustrittssensor)

Dieser Alarm zeigt ein Gasleck im Gehäuse des Verdichters an.

| Symptom                                                                                                    | Ursache                                      | Lösung                                                                                                    |
|----------------------------------------------------------------------------------------------------|----------------------------------------------|----------------------------------------------------------------------------------------------------|
| Der Kreislaufstatus ist Off.<br>Der Kreislauf wird mit der<br>Abschaltprozedur mit der Vornahme                                                                  | Gasleck im Verdichtergehäuse (A/C<br>Geräte) | Die Anlage ausschalten und einen Gaslecktest durchführen.                                                                                                    |
| eines gründlichen Auspumpens des<br>Kreislaufs ausgeschaltet.<br>Das Klingel-Symbol bewegt sich auf<br>dem Display der Steuerung.<br>String im Alarmverzeichnis: | Gasleck im Anlagenraum.                      | Mit einem Detektor überprüfen, ob ein<br>Leck an der Einheit vorliegt.<br>Gegebenenfalls Absauglüfter<br>verwenden, um die Luft im Raum<br>auszutauschen.                                                            |
| CX OFFGasLeakage<br>String im Alarmprotokoll:<br>± Cx OffGasLeakage<br>String im Alarmschnappschuss:<br>Cx OffGasLeakage                                         | Gasaustrittssensor-Fehler.                   | Den Sensor an die frische Luft<br>bringen und prüfen, ob der Alarm<br>zurückgesetzt werden kann. Sollte<br>dies der Fall sein, den Sensor<br>ersetzen oder die Option sperren,<br>bevor ein Ersatzteil besorgt wird. |
| Zurücksetzen                                                                                                    |                                              | Hinweise                                                                                                    |
| Local HMI<br>Network<br>Auto                                                                                                    |                                              |                                                                                                    |

# 5.5.3 High Compressor Vfd Temperature fault (Fehler Hohe VFD-Temperatur)

Dieser Alarm wird ausgelöst, um anzuzeigen, dass die Vfd-Temperatur für den Betrieb des Verdichters zu hoch ist.

| Symptom                                           | Ursache                              | Lösung                              |
|---------------------------------------------------|--------------------------------------|-------------------------------------|
| Der Kreislaufstatus ist Off.                      | Das Kühl-Magnetventil arbeitet nicht | Den elektrischen Anschluss des      |
| Der Kreislauf wurde mit einer                     | ordnungsgemals.                      | Magnetventils uberpruten.           |
| Das Klingel-Symbol bewegt sich auf                |                                      | Die Kunimitteitullung uberpruten.   |
| dem Display der Steuerung.                        |                                      | Überhitzung der Vfd-Elektronik      |
| String im Alarmverzeichnis:                       |                                      | verursachen.                        |
| CxCmp1 VtdOverTemp                                |                                      | Nach Behinderungen im Rohr          |
| String im Alarmprotokoli:<br>+ CyCmp1 VfdOverTemp |                                      | suchen.                             |
| String im Alarmschnappschuss:                     | Der Vfd-Heizer ist nicht             | Prüfen, ob der Vfd-Heizer           |
| CxCmp1 VfdOverTemp                                | ordnungsgemals angeschlossen.        | ausgeschaltet ist, wenn die Vfd-    |
|                                                   |                                      | Dröfen ob der Ceheltechötz der der  |
|                                                   |                                      | Vfd Hoizer befehligt, ordnungsgemöß |
|                                                   |                                      | schalten kann.                      |
| Zurücksetzen                                      |                                      | Hinweise                            |
| Local HMI                                         |                                      |                                     |
| Network                                           |                                      |                                     |
| Auto                                              |                                      |                                     |

### 5.5.4 Low Compressor Vfd Temperature fault (Fehler Niedrige VFD-Temperatur)

Dieser Alarm wird ausgelöst, um anzuzeigen, dass die Vfd-Temperatur für den Betrieb des Verdichters zu niedrig ist.

| Symptom                                                                                                    | Ursache                                                                                          | Lösung                                                                                                    |
|----------------------------------------------------------------------------------------------------|--------------------------------------------------------------------------------------------------|----------------------------------------------------------------------------------------------------|
| Der Kreislaufstatus ist Off.<br>Der Kreislauf wurde mit einer<br>normalen Abschaltprozedur gestoppt<br>Das Klingel-Symbol bewegt sich auf<br>dem Display der Steuerung.<br>String im Alarmverzeichnis:<br>CxCmp1 VfdLowTemp | Das Kühl-Magnetventil arbeitet nicht<br>ordnungsgemäß. It's always open<br>when compressor runs. | Den elektrischen Anschluss des<br>Magnetventils überprüfen.<br>Den Betrieb des Ventils überprüfen,<br>um festzustellen, ob es<br>ordnungsgemäß schließt. |
| String im Alarmprotokoll:<br>± CxCmp1 VfdLowTemp<br>String im Alarmschnappschuss:<br>CxCmp1 VfdLowTemp                                                                                                    | Der Vfd-Heizer arbeitet nicht.                                                                   | Betriebszyklen des Ventils<br>überprüfen. Es weist eine begrenzte<br>Anzahl von Zyklen auf.<br>Prüfen, ob der Vfd-Heizer mit Strom                       |
|                                                                                                    |                                                                                                  | versorgt wird.<br>Prüfen, ob der Vfd-Heizer<br>eingeschaltet wird, wenn die Vfd-<br>Temperatur niedrig ist.                                              |
| Zurücksetzen                                                                                                    |                                                                                                  | Hinweise                                                                                                    |
| Local HMI<br>Network<br>Auto                                                                                                    |                                                                                                  |                                                                                                    |

### 5.5.5 Low Discharge Superheat fault (Niedrige Drucküberhitzung)

Dieser Alarm zeigt an, dass die Einheit zu lange mit niedriger Drucküberhitzung betrieben worden ist.

| Symptom                            | Ursache                           | Lösung                             |
|------------------------------------|-----------------------------------|------------------------------------|
| Der Kreislaufstatus ist Off.       | Das EEXV funktioniert nicht       | Prüfen, ob das Auspumpen wegen     |
| Der Kreislauf wurde mit der        | ordnungsgemäß.                    | Erreichens der Druckgrenze beendet |
| Abschaltprozedur gestoppt.         | Es öffnet sich nicht genug oder   | werden kann.                       |
| Das Klingel-Symbol bewegt sich auf | bewegt sich in die Gegenrichtung. | Die Ventilbewegungen überprüfen.   |
| dem Display der Steuerung.         |                                   | 0 0 1                              |
| String im Alarmverzeichnis:        |                                   |                                    |
| CxCmp1 OffDishSHLo                 |                                   | Den Anschluss an den Ventilantrieb |
| String im Alarmprotokoll:          |                                   | auf dem Schaltplan überprüfen.     |
| ± CxCmp1 OffDishSHLo               |                                   | Den Midenstend inden Middung       |
| String im Alarmschnappschuss       |                                   | Den Widerstand jeder Wicklung      |
| CxCmp1 OffDishSHLo                 |                                   | messen, er muss von 0 Ohm          |
|                                    |                                   | abweichen.                         |
| Zurücksetzen                       |                                   | Hinweise                           |
| Local HMI                          | $\checkmark$                      |                                    |
| Network                            | $\checkmark$                      |                                    |
| Auto                               | $\checkmark$                      |                                    |

### 5.5.6 Oil Pressure Sensor fault (Öldruck-Sensorfehler)

Der Alarm wird ausgelöst, um anzuzeigen, dass der Sensor nicht ordnungsgemäß misst.

| Symptom                                                                                                    | Ursache                                       | Lösung                                                                                                    |
|----------------------------------------------------------------------------------------------------|-----------------------------------------------|----------------------------------------------------------------------------------------------------|
| Der Kreislaufstatus ist Off.<br>Der Kreislauf wurde mit einer<br>normalen Abschaltprozedur gestoppt<br>Das Klingel-Symbol bewegt sich auf<br>dem Display der Steuerung. | Sensor ist defekt.                            | Die Unversehrtheit des Sensors<br>überprüfen.                                                                                                    |
|                                                                                                    |                                               | Den ordnungsgemäßen Betrieb des<br>Sensors gemäß den Informationen<br>über auf Druckwerte in kPa bezogene                                                                 |
| String im Alarmverzeichnis:<br>CxCmp1 Off0ilFeedPSen<br>String im Alarmprotokoll:<br>± CxCmp1 Off0ilFeedPSen                                                            | Sensor ist kurzgeschlossen.                   | MVolt-Bereiche (mV) uberpruten.<br>Mithilfe einer Widerstandsmessung<br>prüfen, ob der Sensor<br>kurzgeschlossen ist.                                                     |
| String im Alarmschnappschuss:<br>CxCmp1 OffOilFeedPSen                                                                                                    | Sensor ist schlecht angeschlossen (geöffnet). | Die ordnungsgemäße Installation des<br>Sensors auf dem Kühlmittelrohr<br>überprüfen. Der Umformer muss in der<br>Lage sein, den Druck durch die<br>Ventilnadel zu fühlen. |
|                                                                                                    |                                               | Auf Fehlen von Wasser oder<br>Feuchtigkeit auf den elektrischen<br>Kontakten prüfen.                                                                                      |

|                              |  | Das ordnungsgemäße Einstecken der<br>elektrischen Stecker überprüfen.                   |
|------------------------------|--|-----------------------------------------------------------------------------------------|
|                              |  | Den Sensor auf ordnungsgemäße<br>Verdrahtung, auch gemäß dem<br>Schaltplan, überprüfen. |
| Zurücksetzen                 |  | Hinweise                                                                                |
| Local HMI<br>Network<br>Auto |  |                                                                                         |

# 5.5.7 Antichattentionsalarm

Dieser Alarm wird generiert, um einen Fehler während des Antichattering-Verfahrens anzuzeigen.

| Symptom                                                                                                    | Ursache                                                                                                    | Lösung                                                                   |
|----------------------------------------------------------------------------------------------------|----------------------------------------------------------------------------------------------------|--------------------------------------------------------------------------|
| Der Schaltkreisstatus ist Aus.<br>Der Stromkreis wird mit dem<br>normalen Abschaltverfahren<br>abgeschaltet.<br>Das Glockensymbol bewegt sich auf<br>dem Display des Controllers.<br>Zeichenfolge in der Alarmliste:<br>CxOff AntiChattering<br>AlmString im Alarmprotokoll:<br>± CxOff Antichattering<br>Zeichenfolge im Alarm-Snapshot<br>CxOff AntiChattering | Die Prozedur des Antichattering<br>schlägt fehl. Das Antichattering kann<br>den Druck zwischen Economizer und<br>Saugleitung nicht innerhalb von 10<br>Minuten ausgleichen. | Prüfen Sie, ob die Magnetventile<br>(Saug- und Druckventil) intakt sind. |
| Zurücksetzen                                                                                                    |                                                                                                    | Anmerkungen                                                              |
| Lokale HMI                                                                                                    | $\square$                                                                                                    |                                                                          |
| Auto                                                                                                    |                                                                                                    |                                                                          |

# 5.5.8 Suction Temperature Sensor fault (Ansaugtemperatur-Sensorfehler)

Der Alarm wird ausgelöst, um anzuzeigen, dass der Sensor nicht ordnungsgemäß misst.

| Symptom                                                                                                    | Ursache                                       | Lösung                                                                                  |
|----------------------------------------------------------------------------------------------------|-----------------------------------------------|-----------------------------------------------------------------------------------------|
| Der Kreislaufstatus ist Off.<br>Der Kreislauf wurde mit einer                                                                           | Sensor ist kurzgeschlossen.                   | Die Unversehrtheit des Sensors<br>überprüfen.                                           |
| normalen Abschaltprozedur gestoppt<br>Das Klingel-Symbol bewegt sich auf                                                                |                                               | Den ordnungsgemäßen Betrieb der<br>Sensoren überprüfen, nach Angaben                    |
| dem Display der Steuerung.<br>String im Alarmyerzeichnis:                                                                               |                                               | über den kOhm (kΩ) Bereich bezogen                                                      |
| CxCmp1 OffSuctTempSen<br>String im Alarmprotokoll:<br>± CxCmp1 OffSuctTempSen<br>String im Alarmschnappschuss:<br>CxCmp1 OffSuctTempSen | Sensor ist defekt.                            | Mithilfe einer Widerstandsmessung<br>prüfen, ob der Sensor<br>kurzgeschlossen ist.      |
|                                                                                                    | Sensor ist schlecht angeschlossen (geöffnet). | Die ordnungsgemäße Installation des<br>Sensors auf dem Kühlmittelrohr<br>überprüfen.    |
|                                                                                                    |                                               | Auf Fehlen von Wasser oder<br>Feuchtigkeit auf den elektrischen<br>Kontakten prüfen.    |
|                                                                                                    |                                               | Das ordnungsgemäße Einstecken der<br>elektrischen Stecker überprüfen.                   |
|                                                                                                    |                                               | Den Sensor auf ordnungsgemäße<br>Verdrahtung, auch gemäß dem<br>Schaltplan, überprüfen. |
| Zurücksetzen                                                                                                    |                                               | Hinweise                                                                                |
| Local HMI                                                                                                    |                                               |                                                                                         |
| Network                                                                                                    |                                               |                                                                                         |
| Auto                                                                                                    |                                               |                                                                                         |
# 5.6 Circuit Rapid Stop Alarms (Schnell-Stopp-Alarme des Kreislaufs)

# 5.6.1 Compressor VFD Fault (Verdichter-VFD-Fehler)

Dieser Alarm zeigt eine ungewöhnliche Bedingung an, die den Stopp des Inverters erzwungen hat.

| Symptom                             | Ursache                        | Lösung                            |
|-------------------------------------|--------------------------------|-----------------------------------|
| Der Kreislaufstatus ist Off.        | Der Inverter läuft unter einer | Den Alarmschnappschuss            |
| Der Verdichter lädt nicht mehr; der | unsicheren Bedingung und muss  | überprüfen, um den Alarmcode des  |
| Kreislauf wird gestoppt.            | aus diesem Grund gestoppt      | Inverters zu identifizieren. Den  |
| Das Klingel-Symbol bewegt sich auf  | werden.                        | Kundendienst kontaktieren, um das |
| dem Display der Steuerung.          |                                | Problem zu beheben.               |
| String im Alarmverzeichnis:         |                                |                                   |
| CxCmp1 OffVfdFault                  |                                |                                   |
| String im Alarmprotokoll:           |                                |                                   |
| ± CxCmp1 OffVfdFault                |                                |                                   |
| String im Alarmschnappschuss:       |                                |                                   |
|                                     |                                |                                   |
| Zurücksetzen                        |                                | Hinweise                          |
| Local HMI                           |                                |                                   |
| Network                             |                                |                                   |
| Auto                                |                                |                                   |

# 5.6.2 Compressor VFD OverTemp (Übertemperatur des Verdichter-VFDs)

Dieser Alarm gibt an, dass die Temperatur des Inverters eine Sicherheitsgrenze überschritten hat und der Inverter gestoppt werden muss, um Schäden an den Bauteilen zu verhindern. Dieser Alarm wird hauptsächlich bei Betrieb außerhalb der Betriebsgrenzen des VFDs ausgelöst.

| Symptom                                                                                                    | Ursache                    | Lösung                                            |
|----------------------------------------------------------------------------------------------------|----------------------------|---------------------------------------------------|
| Der Kreislaufstatus ist Off.                                                                                                    | Unzureichende Motorkühlung | Die Kühlmittelfüllung überprüfen.                 |
| Der Kreislauf wird gestoppt.                                                                                                    |                            | Prüfen, ob der Betriebsrahmen der                 |
| dem Display der Steuerung.<br>String im Alarmverzeichnis:<br>CxCmp1 OffVfd0verTemp<br>String im Alarmprotokoll:<br>± CxCmp1 OffVfd0verTemp<br>String im Alarmschnappschuss:<br>CxCmp1 OffVfd0verTemp |                            | Den Betrieb des Kühl-Magnetventils<br>überprüfen. |
| Zurücksetzen                                                                                                    |                            | Hinweise                                          |
| Local HMI                                                                                                    |                            |                                                   |
| Network                                                                                                    |                            |                                                   |
| Auto                                                                                                    |                            |                                                   |

# 5.6.3 Compressor VFD Temperature high (Hohe Temperatur am Verdichter-VFD)

Dieser Alarm gibt an, dass die Temperatur des Inverters eine Sicherheitsgrenze überschritten hat und der Inverter gestoppt werden muss, um Schäden an den Bauteilen zu verhindern.

| Symptom                                                                                                    | Ursache                                                               | Lösung                                                                                                    |
|----------------------------------------------------------------------------------------------------|-----------------------------------------------------------------------|----------------------------------------------------------------------------------------------------|
| Der Kreislaufstatus ist Off.                                                                                                    | Unzureichende Motorkühlung                                            | Die Kühlmittelfüllung überprüfen.                                                                                                    |
| Der Kreislauf wird gestoppt.<br>Das Klingel-Symbol bewegt sich auf                                                                |                                                                       | Prüfen,. ob der Betriebsrahmen der<br>Anlage eingehalten wird.                                                                                                    |
| dem Display der Steuerung.<br>String im Alarmverzeichnis:                                                                         |                                                                       | Den Betrieb des Kühl-Magnetventils überprüfen.                                                                                                    |
| CxCmp1 OffVfdTempH1<br>String im Alarmprotokoll:<br>± CxCmp1 OffVfdTempHi<br>String im Alarmschnappschuss:<br>CxCmp1 OffVfdTempHi | Der Motortemperatur-Sensor<br>könnte nicht ordnungsgemäß<br>arbeiten. | Die Messungen des Motortemperatur-<br>Sensors und den Ohm-Wert überprüfen.<br>Eine korrekte Messung sollte bei einigen<br>hundert Ohm bei<br>Umgebungstemperatur liegen.<br>Die elektrische Verbindung des Sensors<br>mit der Elektronik-Platine überprüfen. |
| Zurücksetzen                                                                                                    |                                                                       | Hinweise                                                                                                    |
| Local HMI                                                                                                    |                                                                       |                                                                                                    |
| Network                                                                                                    |                                                                       |                                                                                                    |
| Auto                                                                                                    |                                                                       |                                                                                                    |

# 5.6.4 C1Off CC1CommFail - Circuit 1 – CC1 Kommunikationsfehler

Dieser Alarm wird bei Kommunikationsproblemen mit dem AC-Modul erzeugt.

| Symptom                             | Ursache                    | Lösung                                |
|-------------------------------------|----------------------------|---------------------------------------|
| Der Gerätestatus ist Aus.           | Modul ohne Stromversorgung | Die Stromversorgung am Anschluss      |
| Alle Kreisläufe werden unverzüglich |                            | auf der Seite des Moduls prüfen.      |
| angehalten.                         |                            | Prüfen, ob beide LEDs grün leuchten.  |
| Das Klingel-Symbol bewegt sich auf  |                            | Prüfen, ob der Stecker auf der        |
| dem Display der Steuerung.          |                            | Modulseite fest in dieses eingesteckt |
| String im Alarmverzeichnis:         |                            | ist.                                  |
| String im Alarmprotokoll:           | Led aus                    | Prüfen, ob der Stecker auf der        |
| ± ClOff CC1CommFail                 |                            | Modulseite fest in dieses eingesteckt |
| String im Alarmschnappschuss:       |                            | ist.Prüfen, ob Stromversorgung        |
| ClOff CClCommFail                   |                            | vorliegt, jedoch beide LEDs aus sind. |
|                                     |                            | In diesem Fall das Modul ersetzen.    |
|                                     | BUS oder BSP Led sind rot  | Prüfen, ob die Moduladresse mit       |
|                                     |                            | Bezug auf den Schaltplan richtig ist. |
|                                     |                            | Wenn die BSP-LED durchgehend rot      |
|                                     |                            | ist, ersetzen Sie das Modul.          |
|                                     |                            | BSP Fehler                            |
| Zurücksetzen                        |                            |                                       |
| Local HMI                           |                            |                                       |
| Network                             |                            |                                       |
| Auto                                |                            |                                       |

**5.6.5 C2Off CC2CommFail - Circuit 2 – CC2 Kommunikationsfehler** Dieser Alarm wird bei Kommunikationsproblemen mit dem AC-Modul erzeugt.

| Symptom                             | Ursache                    | Lösung                                |
|-------------------------------------|----------------------------|---------------------------------------|
| Der Gerätestatus ist Aus.           | Modul ohne Stromversorgung | Die Stromversorgung am Anschluss      |
| Alle Kreisläufe werden unverzüglich |                            | auf der Seite des Moduls prüfen.      |
| angehalten.                         |                            | Prüfen, ob beide LEDs grün leuchten.  |
| Das Klingel-Symbol bewegt sich auf  |                            | Prüfen, ob der Stecker auf der        |
| dem Display der Steuerung.          |                            | Modulseite fest in dieses eingesteckt |
| String im Alarmverzeichnis:         |                            | ist.                                  |
| String im Alarmprotokoll            | Led aus                    | Prüfen, ob der Stecker auf der        |
| ± C2Off CC2CommFail                 |                            | Modulseite fest in dieses eingesteckt |
| String im Alarmschnappschuss:       |                            | ist.Prüfen, ob Stromversorgung        |
| C2Off CC2CommFail                   |                            | vorliegt, jedoch beide LEDs aus sind. |
|                                     |                            | In diesem Fall das Modul ersetzen.    |
|                                     | BUS oder BSP Led sind rot  | Prüfen, ob die Moduladresse mit       |
|                                     |                            | Bezug auf den Schaltplan richtig ist. |
|                                     |                            | Wenn die BSP-LED durchgehend rot      |
|                                     |                            | ist, ersetzen Sie das Modul.          |
|                                     |                            | BSP Fehler                            |
| Zurücksetzen                        |                            |                                       |
| Local HMI                           | $\checkmark$               |                                       |
| Network                             |                            |                                       |
| Auto                                |                            |                                       |

# 5.6.6 C1Off Module1C1CommFail - Circuit 1 – Module1C1 Fehler bei der Kommunikation

Dieser Alarm wird bei Kommunikationsproblemen mit dem AC-Modul erzeugt.

| Symptom                             | Ursache                    | Lösung                                |
|-------------------------------------|----------------------------|---------------------------------------|
| Der Gerätestatus ist Aus.           | Modul ohne Stromversorgung | Die Stromversorgung am Anschluss      |
| Alle Kreisläufe werden unverzüglich |                            | auf der Seite des Moduls prüfen.      |
| angehalten.                         |                            | Prüfen, ob beide LEDs grün leuchten.  |
| Das Klingel-Symbol bewegt sich auf  |                            | Prüfen, ob der Stecker auf der        |
| dem Display der Steuerung.          |                            | Modulseite fest in dieses eingesteckt |
| String im Alarmverzeichnis:         |                            | ist.                                  |
| String im Alarmprotokoll:           | Led aus                    | Prüfen, ob der Stecker auf der        |
| ± ClOff Module1C1CommFail           |                            | Modulseite fest in dieses eingesteckt |
| String im Alarmschnappschuss:       |                            | ist.Prüfen, ob Stromversorgung        |
| C1Off Module1C1CommFail             |                            | vorliegt, jedoch beide LEDs aus sind. |
|                                     |                            | In diesem Fall das Modul ersetzen.    |
|                                     | BUS oder BSP Led sind rot  | Prüfen, ob die Moduladresse mit       |
|                                     |                            | Bezug auf den Schaltplan richtig ist. |
|                                     |                            | Wenn die BSP-LED durchgehend rot      |
|                                     |                            | ist, ersetzen Sie das Modul.          |
|                                     |                            | BSP Fehler                            |
| Zurücksetzen                        |                            |                                       |
| Local HMI                           |                            |                                       |
| Network                             |                            |                                       |
| Auto                                |                            |                                       |

# 5.6.7 C2Off Module1C2CommFail - Circuit 2 – Module1C2 Fehler bei der Kommunikation

Dieser Alarm wird bei Kommunikationsproblemen mit dem AC-Modul erzeugt.

| Symptom                             | Ursache                    | Lösung                                |
|-------------------------------------|----------------------------|---------------------------------------|
| Der Gerätestatus ist Aus.           | Modul ohne Stromversorgung | Die Stromversorgung am Anschluss      |
| Alle Kreisläufe werden unverzüglich |                            | auf der Seite des Moduls prüfen.      |
| angehalten.                         |                            | Prüfen, ob beide LEDs grün leuchten.  |
| Das Klingel-Symbol bewegt sich auf  |                            | Prüfen, ob der Stecker auf der        |
| dem Display der Steuerung.          |                            | Modulseite fest in dieses eingesteckt |
| String im Alarmverzeichnis:         |                            | ist.                                  |
| String im Alarmprotokoll:           | Led aus                    | Prüfen, ob der Stecker auf der        |
| ± C2Off Module1C2CommFail           |                            | Modulseite fest in dieses eingesteckt |
| String im Alarmschnappschuss:       |                            | ist.Prüfen, ob Stromversorgung        |
| C2Off Module1C2CommFail             |                            | vorliegt, jedoch beide LEDs aus sind. |
|                                     |                            | In diesem Fall das Modul ersetzen.    |
|                                     | BUS oder BSP Led sind rot  | Prüfen, ob die Moduladresse mit       |
|                                     |                            | Bezug auf den Schaltplan richtig ist. |
|                                     |                            | Wenn die BSP-LED durchgehend rot      |
|                                     |                            | ist, ersetzen Sie das Modul.          |
|                                     |                            | BSP Fehler                            |
| Zurücksetzen                        |                            |                                       |
| Local HMI                           |                            |                                       |
| Network                             |                            |                                       |
| Auto                                |                            |                                       |

# 5.6.8 Compressor VFD A3 alarm (A3-Alarm Verdichter-VFD)

Dieser Alarm zeigt an, dass der Inverter wegen eines kritischen Alarms abgeschaltet wurde.

| Symptom                                                                                                    | Ursache   | Lösung                                            |
|----------------------------------------------------------------------------------------------------|-----------|---------------------------------------------------|
| Der Kreislaufstatus ist Off.<br>Der Kreislauf wird gestoppt.<br>Das Klingel-Symbol bewegt sich auf<br>dem Display der Steuerung.<br>String im Alarmverzeichnis:<br>Cx OffA3VfdFau1t<br>String im Alarmprotokoll:<br>± Cx OffA3VfdFau1t<br>String im Alarmschnappschuss:<br>Cx OffA3VfdFau1t | A3 Alarm  | Wenden Sie sich an Ihren Daikin-<br>Kundendienst. |
| Zurücksetzen                                                                                                    |           | Hinweise                                          |
| Local HMI<br>Network<br>Auto                                                                                                    | $\square$ |                                                   |

# 5.6.9 Condensing Pressure sensor fault (Sensorfehler Verflüssigungsdruck)

Dieser Alarm gibt an, dass der Wandler des Verflüssigungsdrucks nicht ordnungsgemäß funktioniert.

| Symptom                            | Ursache                           | Lösung                               |
|------------------------------------|-----------------------------------|--------------------------------------|
| Der Kreislaufstatus ist Off.       | Sensor ist defekt.                | Die Unversehrtheit des Sensors       |
| Der Kreislauf wird gestoppt.       |                                   | überprüfen.                          |
| Das Klingel-Symbol bewegt sich auf |                                   | Den ordnungsgemäßen Betrieb des      |
| dem Display der Steuerung.         |                                   | Sensors gemäß den Informationen      |
| String im Alarmverzeichnis:        |                                   | über auf Druckwerte in kPa           |
| CxCmpl OffCndPressSen              |                                   | bezogene mVolt-Bereiche (mV)         |
| String im Alarmprotokoll:          |                                   | überprüfen.                          |
| ± CXCmp1 OffChapressen             | Sensor ist kurzgeschlossen.       | Mithilfe einer Widerstandsmessung    |
| String im Alarmschnappschuss:      |                                   | prüfen, ob der Sensor                |
| CXClipt OffChupresssen             |                                   | kurzgeschlossen ist.                 |
|                                    | Sensor ist schlecht angeschlossen | Die ordnungsgemäße Installation des  |
|                                    | (geöffnet).                       | Sensors auf dem Kühlmittelrohr       |
|                                    |                                   | überprüfen. Der Umformer muss in     |
|                                    |                                   | der Lage sein, den Druck durch die   |
|                                    |                                   | Ventilnadel zu fühlen.               |
|                                    |                                   | Auf Fehlen von Wasser oder           |
|                                    |                                   | Feuchtigkeit auf den elektrischen    |
|                                    |                                   | Kontakten prüfen.                    |
|                                    |                                   | Das ordnungsgemäße Einstecken        |
|                                    |                                   | der elektrischen Stecker überprüfen. |
|                                    |                                   | Den Sensor auf ordnungsgemäße        |
|                                    |                                   | Verdrahtung, auch gemäß dem          |
|                                    |                                   | Schaltplan, überprüfen.              |
| Zurücksetzen                       |                                   | Hinweise                             |
| Local HMI                          |                                   |                                      |
| Network                            |                                   |                                      |
| Auto                               |                                   |                                      |

# 5.6.10 Evaporating Pressure sensor fault (Sensorfehler Verdampfungsdruck)

Dieser Alarm gibt an, dass der Wandler des Verdampfungsdrucks nicht ordnungsgemäß funktioniert.

| Symptom                                                                                                    | Ursache                                                                                                    | Lösung                                                                                                    |
|----------------------------------------------------------------------------------------------------|----------------------------------------------------------------------------------------------------|----------------------------------------------------------------------------------------------------|
| Der Kreislaufstatus ist Off.<br>Der Kreislauf wird gestoppt.<br>Das Klingel-Symbol bewegt sich auf<br>dem Display der Steuerung.<br>String im Alarmverzeichnis:<br>CxCmp1 EvapPressSen<br>String im Alarmprotokoll:<br>± CxCmp1 EvapPressSen<br>String im Alarmschnappschuss:<br>CxCmp1 EvapPressSen | Sensor ist defekt.<br>Sensor ist<br>kurzgeschlossen.<br>Sensor ist schlecht<br>angeschlossen<br>(geöffnet). | Die Unversehrtheit des Sensors überprüfen.<br>Den ordnungsgemäßen Betrieb des Sensors<br>gemäß den Informationen über auf Druckwerte in<br>kPa bezogene mVolt-Bereiche (mV) überprüfen.<br>Mithilfe einer Widerstandsmessung prüfen, ob der<br>Sensor kurzgeschlossen ist.<br>Die ordnungsgemäße Installation des Sensors auf<br>dem Kühlmittelrohr überprüfen. Der Umformer<br>muss in der Lage sein, den Druck durch die<br>Ventilnadel zu fühlen.<br>Auf Fehlen von Wasser oder Feuchtigkeit auf den<br>elektrischen Kontakten prüfen.<br>Das ordnungsgemäße Einstecken der elektrischen<br>Stecker überprüfen.<br>Den Sensor auf ordnungsgemäße Verdrahtung,<br>auch gemäß dem Schaltplan, überprüfen. |
| Zurücksetzen                                                                                                    |                                                                                                    | Hinweise                                                                                                    |
| Local HMI<br>Network<br>Auto                                                                                                    |                                                                                                    |                                                                                                    |

#### 5.6.11 EXV Driver Error (EXV-Treiberfehler)

Dieser Alarm zeigt einen ungewöhnlichen Zustand des EXV-Treibers an.

| Symptom                                                                                                    | Ursache          | Lösung                                                       |
|----------------------------------------------------------------------------------------------------|------------------|--------------------------------------------------------------|
| Der Kreislaufstatus ist Off.<br>Der Kreislauf wird sofort gestoppt.<br>Das Klingel-Symbol bewegt sich auf<br>dem Display der Steuerung.<br>String im Alarmverzeichnis:<br>Cx OffEXVDrvError<br>String im Alarmprotokoll:<br>± Cx OffEXVDrvError<br>String im Alarmschnappschuss:<br>Cx OffEXVDrvError | Hardware-Fehler. | Den Kundendienst kontaktieren, um<br>das Problem zu beheben. |
| Zurücksetzen                                                                                                    |                  | Hinweise                                                     |
| Local HMI<br>Network                                                                                                    |                  |                                                              |
| Auto                                                                                                    |                  |                                                              |

### 5.6.12 Fail Start Low Pressure (Fehlgeschlagener Start wegen zu niedrigem Druck)

Dieser Alarm zeigt an, dass der Verdampferdruck oder Kondensationsdruck beim Verdichterstart unter einem Minimalwert liegt.

| Symptom                                                                                                    | Ursache                                                      | Lösung                                                                             |
|----------------------------------------------------------------------------------------------------|--------------------------------------------------------------|------------------------------------------------------------------------------------|
| Der Kreislaufstatus ist Off.<br>Der Kreislauf wird gestoppt.<br>Das Klingel-Symbol bewegt sich auf<br>dem Display der Steuerung.                                          | Umgebungstemperatur ist zu niedrig (luftgekühlte Einheiten). | Den Betriebsrahmen dieser Maschine<br>überprüfen.                                  |
| String im Alarmverzeichnis:<br>Cx OffStartFailEvpPrLo<br>String im Alarmprotokoll:<br>± Cx OffStartFailEvpPrLo<br>String im Alarmschnappschuss:<br>Cx OffStartFailEvpPrLo | Der Kühlmittelstand im Kreislauf ist zu niedrig.             | Die Kühlmittelfüllung überprüfen.<br>Auf Gaslecks mit einem Detektor<br>überprüfen |
| Zurücksetzen                                                                                                    |                                                              | Hinweise                                                                           |
| Local HMI<br>Network<br>Auto                                                                                                    |                                                              |                                                                                    |

# 5.6.13 Fan VFD Over Current (Lüfter-VFD-Überstrom)

Dieser Alarm gibt an, dass die Stromstärke des Inverters eine Sicherheitsgrenze überschritten hat und der Inverter gestoppt werden muss, um Schäden an den Bauteilen zu verhindern.

| Symptom                                                                                                    | Ursache                              | Lösung                                                                                                    |
|----------------------------------------------------------------------------------------------------|--------------------------------------|----------------------------------------------------------------------------------------------------|
| Der Kreislaufstatus ist Off.<br>Der Kreislauf wird gestoppt.<br>Das Klingel-Symbol bewegt sich auf<br>dem Display der Steuerung.<br>String im Alarmverzeichnis:<br>CxCmp1 OffVfd0verCurr<br>String im Alarmprotokoll:<br>± CxCmp1 OffVfd0verCurr<br>String im Alarmschnappschuss:<br>CxCmp1 OffVfd0verCurr | Die Umgebungstemperatur ist zu hoch. | Die Anlagenwahl überprüfen, um zu<br>sehen, ob die Anlage bei Volllast<br>laufen kann.<br>Prüfen, ob alle Ventilatoren<br>ordnungsgemäß laufen und in der<br>Lage sind, den Verflüssigungsdruck<br>auf dem ordnungsgemäßen Niveau<br>zu halten.<br>Die Kühlschlangen des Verflüssigers<br>reinigen, um einen niedrigeren<br>Verflüssigungsdruck zu ermöglichen. |
| Zurücksetzen                                                                                                    |                                      | Hinweise                                                                                                    |
| Local HMI<br>Network<br>Auto                                                                                                    |                                      |                                                                                                    |

#### 5.6.14 High Discharge Temperature Alarm (Alarm Hohe Ablasstemperatur)

Der Alarm zeigt an, dass die Temperatur am Druckstutzen des Verdichters eine Höchstgrenze überschreitet, die Schäden an den mechanischen Bauteilen des Verdichters verursachen könnte.

#### Wird dieser Alarm ausgelöst, können die Kurbelgehäuse des Verdichters und die Austrittsrohre sehr heiß werden. Bei Berührungen des Verdichters und der Austrittsrohre unter diesen Umständen vorsichtig sein.

| Symptom                                                                                                    | Ursache                                                                                   | Lösung                                                                                                    |
|----------------------------------------------------------------------------------------------------|-------------------------------------------------------------------------------------------|----------------------------------------------------------------------------------------------------|
| Der Kreislaufstatus ist Off.<br>Der Verdichter lädt nicht mehr und<br>entlädt auch nicht; der Kreislauf wird<br>gestoppt.<br>Das Klingel-Symbol bewegt sich auf<br>dem Display der Steuerung.<br>String im Alarmverzeichnis:<br>CxCmp1 OffDischTmpHi<br>String im Alarmprotokoll:<br>± CxCmp1 OffDischTmpHi<br>String im Alarmschnappschuss:<br>CxCmp1 OffDischTmpHi | Das Flüssigkeitseinspritz-<br>Magnetventil   Augnetventil arbeitet   nicht ordnungsgemäß. | LosungDie elektrische Verbindung zwischenSteuerung und dem Magnetventil derFlüssigkeitseinspritzung überprüfen.Überprüfen, ob die Magnetspuleordnungsgemäß funktioniert.Überprüfen, ob der digitale Ausgangordnungsgemäß funktioniert.Prüfen, ob im Fall der Aktivierung desMagnetventils zur Einspritzung dieTemperatur zwischen den Grenzengesteuert werden kann.Durch Beobachtung derAustrittstemperatur sicherstellen,dass die Flüssigkeitseinspritz-Leitungnicht verstopft ist, wenn sie aktiviert |
|                                                                                                    | Der Austrittstemperatur-Sensor<br>funktioniert eventuell nicht<br>ordnungsgemäß.          | Den ordnungsgemäßen Betrieb des<br>Austrittstemperatur-Sensors<br>überprüfen.                                                                                                    |
| Zurücksetzen                                                                                                    |                                                                                           | Hinweise                                                                                                    |
| Local HMI<br>Network<br>Auto                                                                                                    |                                                                                           |                                                                                                    |

1

# 5.6.15 High Motor Current Alarm (Alarm Hohe Motor-Stromaufnahme)

Dieser Alarm gibt an, dass der aufgenommene Strom des Verdichters eine festgelegt Grenze überschreitet.

| Symptom                                                                                                    | Ursache                                                          | Lösung                                                                                                    |
|----------------------------------------------------------------------------------------------------|------------------------------------------------------------------|----------------------------------------------------------------------------------------------------|
| Symptom   Der Kreislaufstatus ist Off.   Der Verdichter lädt nicht mehr und<br>entlädt auch nicht; der Kreislauf wird<br>gestoppt.   Das Klingel-Symbol bewegt sich auf<br>dem Display der Steuerung.   String im Alarmverzeichnis:<br>CxCmp1 OffMtrAmpsHi   String im Alarmprotokoll: | Die Umgebungstemperatur ist zu<br>hoch (luftgekühlte Einheiten). | Losung   Die Anlagenwahl überprüfen, um zu sehen, ob die Anlage bei Volllast laufen kann.   Prüfen, ob alle Lüfter ordnungsgemäß laufen und in der Lage sind, den Kondensationsdruck auf dem ordnungsgemäßen Niveau zu halten (luftgekühlte Einheiten).   Die Kühlschlangen des Verflüssigers |
| ± CxCmp1 OffMtrAmpsHi<br>String im Alarmschnappschuss:<br>CxCmp1 OffMtrAmpsHi                                                                                                    |                                                                  | reinigen, um einen niedrigeren<br>Kondensationsdruck zu ermöglichen<br>(luftgekühlte Einheiten).                                                                                                    |
|                                                                                                    | Es wurde das falsche Verdichter-<br>Modell ausgewählt.           | Das VerdichterModell für diese<br>Anlage überprüfen.                                                                                                    |
| Zurücksetzen                                                                                                    |                                                                  | Hinweise                                                                                                    |
| Local HMI                                                                                                    |                                                                  |                                                                                                    |
| Auto                                                                                                    |                                                                  |                                                                                                    |

# 5.6.16 High Motor Temperature Alarm (Alarm Hohe Motortemperatur)

Der Alarm zeigt an, dass die Motortemperatur die Höchsttemperaturgrenze für einen sicheren Betrieb überschritten hat.

| Symptom                                                                                                    | Ursache                                                            | Lösung                                                                                                    |
|----------------------------------------------------------------------------------------------------|--------------------------------------------------------------------|----------------------------------------------------------------------------------------------------|
| Der Kreislaufstatus ist Off.<br>Der Verdichter lädt nicht mehr und<br>entlädt auch nicht: der Kreislauf wird                                                           | Unzureichende Motorkühlung.                                        | Die Kühlmittelfüllung überprüfen.                                                                                                    |
| gestoppt.<br>Das Klingel-Symbol bewegt sich auf<br>dem Display der Steuerung.                                                                                          |                                                                    | Prüfen,. ob der Betriebsrahmen der<br>Anlage eingehalten wird.                                                                                                    |
| String im Alarmverzeichnis:<br>CxCmp1 OffMotorTempHi<br>String im Alarmprotokoll:<br>± CxCmp1 OffMotorTempHi<br>String im Alarmschnappschuss:<br>CxCmp1 OffMotorTempHi | Der Motortemperatur-Sensor könnte<br>nicht ordnungsgemäß arbeiten. | Die Messungen des<br>Motortemperatur-Sensors und den<br>Ohm-Wert überprüfen. Eine korrekte<br>Messung sollte bei einigen hundert<br>Ohm bei Umgebungstemperatur<br>liegen. |
|                                                                                                    |                                                                    | Die elektrische Verbindung des<br>Sensors mit der Elektronik-Platine<br>überprüfen.                                                                                        |
| Zurücksetzen                                                                                                    |                                                                    | Hinweise                                                                                                    |
| Local HMI<br>Network<br>Auto                                                                                                    |                                                                    |                                                                                                    |

#### 5.6.17 High Oil Pressure Differential Alarm (Alarm Hohe Öldruck-Differenz)

Der Alarm zeigt an, dass der Ölfilter verstopft ist und ersetzt werden muss.

| Symptom                                                                                                    | Ursache                                          | Lösung                                                                |
|----------------------------------------------------------------------------------------------------|--------------------------------------------------|-----------------------------------------------------------------------|
| Der Kreislaufstatus ist Off.                                                                                             | Der Ölfilter ist verstopft.                      | Den Ölfilter ersetzen.                                                |
| Der Kreislauf wird gestoppt.                                                                                             |                                                  |                                                                       |
| Das Klingel-Symbol bewegt sich auf<br>dem Display der Steuerung.<br>String im Alarmverzeichnis:<br>CxCmp1 OffOilPrDiffHi | Der Öldruckwandler liefert falsche<br>Messwerte. | Messwerte des Öldruckwandlers mit<br>einem Messinstrument überprüfen. |
| String im Alarmprotokoll:                                                                                                | Der Kondensationsdruckwandler                    | Messwerte des                                                         |
| String im Alarmschnappschuss:<br>CxCmp1 OffOilPrDiffHi                                                                   | liefert falsche Messwerte.                       | kondensationsdruckwandlers mit einem Messinstrument überprüfen.       |
| Zurücksetzen                                                                                                    |                                                  | Hinweise                                                              |
| Local HMI                                                                                                    |                                                  |                                                                       |
| Network                                                                                                    |                                                  |                                                                       |
| Auto                                                                                                    |                                                  |                                                                       |

# 5.6.18 High Pressure alarm (Hochdruck-Alarm)

Dieser Alarm wird in dem Fall ausgelöst, in dem die gesättigte Kondensationstemperatur über die gesättigte Verflüssiger-Höchsttemperatur steigt und die Steuerung nicht in Lage ist, diesen Umstand auszugleichen. Die gesättigte Verflüssiger-Höchsttemperatur beträgt 68,5°C, sie kann jedoch sinken, wenn die gesättigte Verdampfertemperatur negativ wird. Wenn wassergekühlte Chiller mit hoher Kondensationstemperatur betrieben werden und die gesättigte Kondensationstemperatur überschreitet, wird der Kreislauf ohne Benachrichtigung auf dem Bildschirm abgeschaltet, da dieser Zustand in diesem Betriebsmodus zulässig ist.

| Symptom                                | Ursache                                 | Lösung                                      |
|----------------------------------------|-----------------------------------------|---------------------------------------------|
| Der Kreislaufstatus ist Off.           | Ein oder mehrere Verflüssigerlüfter     | Prüfen, ob die Lüfter-                      |
| Der Verdichter lädt nicht mehr und     | funktionieren nicht ordnungsgemäß       | Schutzeinrichtungen aktiviert wurden.       |
| entlädt auch nicht; der Kreislauf wird | (luftgekühlte Einheiten).               | Prüfen, ob sich die Lüfter frei drehen      |
| gestoppt.                              |                                         | Konnen.                                     |
| dem Display der Steuerung              |                                         | don froion Ausstol                          |
| String im Alarmverzeichnis:            |                                         | ausgeblasenen Luft vorliegt                 |
| CxCmp1 OffCndPressHi                   | Schmutzige oder teilweise blockierte    | Sicherstellen, dass kein Hindernis für      |
| String im Alarmprotokoll:              | Verflüssigerschlange (luftgekühlte      | den freien Ausstoß der                      |
| ± CXCMP1 OTTChdPressH1                 | Einheiten).                             | ausgeblasenen Luft vorliegt.                |
| CxCmp1 OffCndPressHi                   |                                         |                                             |
|                                        | Luft-Einlasstemperatur des              | Etwaige Hindernisse beseitigen. Die         |
|                                        | Verflussigers ist zu noch (luftgekunite | Kunischlange des Verflussigers mit          |
|                                        | Linneiten).                             | Gebläse reinigen                            |
|                                        |                                         | Die im Einlass des Verflüssigers            |
|                                        |                                         | gemessene Lufttemperatur darf die im        |
|                                        |                                         | Betriebsrahmen (Arbeitsrahmen) des          |
|                                        |                                         | Chillers aufgeführte Grenze nicht           |
|                                        | Ein odor mohroro                        | Die richtige Phasenfolge (1,1,1,2,1,3)      |
|                                        | Verflüssigerventilatoren funktionieren  | im elektrischen Anschluss der Lüfter        |
|                                        | nicht ordnungsgemäß (luftgekühlte       | prüfen.                                     |
|                                        | Einheiten).                             |                                             |
|                                        | Übermäßige Kältemittelfüllung in der    | Flüssigkeits-Unterkühlung und               |
|                                        | Einheit.                                | Ansaug-Überhitzung prüfen, um               |
|                                        |                                         | indirekt die ordnungsgemäße Füllung         |
|                                        |                                         | If pecessary recover all the                |
|                                        |                                         | refrigerant to weight the entire charge     |
|                                        |                                         | and to control if the value is in line with |
|                                        |                                         | kg indication on unit label.                |
|                                        | Kondensationsdruckwandler arbeitet      | Den ordnungsgemäßen Betrieb des             |
| <b>— — —</b>                           | nicht ordnungsgemäß.                    | Hochdrucksensors überprüfen.                |
| Zurücksetzen                           |                                         | Hinweise                                    |
|                                        |                                         |                                             |
| Notwork                                |                                         |                                             |

# 5.6.19 Low Pressure alarm (Niedrigdruck-Alarm)

Dieser Alarm wird in dem Fall ausgelöst, in dem der Verdampferdruck unter die Niedrigdruck-Entladung sinkt und die Steuerung nicht in Lage ist, diesen Umstand auszugleichen.

| Symptom                                                                                                    | Ursache                                                                              | Lösung                                                                                                    |
|----------------------------------------------------------------------------------------------------|--------------------------------------------------------------------------------------|----------------------------------------------------------------------------------------------------|
| Der Kreislaufstatus ist Off.<br>Der Verdichter lädt nicht mehr und<br>entlädt auch nicht der Kreislauf wird                                                                                                    | Vorübergehende Bedingung wie z. B.<br>eine Lüfterstufung (luftgekühlte<br>Einbeiten) | Abwarten, bis die Bedingung von der<br>EXV-Steuerung wiederhergestellt<br>wird                                                                                      |
| entiadt auch nicht, der Kreislauf wird<br>unverzüglich gestoppt.<br>Das Klingel-Symbol bewegt sich auf<br>dem Display der Steuerung.<br>String im Alarmverzeichnis:<br>CxCmp1 OffEvpPressLo<br>String im Alarmprotokoll:<br>± CxCmp1 OffEvpPressLo<br>String im Alarmschnappschuss:<br>CxCmp1 OffEvpPressLo | Der Kühlmittelstand ist niedrig.                                                     | Das Schauglas auf der<br>Flüssigkeitsmarke überprüfen, um<br>festzustellen, ob Flash-Gas vorliegt.<br>Unterkühlung messen, um zu sehen,<br>ob der Stand korrekt ist |
|                                                                                                    | Die Schutzbegrenzung wurde nicht passend für die Kundenanwendung gesetzt.            | Den Verdampfer-Näherungswert und<br>die entsprechende Wassertemperatur<br>prüfen, um die Niedrigdruck-<br>Beibehaltungsgrenze zu berechnen.                         |
|                                                                                                    | Hoher Verdampfer-Näherungswert.                                                      | Verdampfer reinigen.                                                                                                    |

|              |                    |                    | Die Qualität der Flüssigkeit<br>überprüfen, die in den<br>Wärmeaustauscher fließt     |
|--------------|--------------------|--------------------|---------------------------------------------------------------------------------------|
|              |                    |                    | Den Prozentsatz des Glykolgehalts<br>und dessen Art (Ethylen oder<br>Propylen) prüfen |
|              | Der Wasserflu      | iss in den         | Den Wasserfluss erhöhen.                                                              |
|              | Wärmeaustausche    | er ist zu gering.  | Überprüfen, dass die                                                                  |
|              |                    |                    | Verdampferwasserpumpe                                                                 |
|              |                    |                    | ordnungsgemäß arbeitet und den<br>benötigten Wasserfluss bereitstellt.                |
|              | Verdampfungsdruc   | ckwandler arbeitet | Den Sensor auf ordnungsgemäßen                                                        |
|              | nicht ordnungsgem  | าäß.               | Betrieb überprüfen und die                                                            |
|              |                    |                    | Messungen mit einem Messgerat                                                         |
|              | Das EEXV f         | unktioniert nicht  | Prüfen ob das Ausnumnen wegen                                                         |
|              | ordnungsgemäß      |                    | Frreichens der Druckgrenze beendet                                                    |
|              | Es öffnet sich r   | nicht aenua oder   | werden kann.                                                                          |
|              | bewegt sich in die | Gegenrichtung.     | Die Ventilbewegungen überprüfen.                                                      |
|              |                    |                    | Den Anschluss an den Ventilantrieb<br>auf dem Schaltplan überprüfen.                  |
|              |                    |                    | Den Widerstand jeder Wicklung                                                         |
|              |                    |                    | messen, er muss von 0 Ohm                                                             |
|              |                    |                    | abweichen.                                                                            |
|              | vvassertemperatur  | zu niedrig         | Die vvassereinlauftemperatur                                                          |
|              |                    |                    | Die Niederdruck-                                                                      |
|              |                    |                    | Sicherheitseinstellungen überprüfen.                                                  |
| Zurücksetzen | A/C units          |                    | Hinweise                                                                              |
| Local HMI    |                    |                    |                                                                                       |
| Network      | ×                  |                    |                                                                                       |
| Auto         |                    |                    |                                                                                       |

# 5.6.20 Low Pressure Ratio Alarm (Alarm Niedriges Druckverhältnis)

Dieser Alarm zeigt an, dass das Verhältnis zwischen Verdampfungs- und Verflüssigungsdruck unter einem Grenzwert liegt, der von der Verdichtergeschwindigkeit abhängt und der die ordnungsgemäße Schmierung des Verdichters gewährleistet.

| Symptom                            | Ursache                         | Lösung                                     |
|------------------------------------|---------------------------------|--------------------------------------------|
| Der Kreislaufstatus ist Off.       | Der Verdichter ist nicht in der | Den Lüfter-Sollwert und die Einstellungen  |
| Der Kreislauf wird gestoppt.       | Lage, die Mindest-Verdichtung   | überprüfen, denn er könnte zu niedrig sein |
| Das Klingel-Symbol bewegt sich auf | aufzubauen.                     | (luftgekühlte Einheiten).                  |
| dem Display der Steuerung.         |                                 | Den vom Verdichter aufgenommenen           |
| String im Alarmverzeichnis:        |                                 | Strom und die Austritts-Uberhitzung        |
| CXCMp1 OTTPrRatioLo                |                                 | überprüfen. Der Verdichter könnte          |
| String IM Alarmprotokoli:          |                                 | beschädigt sein.                           |
| String im Alarmschnappschuss       |                                 | Den ordnungsgemäßen Betrieb der            |
| CxCmp1 OffPrRatioLo                |                                 | Ansaug- bzw. Ausgabedruck-Sensoren         |
|                                    |                                 | uberpruten.                                |
|                                    |                                 | Pruten, ob sich das interne                |
|                                    |                                 | Vergenge night geöffnet het (den Verlauf   |
|                                    |                                 | der Anlage überprüfen)                     |
|                                    |                                 | Hinweis                                    |
|                                    |                                 | Überschreitet der Unterschied zwischen     |
|                                    |                                 | dem Ausgabe- und dem Ansaugdruck           |
|                                    |                                 | 22bar, ist das interne Sicherheitsventil   |
|                                    |                                 | geöffnet und muss ersetzt werden.          |
|                                    |                                 | Die Sperrrotoren bzw. den                  |
|                                    |                                 | Schneckenrotor auf mögliche                |
|                                    |                                 | Beschädigungen überprüfen.                 |
|                                    |                                 | Überprüfen, ob der Kühlturm oder die       |
|                                    |                                 | Dreiwegeventile ordnungsgemäß arbeiten     |
|                                    |                                 | und richtig eingestellt sind.              |
| Zurücksetzen                       |                                 | Hinweise                                   |
| Local HMI                          |                                 |                                            |
| Network                            |                                 |                                            |
| Auto                               |                                 |                                            |

#### 5.6.21 Maximum Number of Restart Alarm (Alarm bei der maximalen Anzahl von Neustarts)

Dieser Alarm zeigt an, dass der Verdampferdruck nach dem Verdichterstart drei aufeinander folgende Male zulange unter einem Minimalwert gelegen hat

| Symptom                            | Ursache                             | Lösung                             |
|------------------------------------|-------------------------------------|------------------------------------|
| Der Kreislaufstatus ist Off.       | Umgebungstemperatur ist zu niedrig. | Den Betriebsrahmen dieser Maschine |
| Der Kreislauf wird gestoppt.       |                                     | überprüfen.                        |
| Das Klingel-Symbol bewegt sich auf |                                     |                                    |
| dem Display der Steuerung.         |                                     |                                    |
| String im Alarmverzeichnis:        |                                     |                                    |
| Cx OffNbrRestarts                  |                                     |                                    |
| String im Alarmprotokoll:          |                                     |                                    |
| ± CX OffNbrRestarts                |                                     |                                    |
| String im Alarmschnappschuss:      |                                     |                                    |
| CX OTTNDrRestarts                  |                                     |                                    |
| Zurücksetzen                       |                                     | Hinweise                           |
| Local HMI                          |                                     |                                    |
| Network                            |                                     |                                    |
| Auto                               |                                     |                                    |

#### 5.6.22 Mechanical High Pressure Alarm (Mechanischer Hochdruck-Alarm)

Dieser Alarm wird ausgelöst, wenn der Kondensationsdruck über die mechanische Hochdruckgrenze steigt und diese Vorrichtung die Stromversorgung zu allen Hilfsrelais öffnet. Dies verursacht die unmittelbare Abschaltung des Verdichters und aller anderen Stellglieder in diesem Kreislauf.

| Symptom                                | Ursache                                 | Lösung                                 |
|----------------------------------------|-----------------------------------------|----------------------------------------|
| Der Kreislaufstatus ist Off.           | Ein oder mehrere Verflüssigerlüfter     | Prüfen, ob die Lüfter-                 |
| Der Verdichter lädt nicht mehr und     | funktionieren nicht ordnungsgemäß       | Schutzeinrichtungen aktiviert wurden.  |
| entlädt auch nicht; der Kreislauf wird | (luftgekühlte Einheiten).               | Prüfen, ob sich die Lüfter frei drehen |
| gestoppt.                              |                                         | können.                                |
| Das Klingel-Symbol bewegt sich auf     |                                         | Sicherstellen, dass kein Hindernis für |
| dem Display der Steuerung.             |                                         | den freien Ausstoß der                 |
| String im Alarmverzeichnis:            |                                         | ausgeblasenen Luft vorliegt.           |
| CXCMP1 OTTMECHPPESSH1                  | Schmutzige oder teilweise blockierte    | Etwaige Hindernisse beseitigen.        |
| + CyCmp1 OffMachPressHi                | Verflüssigerschlange (luftgekühlte      | Die Kühlschlange des Verflüssigers     |
| String im Alarmschnappschuss:          | Einheiten).                             | mit einer weichen Bürste und einem     |
| CxCmp1 OffMechPressHi                  |                                         | Gebläse reinigen.                      |
|                                        | Luft-Einlasstemperatur des              | Die im Einlass des Verflüssigers       |
|                                        | Verflüssigers ist zu hoch (luftgekühlte | gemessene Lufttemperatur darf die      |
|                                        | Einheiten).                             | im Betriebsrahmen (Arbeitsrahmen)      |
|                                        |                                         | des Chillers aufgeführte Grenze nicht  |
|                                        |                                         | überschreiten (luftgekühlte            |
|                                        |                                         | Einheiten).                            |
|                                        |                                         | Die im Einlass des Verflüssigers       |
|                                        |                                         | gemessene Lufttemperatur darf die      |
|                                        |                                         | im Betriebsrahmen (Arbeitsrahmen)      |
|                                        |                                         | des Chillers aufgeführte Grenze nicht  |
|                                        |                                         | überschreiten.                         |
|                                        | Ein oder mehrere Verflüssiger-          | Die richtige Phasenfolge (L1, L2, L3)  |
|                                        | Ventilatoren drehen sich in die falsche | im elektrischen Anschluss der Lüfter   |
|                                        | Richtung.                               | prüfen.                                |
|                                        | Der mechanische Hochdruckschalter       | Den ordnungsgemäßen Betrieb des        |
|                                        | ist beschädigt oder nicht kalibriert.   | Hochdruckschalters überprüfen.         |
| Zurücksetzen                           |                                         | Hinweise                               |
| Local HMI                              |                                         | Das Rücksetzen dieses Alarms           |
| Network                                |                                         | erfordert einen manuellen Eingriff am  |
| Auto                                   |                                         | Hochdruckschalter.                     |

# 5.6.23 No Pressure At Start Alarm (Alarm Kein Druck bei Start)

Dieser Alarm wird verwendet, um eine Bedingung anzuzeigen, bei der Druck am Verdampfer oder am Verflüssiger niedriger als 35 kPa beträgt, sodass der Kreislauf möglicherweise ohne Kältemittel ist.

| Symptom                            | Ursache                               | Lösung                             |
|------------------------------------|---------------------------------------|------------------------------------|
| Der Kreislaufstatus ist Off.       | Der Verdampfer- oder                  | Die Kalibrierung der Wandler mit   |
| Der Verdichter startet nicht.      | Verflüssigerdruck beträgt weniger als | einem geeigneten Messinstrument    |
| Das Klingel-Symbol bewegt sich auf | 35 kPa.                               | überprüfen.                        |
| dem Display der Steuerung.         |                                       | Die Verkabelung und die Messungen  |
| String im Alarmverzeichnis:        |                                       | der Wandler überprüfen.            |
|                                    |                                       | Den Kühlmittelstand überprüfen und |
| String Im Alarmprotokoli:          |                                       | auf den richtigen Wert bringen     |
| String im Alarmschnappschuss:      |                                       |                                    |
| Cx OffNoPressAtStart               |                                       |                                    |
| Zurücksetzen                       |                                       | Hinweise                           |
| Local HMI                          |                                       |                                    |
| Network                            |                                       |                                    |
| Auto                               |                                       |                                    |

#### 5.6.24 No Pressure Change At Start Alarm (Alarm Kein Druckwechsel bei Start)

Der Alarm gibt an, dass der Verdichter nicht in der Lage ist, zu starten oder eine gewisse Mindeständerung des Verdampfungs- oder Verflüssigungsdrucks nach dem Start herzustellen.

| Symptom                            | Ursache                            | Lösung                               |
|------------------------------------|------------------------------------|--------------------------------------|
| Der Kreislaufstatus ist Off.       | Der Verdichter kann nicht starten. | Überprüfen, ob das Startsignal       |
| Der Kreislauf wird gestoppt.       |                                    | ordnungsgemäß an den Umrichter       |
| Das Klingel-Symbol bewegt sich auf |                                    | angeschlossen ist.                   |
| dem Display der Steuerung.         | Prüfen, ob das Startsignal         | Richtige Phasenfolge des Verdichters |
| String im Alarmverzeichnis:        | ordnungsgemäß an den Umrichter     | (L1, L2, L3) gemäß dem Schaltplan    |
|                                    | angeschlossen ist.                 | prüfen.                              |
| String im Alarmprotokoli:          |                                    |                                      |
| String im Alarmschappschuss:       |                                    | Der Umrichter ist nicht mit der      |
| Cx OffNoPressChqStart              |                                    | richtigen Drehrichtung programmiert. |
|                                    | Der Kühlmittelkreislauf ist leer.  | Kreislaufdruck und Vorliegen von     |
|                                    |                                    | Kühlmittel überprüfen.               |
|                                    | Kein ordnungsgemäßer Betrieb der   | Den ordnungsgemäßen Betrieb der      |
|                                    | Verdampfungs- bzw.                 | Verdampfungs- bzw.                   |
|                                    |                                    | Verflüssigungsdruckwandler           |
|                                    |                                    | überprüfen.                          |
| Zurücksetzen                       |                                    | Hinweise                             |
| Local HMI                          |                                    |                                      |
| Network                            |                                    |                                      |
| Auto                               |                                    |                                      |

#### 5.6.25 Overvoltage Alarm on input voltage (Überspannungs-Alarm an Eingangsspannung )

Dieser Alarm zeigt an, dass die Versorgungsspannung des Chillers die Höchstgrenze überschritten hat, die einen ordnungsgemäßen Betrieb der Bauteile zulässt. Dies ist eine geschätzte Beobachtung der DC-Spannung auf dem Inverter, die selbstverständlich von der Hauptversorgung abhängt.

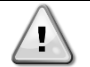

# Die Behebung dieses Fehlers erfordert einen direkten Eingriff in die Stromversorgung dieses Geräts.

Direkte Eingriffe in die Stromversorgung können Stromschläge, Verbrennungen oder sogar den Tod verursachen. Diese Tätigkeit ist ausschließlich von geschulten Personen durchzuführen. Sich in Zweifelsfällen bitte an Ihren Wartungsdienst wenden.

| Symptom                                                                                                    | Ursache                                                                                                   | Lösung                                                                                                |
|----------------------------------------------------------------------------------------------------|----------------------------------------------------------------------------------------------------|----------------------------------------------------------------------------------------------------|
| Der Kreislaufstatus ist Off.<br>Der Kreislauf wird gestoppt.<br>Das Klingel-Symbol bewegt sich auf<br>dem Display der Steuerung | Die Hauptstromversorgung des<br>Chillers hatte eine Spannungsspitze,<br>die die Auslösung verursacht hat. | Prüfen, ob die Hauptstromversorgung<br>innerhalb der zulässigen Toleranz für<br>diesen Chiller liegt. |
| String im Alarmverzeichnis:<br>Cx OffOverVoltage-AC<br>String im Alarmprotokoll:                                                | Die Einstellung der<br>Hauptstromversorgung im Microtech<br>ist nicht mit der verwendeten                 | Die Stromversorgung des Chillers<br>messen und den richtigen Wert in der<br>Microtech-HMI setzen.     |

| ± Cx OffOverVoltage-AC<br>String im Alarmschnappschuss:<br>Cx OffOverVoltage-AC | Stromversorgung<br>(luftgekühlte Einheiten). | vereinbar |                                                                                                    |
|---------------------------------------------------------------------------------|----------------------------------------------|-----------|----------------------------------------------------------------------------------------------------|
| Zurücksetzen                                                                    |                                              |           | Hinweise                                                                                                    |
| Local HMI<br>Network<br>Auto                                                    | X<br>X<br>V                                  |           | Dieser Alarm wird automatisch gelöscht, wenn die Spannung wieder auf eine zulässige Grenze abgesenkt wurde. |

#### 5.6.26 Overvoltage Alarm on DC rectified voltage (Überspannungs-Alarm an gleichgerichteter Spannung)

Dieser Alarm zeigt an, dass die Versorgungsspannung des Chillers die Höchstgrenze überschritten hat, die einen ordnungsgemäßen Betrieb der Bauteile zulässt. Dies ist eine geschätzte Beobachtung der DC-Spannung auf dem Inverter, die selbstverständlich von der Hauptversorgung abhängt.

# Die Behebung dieses Fehlers erfordert einen direkten Eingriff in die Stromversorgung dieses Geräts.

Direkte Eingriffe in die Stromversorgung können Stromschläge, Verbrennungen oder sogar den Tod verursachen. Diese Tätigkeit ist ausschließlich von geschulten Personen durchzuführen. Sich in Zweifelsfällen bitte an Ihren Wartungsdienst wenden.

| Symptom                                                                                                    | Ursache                                                                                                    | Lösung                                                                                                |
|----------------------------------------------------------------------------------------------------|----------------------------------------------------------------------------------------------------|----------------------------------------------------------------------------------------------------|
| Der Kreislaufstatus ist Off.<br>Der Kreislauf wird gestoppt.<br>Das Klingel-Symbol bewegt sich auf                                                                                                | Die Hauptstromversorgung des<br>Chillers hatte eine Spannungsspitze,<br>die die Auslösung verursacht hat.                                           | Prüfen, ob die Hauptstromversorgung<br>innerhalb der zulässigen Toleranz für<br>diesen Chiller liegt. |
| dem Display der Steuerung.<br>String im Alarmverzeichnis:<br>Cx OffOverVoltage-DC<br>String im Alarmprotokoll:<br>± Cx OffOverVoltage-DC<br>String im Alarmschnappschuss:<br>Cx OffOverVoltage-DC | Die Einstellung der<br>Hauptstromversorgung im Microtech<br>ist nicht mit der verwendeten<br>Stromversorgung vereinbar<br>(luftgekühlte Einheiten). | Die Stromversorgung des Chillers<br>messen und den richtigen Wert in der<br>Microtech-HMI setzen.     |
| Zurücksetzen                                                                                                    |                                                                                                    | Hinweise                                                                                              |
| Local HMI                                                                                                    | X                                                                                                    | The alarm clears automatically when                                                                   |
| Network                                                                                                    |                                                                                                    | the voltage is reduced to an                                                                          |
| Auto                                                                                                    |                                                                                                    | acceptable limit.                                                                                     |

# 5.6.27 Undervoltage Alarm on input voltage (Unterspannungs-Alarm an Eingangsspannung)

Dieser Alarm zeigt an, dass die Versorgungsspannung des Chillers die Mindestgrenze unterschritten hat, die einen ordnungsgemäßen Betrieb der Bauteile zulässt.

Die Behebung dieses Fehlers erfordert einen direkten Eingriff in die Stromversorgung dieses Geräts.

Direkte Eingriffe in die Stromversorgung können Stromschläge, Verbrennungen oder sogar den Tod verursachen. Diese Tätigkeit ist ausschließlich von geschulten Personen durchzuführen. Sich in Zweifelsfällen bitte an Ihren Wartungsdienst wenden.

| Symptom                                                                                                    | Ursache                                                                                                    | Lösung                                                                                                    |
|----------------------------------------------------------------------------------------------------|----------------------------------------------------------------------------------------------------|----------------------------------------------------------------------------------------------------|
| Der Kreislaufstatus ist Off.<br>Der Kreislauf wird gestoppt.<br>Das Klingel-Symbol bewegt sich auf                                                                                                   | Die Hauptstromversorgung des<br>Chillers hatte eine negative<br>Spannungsspitze, die die Auslösung                                                                     | Prüfen, ob die Hauptstromversorgung<br>innerhalb der zulässigen Toleranz für<br>diesen Chiller liegt.                |
| dem Display der Steuerung.<br>String im Alarmverzeichnis:<br>Cx OffUnderVoltage-AC<br>String im Alarmprotokoll:<br>± Cx OffUnderVoltage-AC<br>String im Alarmschnappschuss:<br>Cx OffUnderVoltage-AC | verursacht hat.<br>Die Einstellung der<br>Hauptstromversorgung im Microtech<br>ist nicht mit der verwendeten<br>Stromversorgung vereinbar<br>(luftgekühlte Einheiten). | Die Stromversorgung des Chillers<br>messen und den richtigen Wert in der<br>Microtech-HMI setzen.                    |
| Zurücksetzen                                                                                                    |                                                                                                    | Hinweise                                                                                                    |
| Local HMI<br>Network<br>Auto                                                                                                    | X<br>X<br>V                                                                                                    | Dieser Alarm wird automatisch<br>gelöscht, wenn die Spannung wieder<br>auf eine zulässige Grenze angehoben<br>wurde. |

T

#### 5.6.28 Undervoltage Alarm on DC rectified voltage (Unterspannungs-Alarm an gleichgerichteter Spannung)

Dieser Alarm zeigt an, dass die Versorgungsspannung des Chillers die Mindestgrenze unterschritten hat, die einen ordnungsgemäßen Betrieb der Bauteile zulässt.

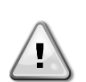

Die Behebung dieses Fehlers erfordert einen direkten Eingriff in die Stromversorgung dieses Geräts.

Direkte Eingriffe in die Stromversorgung können Stromschläge, Verbrennungen oder sogar den Tod verursachen. Diese Tätigkeit ist ausschließlich von geschulten Personen durchzuführen. Sich in Zweifelsfällen bitte an Ihren Wartungsdienst wenden.

| Symptom                                                                                                    | Ursache                                                                                                    | Lösung                                                                                                    |
|----------------------------------------------------------------------------------------------------|----------------------------------------------------------------------------------------------------|----------------------------------------------------------------------------------------------------|
| Der Kreislaufstatus ist Off.<br>Der Kreislauf wird gestoppt.<br>Das Klingel-Symbol bewegt sich auf<br>dem Display der Steuerung.                                       | Die Hauptstromversorgung des<br>Chillers hatte eine negative<br>Spannungsspitze, die die Auslösung<br>verursacht hat.                               | Prüfen, ob die Hauptstromversorgung<br>innerhalb der zulässigen Toleranz für<br>diesen Chiller liegt.                |
| String im Alarmverzeichnis:<br>Cx OffUnderVoltage-DC<br>String im Alarmprotokoll:<br>± Cx OffUnderVoltage-DC<br>String im Alarmschnappschuss:<br>Cx OffUnderVoltage-DC | Die Einstellung der<br>Hauptstromversorgung im Microtech<br>ist nicht mit der verwendeten<br>Stromversorgung vereinbar<br>(luftgekühlte Einheiten). | Die Stromversorgung des Chillers<br>messen und den richtigen Wert in der<br>Microtech-HMI setzen.                    |
| Zurücksetzen                                                                                                    |                                                                                                    | Hinweise                                                                                                    |
| Local HMI<br>Network<br>Auto                                                                                                    |                                                                                                    | Dieser Alarm wird automatisch<br>gelöscht, wenn die Spannung wieder<br>auf eine zulässige Grenze angehoben<br>wurde. |

#### 5.6.29 VFD Communication Failure (VFD-Kommunikationsfehler)

Dieser Alarm zeigt ein Kommunikationsproblem mit dem Inverter an.

| Symptom                                                                                                    | Ursache                                                                                                    | Lösung                                                                                                    |
|----------------------------------------------------------------------------------------------------|----------------------------------------------------------------------------------------------------|----------------------------------------------------------------------------------------------------|
| Der Kreislaufstatus ist Off.<br>Der Verdichter lädt nicht mehr; der<br>Kreislauf wird gestoppt.<br>Das Klingel-Symbol bewegt sich auf<br>dem Display der Steuerung.<br>String im Alarmverzeichnis:<br>CxCmp1 OffVfdCommFail<br>String im Alarmprotokoll:<br>± CxCmp1 OffVfdCommFail<br>String im Alarmschnappschuss:<br>CxCmp1 OffVfdCommFail | Das RS485-Netzwerk ist nicht<br>ordnungsgemäß verkabelt.<br>Die Modbus-Kommunikation läuft<br>nicht ordnungsgemäß. | Den Durchgang des RS485-<br>Netzwerks bei abgeschalteter Anlage<br>überprüfen. Vom Haupt-Controller bis<br>zum letzten Inverter sollte es<br>entsprechend der Angaben im<br>Schaltbild Durchgang vorliegen.<br>Die Inverter-Adressen und die<br>Adressen aller zusätzlichen<br>Vorrichtungen im RS485-Netzwerk<br>überprüfen (zum Beispiel, des<br>Energiemessers). Alle Adressen<br>müssen voneinander verschieden<br>sein. |
|                                                                                                    | Die Modbus-Schnittstellenkarte könnte defekt sein.                                                                 | Prüfen Sie mit Ihrem Kundendienst,<br>diese Möglichkeit in Betracht zu<br>ziehen und möglicherweise die<br>Leiterplatte zu ersetzen.                                                                                                    |
| Zurücksetzen                                                                                                    |                                                                                                    | Hinweise                                                                                                    |
| Local HMI<br>Network<br>Auto                                                                                                    |                                                                                                    | Der Alarm wird automatisch gelöscht,<br>wenn die Kommunikation wieder<br>hergestellt ist.                                                                                                    |

### 5.6.30 Fans Modbus Communication Failure

Dieser Alarm weist auf ein Kommunikationsproblem mit allen Ventilatoren der Schaltung hin.

| Symptom                                                                                                    | Ursache                                                                                            | Lösung                                                                                                    |
|----------------------------------------------------------------------------------------------------|----------------------------------------------------------------------------------------------------|----------------------------------------------------------------------------------------------------|
| Der Kreislaufstatus ist Off.<br>Die Fans fangen nicht an, Der<br>Kreislauf wird sofort gestoppt.<br>Das Klingel-Symbol bewegt sich auf<br>dem Display der Steuerung.<br>String im Alarmverzeichnis:<br>Cx FanCommFail<br>String im Alarmprotokoll: | RS485-Netzwerk ist nicht richtig<br>verkabelt.<br>Die Modbus-Kommunikation läuft<br>nicht richtig. | Überprüfen Sie die Kontinuität des<br>RS485-Netzwerks bei<br>ausgeschaltetem Gerät. Es sollte eine<br>Kontinuität vom Hauptregler bis zum<br>letzten Lüfter bestehen, wie im<br>Schaltplan angegeben.<br>Überprüfen Sie die Fanadressen. Alle<br>Adressen müssen unterschiedlich |
| ± Cx FanCommFail<br>String im Alarmschnappschuss:<br>Cx FanCommFail                                                                                                    | Lüfter werden nicht mit Strom versorgt                                                             | überprüfen Sie, ob die Lüfter richtig betrieben werden.                                                                                                    |
| Zurücksetzen                                                                                                    |                                                                                                    | Hinweise                                                                                                    |
| Local HMI<br>Network<br>Auto                                                                                                    |                                                                                                    | Der Alarm wird automatisch gelöscht,<br>wenn die Kommunikation wieder<br>hergestellt wird.                                                                                                    |

# 5.6.31 Fan Fault (Lüfterfehler)

Dieser Alarm zeigt an, dass mindestens einer der Lüfter defekt sein könnte.

| Symptom                                                                                                    | Ursache                                       | Lösung                                                                                                    |
|----------------------------------------------------------------------------------------------------|-----------------------------------------------|----------------------------------------------------------------------------------------------------|
| Der Kreislaufstatus ist Ein.<br>Der Verdichter läuft wie gewöhnlich.<br>Das Klingel-Symbol bewegt sich auf<br>dem Display der Steuerung.<br>String im Alarmuerzoichnis: | Jeder Lüfter der Schaltung hat ein<br>Problem | Versuchen Sie, den Fehler zu<br>beheben, indem Sie das Ein- und<br>Ausschalten nach einigen Minuten<br>wieder einschalten. |
| CX FanAlm                                                                                                    |                                               |                                                                                                    |
| String im Alarmprotokoll:<br>± Cx FanAlm                                                                                                    |                                               |                                                                                                    |
| String im Alarmschnappschuss:<br>Cx FanA1m                                                                                                    |                                               |                                                                                                    |
| Zurücksetzen                                                                                                    |                                               | Hinweise                                                                                                    |
| Local HMI                                                                                                    |                                               | Ein Servicetechniker kann den                                                                                              |
| Auto                                                                                                    |                                               | älarmmeldungstenler jedes Lutters überprüfen.                                                                              |

Die vorliegende Veröffentlichung dient nur zu Informationszwecken und stellt kein verbindliches Angebot durch Daikin Applied Europe S.p.A. dar. Daikin Applied Europe S.p.A. hat den Inhalt dieser Veröffentlichung nach bestem Wissen und Gewissen zusammengestellt. Es werden für die Vollständigkeit, Richtigkeit, Verlässlichkeit oder Eignung des Inhalts für einen bestimmten Zweck, und auch für die hier beschriebenen Produkte und Dienstleistungen keine ausdrücklichen oder stillschweigenden Garantien gegeben. Die technischen Eigenschaften können sich jederzeit ohne vorherige Ankündigung ändern. Es wird auf die zum Zeitpunkt der Bestellung mitgeteilten Angaben verwiesen. Daikin Applied Europe S.p.A. weist ausdrücklich jegliche Haftung für etwaige direkte oder indirekte Schäden von sich, die im weitesten Sinne aus oder im Zusammenhang mit der Verwendung bzw. Auslegung dieser Veröffentlichung entstehen. Alle Inhalte sind urheberrechtlich geschützt von Daikin Applied Europe S.p.A..

DAIKIN APPLIED EUROPE S.p.A. Via Piani di Santa Maria, 72 - 00072 Ariccia (Roma) - Italia Tel: (+39) 06 93 73 11 - Fax: (+39) 06 93 74 014 http://www.daikinapplied.eu